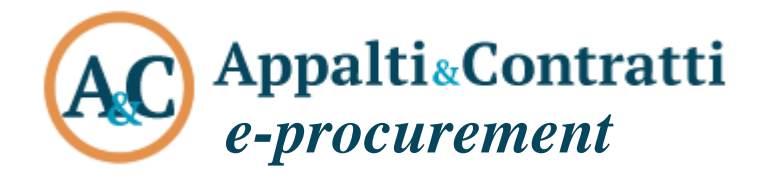

Guida alla presentazione delle Offerte Telematiche

Giugno 2023

### Sommario:

| Informazioni sul documento                                                                   | 2        |
|----------------------------------------------------------------------------------------------|----------|
| Versione                                                                                     | 2        |
| Scopo                                                                                        | 2        |
| Riferimenti ad altri documenti                                                               | 2        |
| Definizioni – acronimi – glossario                                                           | 2        |
| 1 Accesso alla piattaforma telematica                                                        | 3        |
| 1.1 Ottimale utilizzo per la navigazione in piattaforma                                      | 4        |
| 2 Tipi di procedure                                                                          | 6        |
| 2.1 Partecipare a una procedura a evidenza pubblica                                          | 6        |
| 2.2 Procedura riservata: invito a presentare offerta                                         | 8        |
| 3 Richiesta di chiarimenti                                                                   | 10       |
| 3.1 Risposta alle richieste di chiarimenti                                                   | 12       |
| 4 Presentare l'offerta                                                                       | 13       |
| 4.1 Inizio compilazione offerta                                                              | 14       |
| 4.1.1 Presentare l'offerta come raggruppamento temporaneo di operatori                       | 17       |
| 4.2 Predisporre la busta amministrativa                                                      | 20       |
| 4.2.1 Caricamento dei file nella lista documenti predefinita                                 | 22       |
| 4.3 Predisporre la busta tecnica                                                             | 25       |
| 4.3.1 Compliazione della busta tecnica mediante inserimento dei valori e upload di documenti | 26<br>29 |
| 4.4 Predisporre la busta economica                                                           | 31       |
| 4.4.1 Compilazione dell'offerta mediante inserimento valori offerti e upload di documenti    | 32       |
| 4.5 Riepilogo dell'offerta e correzioni                                                      | 43       |
| 4.6 Conferma e invio dell'offerta                                                            | 45       |
| 5 Controllo dei documenti trasmessi                                                          | 46       |
| 6 Annullare e ripresentare l'offerta (dopo l'invio)                                          | 48       |
| 7 Procedure suddivise in lotti                                                               |          |
| 7.1 Lista offerte                                                                            | 51       |
| 7.2 Presentazione offerta: scelta dei lotti                                                  | 51       |
| 7.3 Buste per i vari lotti                                                                   | 53       |
| 7.4 Riepilogo documenti per lotto                                                            | 54       |
| 7.5 Presentazione offerta in forme diverse in gara suddivisa in lotti                        | 54       |
| 8 Comunicazioni tra Stazione Appaltante e Operatore economico                                | 59       |
| 9 Espletamento della gara (telematica)                                                       | 62       |
| 10 Esito della procedura                                                                     | 65       |
| 11 Sicurezza delle informazioni                                                              | 67       |
| 12 Assistenza tecnica                                                                        | 68       |

# Informazioni sul documento

### Versione

| Versione | Data       | Modifiche apportate                                                                                                    |
|----------|------------|----------------------------------------------------------------------------------------------------|
| 1.0      | 20/04/2016 | Non applicabile in quanto questa è la prima versione del documento                                                                                                    |
| 2.0      | 13/10/2017 | Aggiornate le schermate di esempio e corretti alcuni errori di battitura.<br>Inserimento campo <b>obbligatorio</b> "Costo manodopera" (presentazione busta<br>economica).<br>Modifica etichetta "Riepilogo contratti": nel dettaglio di un contratto si modifica<br>l'etichetta "Elenco operatori invitati" in "Elenco operatori".<br>Aggiunta della visualizzazione "Rettifiche termini di gara" nel dettaglio di una<br>procedura (gualora fossero presenti eventuali rettifiche). |
|          |            | Introduzione della possibilità di rispondere ad una comunicazione ricevuta, visibile nell'area personale.                                                                                                    |
| 2.1      | 18/12/2017 | Aggiornate le schermate di esempio.<br>Presente <b>solo</b> il tasto "Sfoglia" per allegare i documenti. L'upload degli stessi viene<br>eseguito in automatico dal sistema.                                                                                                    |
| 3.0      | 16/05/2019 | Esteso capitolo "4.3.1 Compilazione della busta tecnica mediante inserimento dei valori e upload di documenti" per l'offerta economicamente più vantaggiosa con compilazione dei dati dei parametri.<br>Esteso il capitolo "9 Espletamento della gara (telematica)"<br>Aggiornamento figure con riferimento alla funzione di upload dei file che ora non presenta più il pulsante "Salva"                                                                                            |
| 3.1      | 31/03/2020 | Correzioni ortografiche e aggiunta di alcune annotazioni                                                                                                    |
| 4.0      | 01/07/2020 | Aggiunto paragrafo 1.1 "Ottimale utilizzo per la navigazione in piattaforma"                                                                                                    |
| 5.0      | 01/03/2021 | Aggiunto paragrafo 7.1 "Lista offerta"<br>Aggiunto paragrafo 7.5 "Presentazione offerta in forme diverse in gara suddivisa in<br>lotti"                                                                                                    |

### Scopo

Il presente documento ha l'obiettivo di descrivere le modalità di utilizzo della piattaforma di e-procurement denominata Appalti&Contratti e-Procurement per la presentazione delle offerte telematiche in risposta a una procedura a evidenza pubblica o a una procedura riservata.

## Riferimenti ad altri documenti

|    | Riferimenti                                                                                                    |
|----|----------------------------------------------------------------------------------------------------|
| 1. | Modalità tecniche per l'utilizzo della piattaforma telematica e accesso all'Area Riservata del Portale Appalti. |

# Definizioni – acronimi – glossario

| Termine – acronimo                  | Significato                                                                                                    |
|-------------------------------------|----------------------------------------------------------------------------------------------------|
| Piattaforma telematica              | Nel contesto di riferimento si intende il sistema informatico (software e hardware)<br>attraverso il quale è possibile espletare procedure di gara interamente gestite in<br>modalità digitale nel rispetto delle disposizioni di cui al "Codice degli Appalti" |
| Appalti&Contratti e-<br>Procurement | Riferimento esplicito al nome della piattaforma telematica dell'Ente                                                                                                    |
| Piattaforma<br>di e-procurement     | Sinonimo di piattaforma telematica                                                                                                    |
| Sistema telematico                  | Sinonimo di piattaforma telematica                                                                                                    |
| Portale Appalti                     | Componente della piattaforma telematica rivolta ad offrire funzionalità specifiche per gli<br>operatori economici                                                                                                    |
| Operatore economico                 | Si rimanda alla definizione del "Codice degli Appalti"                                                                                                    |
| Procedure telematiche               | Procedure gestite mediante la piattaforma telematica                                                                                                    |
| Utente                              | Si intende l'operatore economico "utente" della piattaforma telematica                                                                                                    |

# **1** Accesso alla piattaforma telematica

Per le modalità tecniche, la registrazione e l'accesso alla piattaforma telematica **Appalti&Contratti e-Procurement** si rimanda al documento "1. Modalità tecniche per l'utilizzo della piattaforma telematica e accesso all'Area Riservata del Portale Appalti".

Appalti&Contratti e-Procurement è il nome della piattaforma telematica per l'espletamento delle procedure di affidamento in modalità elettronica, in particolare nel presente documento si fa riferimento alla componente dedicata agli operatori economici, il **Portale Appalti**.

Si riporta sotto la home page della piattaforma telematica, ovvero del portale web di accesso.

| AC Appalti&Co                                           | ntratti<br>ale Appalti                                                              |                                                                                                    |
|---------------------------------------------------------|-------------------------------------------------------------------------------------|----------------------------------------------------------------------------------------------------|
| 13/10/2017 09:41                                        | A - A - A   G                                                                       | RAFICA - TESTO - ALTO CONTRASTO   MAPPA SITO CERCA:                                                                                                    |
| Sei qui: Home                                           |                                                                                     |                                                                                                    |
| Area riservata                                          | Elenco bandi di ga                                                                  | ra                                                                                                    |
| utente:<br>password:<br>OK                              | All'interno di questa sezi<br>Lobbligo di pubblicazion                              | one è possibile consultare i bandi di gara secondo i tempi previsti dalla normativa dei contratti.<br>e dei bandi di gara è previsto dall'art. 29 del D.Lgs. 50/2016.                                                                       |
| Registrati   Hai dimenticato la<br>password?            | l dati di dettagno delle pi<br>presenza del collegameni<br>previsti dal DPCM del 26 | roceaure pubbliche sono consultabili selezionando il collegamento "visualizza scheda", mentre in caso al<br>to "Tabella informativa d'indicizzazione" è possibile inoltre accedere alla consultazione dei dati di dettaglio<br>Aprile 2011. |
| Informazioni                                            | Criteri di ricerca                                                                  |                                                                                                    |
| Accesso area riservata                                  | Stazione appaltante :                                                               | Scegli una stazione appaltante 💌                                                                                                    |
| Istruzioni e manuali                                    | Titolo :                                                                            |                                                                                                    |
| F.A.Q.                                                  | CIG :                                                                               |                                                                                                    |
| Accessibilità                                           | Tipologia :                                                                         | Scegli una tipologia di appalto 💌                                                                                                    |
| Assistenza tecnica                                      | Data pubblicazione :                                                                | dal: al: (gg/mm/aaaa)                                                                                                    |
| News                                                    | Data scadenza :                                                                     | dal: al: (gg/mm/aaaa)                                                                                                    |
| Informazioni sulle singole                              | Procedura telematica :                                                              |                                                                                                    |
| procedure in formato<br>tabellare                       |                                                                                     | PROCEDI                                                                                                    |
| Prospetti annuali (art. 1 c. 32<br>L.190 del 6/11/2012) |                                                                                     | La ricerca ha restituito 0 risultati.                                                                                                    |
| Riepilogo contratti                                     |                                                                                     |                                                                                                    |

Ai fini della presente guida si considerino sinonimi di "Appalti&Contratti e-Procurement" i termini: piattaforma telematica, piattaforma di e-procurement, sistema telematico.

# 1.1 Ottimale utilizzo per la navigazione in piattaforma

Per un corretto e ottimale utilizzo di **Portale Appalti** è fondamentale l'utilizzo delle indicazioni suggerite dalla piattaforma per navigare e spostarsi tra le varie sezioni e argomenti di interesse.

| <br>Delibere a contrarre o atto<br>equivalente                              | Stato : In corso                                |
|-----------------------------------------------------------------------------|-------------------------------------------------|
| Gare e procedure in corso<br>Gare e procedure scadute                       | Atti e documenti (art.29 c.1 DLgs 50/2016)      |
| Avvisi pubblici in corso                                                    | DOCUMENTAZIONE DI GARA                          |
| Avvisi pubblici scaduti<br>Avvisi di aggiudicazione, esiti e<br>affidamenti | 🔁 Bando di gara                                 |
| Elenco operatori economici                                                  | DOCUMENTAZIONE RICHIESTA AI CONCORRENTI         |
| Bandi e avvisi d'iscrizione                                                 | Busta amministrativa DGUE                       |
| Esiti affidamenti                                                           | Busta economica                                 |
|                                                                             | Offerta economica                               |
|                                                                             | COMUNICAZIONI DELLA STAZIONE APPALTANTE         |
|                                                                             | Nessuna comunicazione della stazione appaltante |
|                                                                             | Torna alla lista                                |

Si raccomanda, inoltre, di **NON UTILIZZARE MAI** le frecce direzionali di navigazione messe a disposizione dai vari browser:

| Portale gare d'appalto     ×       +       +       +       +       +       +       +       +       +       +       +       +       +       +       +       +       +       +       +       +       +       +       +       +       +       +       +       +       +       +       +       +       +       +       +       +       +       +       +       +       +       +       +       +       +       +       +       +       +       +       +       +       +       +       +       +       +       +       +       +       +       +       +       +       +       + <th><math>\overline{<b>9</b>}</math></th>                                                                                                    | $\overline{9}$ |
|----------------------------------------------------------------------------------------------------|----------------|
|                                                                                                    |                |
| Image: Constraint of the system of the system of the s | 6              |
|                                                                                                    |                |
| Portale gare d'appalto Bandi e a ×       + $\leftarrow$ $\rightarrow$ $\bigcirc$ https://app-eldasoft.maggioling                                                                                                    | C              |

Se si dovesse tentare di spostarsi tra le sezioni utilizzando le frecce di navigazione, la piattaforma potrebbe restituire il seguente messaggio di invalidazione:

| Per  | ragioni di sicurezza alcune operazioni non possono essere eseguite, in particolare:                                                                            |
|------|----------------------------------------------------------------------------------------------------|
|      | 1. l'utilizzo del pulsante "Indietro" del browser: la navigazione deve avvenire esclusivamente utilizzando i link applicativi                                  |
|      | 2. l'utilizzo del comando di "Aggiorna"/"Ricarica pagina corrente" (o F5) del browser: una richiesta già inviata verrà scartata se<br>reinviata nuovamente     |
|      | 3. il doppio click sui pulsanti (salva, invia, ecc): analogo al caso precedente                                                                                |
|      | 4. l'apertura di nuove "Schede di navigazione o Tab" sulla piattaforma: la navigazione deve avvenire all'interno dell'unica pagina<br>aperta sulla piattaforma |
| Si v | redano ulteriori dettagli sui manuali d'uso.                                                                                                    |
| Nel  | qual caso venga visualizzata la presente pagina, la navigazione deve ripartire dalla pagina iniziale.                                                          |
|      | Vai alla pagina iniziale                                                                                                    |
|      |                                                                                                    |

In tal caso è sufficiente solo cliccare su "Vai alla pagina iniziale" e quindi sull'area della piattaforma di interesse e navigare nuovamente tra le sezioni e le schede.

Si raccomanda, inoltre, di **NON** duplicare mai né aprire più schede del browser contemporaneamente e **operare** <u>sempre e solo su un'unica pagina navigazione</u>, soprattutto dopo aver già effettuato il login di accesso.

| Portale gare d'apparto                                                                                                    | × +                                                                                                    |                                               |                                                                                                    |
|----------------------------------------------------------------------------------------------------|----------------------------------------------------------------------------------------------------|-----------------------------------------------|----------------------------------------------------------------------------------------------------|
| $\leftrightarrow$ $\rightarrow$ C S https://                                                                                                    | api<br>Sposta scheda a destra                                                                                                    | a                                             | nepage.wp                                                                                                    |
|                                                                                                    | Ricarica<br>Duplica                                                                                                    | Ctrl + R                                      | ti<br><sup>la</sup>                                                                                                    |
|                                                                                                    | Blocca                                                                                                    |                                               |                                                                                                    |
|                                                                                                    | 30 Disattiva l'audio del sito                                                                                                    |                                               | A A A GRAFICA TESTO ALTO CONTRASTO MAPPA SITO CERCA:                                                                                                    |
|                                                                                                    | Chiudi                                                                                                    | Ctrl + W                                      |                                                                                                    |
|                                                                                                    | Chiudi le altre schede<br>Chiudi schede a destra                                                                                                    |                                               |                                                                                                    |
|                                                                                                    | Area ricomata                                                                                                    |                                               | Flenco handi di gara                                                                                                    |
|                                                                                                    | Area riservatu                                                                                                    | _                                             | Licheo bunur ur guru                                                                                                    |
|                                                                                                    | Utente:                                                                                                    |                                               |                                                                                                    |
|                                                                                                    | Password:                                                                                                    |                                               | All interno ai questa sezione e possibile consultare i banal al gara secondo i tempi previsti dalla normativa dei contratti.                                                                                                    |
|                                                                                                    |                                                                                                    | _                                             |                                                                                                    |
|                                                                                                    |                                                                                                    |                                               |                                                                                                    |
| 2 <sup>Contale</sup> gare d'appalto                                                                                                    | × 🥡 Portale gare d'appalto                                                                                                    | ×                                             |                                                                                                    |
| $2^{\textcircled{Portale gare d'appalto}} \\ \leftarrow \rightarrow C \textcircled{S} https://a$                                                                                                    | Portale gare d'appalto     pp-eldasoft.maggiolicloud.it/Portale/                                                                                                    | ×<br>Appalti/it/hor                           | + Prove wp                                                                                                    |
| $2 \xrightarrow{\mathbf{Portale gare d'appalto}} + \rightarrow C  \textcircled{o}  \text{https://a}$                                                                                                    | × Corport Portale gare d'appalto                                                                                                    | ×<br>Appalti/it/hor                           | ti                                                                                                    |
| $\begin{array}{c} & \begin{array}{c} & \begin{array}{c} & \\ & \end{array} \end{array} \\ & \begin{array}{c} & \\ & \end{array} \\ & \begin{array}{c} & \\ \end{array} \\ & \begin{array}{c} \\ \end{array} \\ & \end{array} \\ & \begin{array}{c} \\ \end{array} \\ & \begin{array}{c} \\ \end{array} \\ \end{array} \\ \end{array} \\ \end{array} \\ \end{array} \\ \end{array} \\ \end{array} \\ \end{array} \\ \end{array} \\ $ | x Portale gare d'appalto<br>pp-eldasoft.maggiolicloud.it/Portale/<br>ACPACIENTIAL                                                                                                    | ×<br>Appalti/it/hor<br>Intrat                 | ti                                                                                                    |
| $\begin{array}{c} & \\ & \\ & \\ & \\ & \\ & \\ & \\ & \\ & \\ & $                                                                                                    | x Portale gare d'appalto<br>pp-eldasoft.maggiolicloud.it/Portale/<br>Appalti&Cco<br>e-Procurement Por                                                                                                    | ×<br>Appalti/it/hor<br>ontrat<br>tale Appal   | +<br>The prove we be the second second |
| $\begin{array}{c} 2 & \text{Portale gare d'appalto} \\ \hline \\ \leftarrow \rightarrow & \mathbb{C} &  & \text{https://a} \\ \end{array}$                                                                                                    | x Portale gare d'appalto<br>pp-eldasoft.maggiolicioud.it/Portale/<br>Appalti&Ccc<br>e-Procurement Por<br>30/06/2020 12:51                                                                                                    | ×<br>Appalti/it/hor<br>ontrat<br>tale Appal   | + CERCA: OK                                                                                                    |
| 2                                                                                                    | x Portale gare d'appalto<br>pp-eldasoft.maggiolicloud.it/Portale/<br>Appalti&Ccc<br>e-Procurement Por<br>30/06/2020 12:51<br>el qui: Home                                                                                                    | ×<br>Appalti/it/hor<br>tale Appal             | + CERCA: OK                                                                                                    |
| 2                                                                                                    | x Portale gare d'appalto<br>pp-eldasoft.maggiolicloud.it/Portale/<br>Appalti&Coc<br>e-Procurement Por<br>30/06/2020 12:51<br>ei qui: Home                                                                                                    | ×<br>Appalti/it/hor<br>Intrat<br>tale Appal   | + CERCA: OK                                                                                                    |
| 2                                                                                                    | Portale gare d'appalto     Portale gare d'appalto     Portale gare d'a | ×<br>Appalti/it/hor<br>Intrat<br>tale Appal   | +<br>The period of the second second s |
| 2                                                                                                    | Portale gare d'appalto     Portale gare d'appalto     pp-eldasoft.maggiolicloud.it/Portale/     Appalt1&CCC     e-Procurement Por     30/06/2020 12:51 el qui: Home  Area riservata                                                                                                    | ×<br>Appaliti/it/hor<br>DINTRAT<br>tale Appal | Elenco bandi di gara                                                                                                    |
| 2                                                                                                    | Portale gare d'appalto     Portale gare d'appalto     Portale gare d'a | × Appalti/it/hor                              |                                                                                                    |

# 2 Tipi di procedure

Le procedure di affidamento possono essere classificate in procedure a evidenza pubblica e procedure riservate.

Le **procedure di affidamento a evidenza pubblica** vengono espletate attraverso la pubblicazione di un avviso o di un bando di gara, liberamente accessibile per la consultazione.

Avvisi e bandi di gara sono presenti nella piattaforma telematica e liberamente consultabili da chiunque. Qualunque operatore interessato e in possesso dei requisiti richiesti dal bando può presentare l'offerta.

Per **procedure di affidamento riservate,** invece, si intendono quelle non a evidenza pubblica, quindi quelle seguenti un invito a presentare offerta da parte della Stazione Appaltante a un numero ristretto di operatori economici.

### 2.1 Partecipare a una procedura a evidenza pubblica

L'elenco delle procedure a evidenza pubblica, ossia degli avvisi e bandi di gara, è liberamente consultabile sul Portale Appalti della piattaforma come sotto illustrato.

| Istruzioni e manuali                                                                                                    | Titolo :                                                                                                    |                                 |                        |                                      |
|----------------------------------------------------------------------------------------------------|----------------------------------------------------------------------------------------------------|---------------------------------|------------------------|--------------------------------------|
| F.A.Q.                                                                                                    | CIG :                                                                                                    | [                               |                        |                                      |
| Accessibilità                                                                                                    | Tipologia :                                                                                                    | Scegli u                        | una tipologia di appal | lto 💌                                |
| Assistenza tecnica                                                                                                    | Data pubblicazione :                                                                                                    | dal:                            | al:                    | (gg/mm/aaaa)                         |
| IVEWS                                                                                                    | Data scadenza :                                                                                                    | dal:                            | al:                    | (gg/mm/aaaa)                         |
| Informazioni sulle singole<br>procedure in formato                                                                                                    | Procedura telematica :                                                                                                    |                                 |                        |                                      |
| tabellare                                                                                                    |                                                                                                    |                                 | PROCEDI                | )                                    |
| Prospetti annuali (art. 1 c. 32<br>L.190 del 6/11/2012)                                                                                                    |                                                                                                    |                                 |                        | CONTENUTO AGGIORNATO AL 16/10/202    |
| Riepilogo contratti                                                                                                    |                                                                                                    | La rie                          | cerca ha restituito    | 1 risultati.                         |
| Atti delle 1 ministrazioni<br>aggiudica i degli enti<br>aggiudica i distintamente<br>per ogni dura<br>Gare e procedure in corso<br>Gare e procedure scadute<br>Avvisi pubblici in corso<br>Avvisi pubblici scaduti | Stazione appaltante : Comune d<br>Titolo : Gara di prova<br>Tipologia appalto : Lavori<br>CIG : 5706577051<br>Importo : 300.000,00 €<br>Data pubblicazione : 11/03/2020<br>Data scadenza : 31/12/2020 entrr<br>Riferimento procedura : G3977<br>Stato : In corso | i Metropolis<br>)<br>o le 12:00 | 2                      | 3                                    |
| Avvisi di aggiudicazione, esiti e<br>affidamenti                                                                                                    | stato : in corso                                                                                                    | ,                               | Visualizza scheda 📋    | Tabella informativa d'indicizzazione |

Il portale presenta una sezione "Atti delle amministrazioni aggiudicatrici e degli enti aggiudicatori distintamente per ogni procedura", ove sono consultabili tutti gli avvisi e i bandi di gara.

Dall'elenco dei bandi di gara cliccando su "Visualizza scheda" (2) è possibile accedere alla scheda di dettaglio della gara come sotto illustrato. Se ne evidenziano gli elementi più significativi, tra cui la "**Documentazione di gara**".

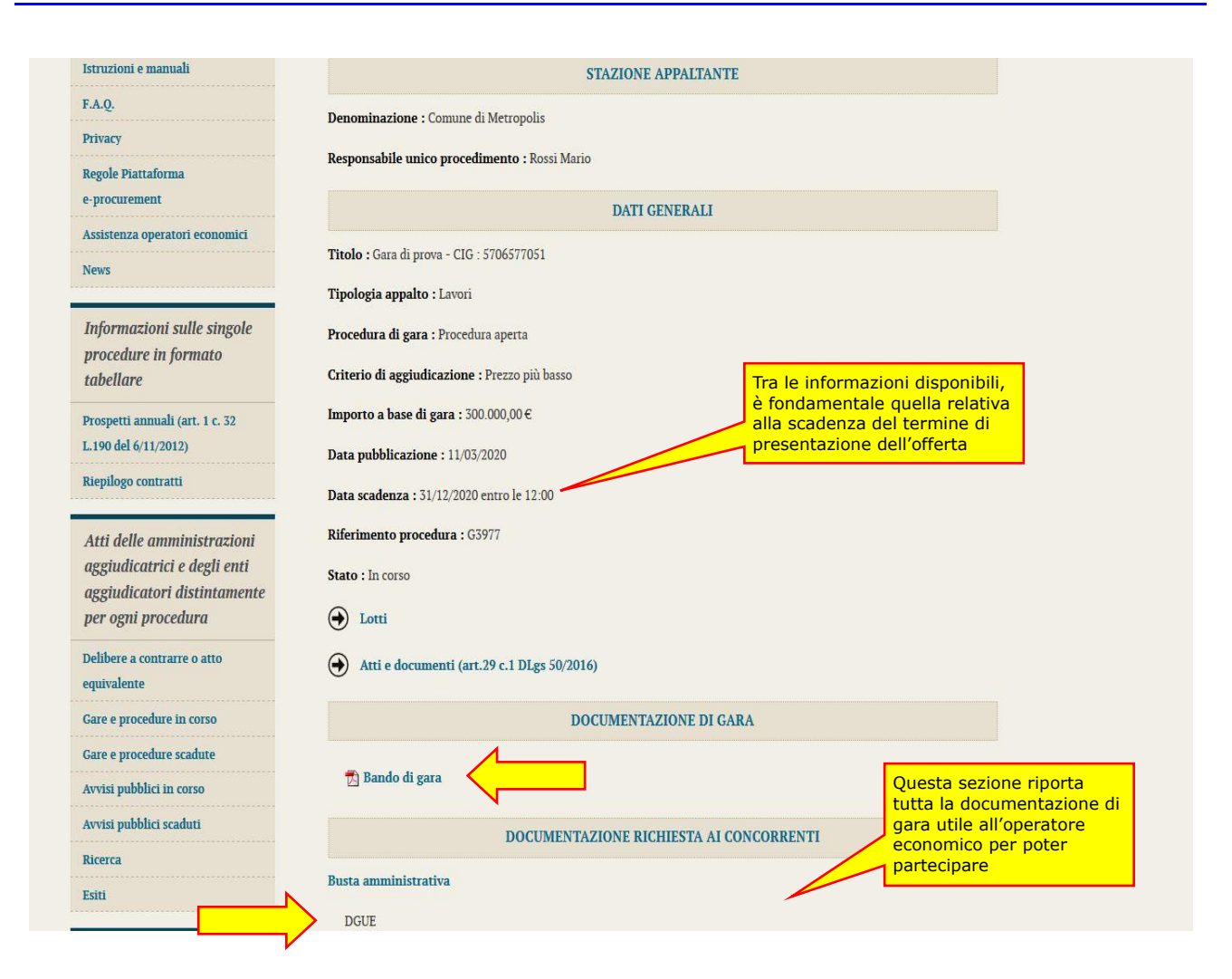

Consultata la "Documentazione di gara", qualora l'operatore economico intenda partecipare alla procedura telematica, dovrà **accedere all'Area riservata del portale** (vedi istruzioni documento 1 "Modalità tecniche per l'utilizzo della piattaforma telematica e accesso all'Area Riservata del Portale Appalti") per disporre delle funzionalità utili alla presentazione dell'offerta descritte al successivo paragrafo 4.

Mentre, qualora sia prevista dal tipo procedura, è possibile consultare tramite l'apposito tasto (3) la **"Tabella informativa d'indicizzazione**", per il bando esito o avviso di gara selezionato, come prevista dal DPCM 26 Aprile 2011.

| Area riservata                                     | Tabella       | a informat                                                       | tiva d'indicizzazione                                                                                 |                                 |  |
|----------------------------------------------------|---------------|------------------------------------------------------------------|----------------------------------------------------------------------------------------------------|---------------------------------|--|
| Utente: admin<br>Password:                         |               | n questa sezione è po<br>elezionato, come pre                    | ossibile consultare la tabella informativa di indicizzazione, per i<br>vista dal DPCM 26 Aprile 2011. | l bando esito od avviso di gara |  |
| Registrati   Hai dimenticato la                    |               |                                                                  | BANDO DI GARA                                                                                         |                                 |  |
| assword?                                           | Titolo : Gara | di prova                                                         |                                                                                                    |                                 |  |
| Informazioni                                       | TABELLA       | TABELLA INFORMATIVA D'INDICIZZAZIONE PER: BANDI, ESITI ED AVVISI |                                                                                                    |                                 |  |
| Istruzioni e manuali<br>F.A.Q.                     | TIPO          | CONTRATTO                                                        | DENOMINAZIONE DELL'AMMINISTRAZIONE<br>AGGIUDICATRICE                                                  | TIPO DI<br>AMMINISTRAZIONE      |  |
| Privacy<br>Regole Piattaforma                      | BANDO         | LAVORI                                                           | COMUNE DI METROPOLIS                                                                                  | 9 - COMUNI                      |  |
| e-procurement                                      | <             |                                                                  |                                                                                                    | >                               |  |
| Assistenza operatori economici                     |               |                                                                  | DOCUMENTAZIONE                                                                                        |                                 |  |
| News                                               | 🛃 Bando di    | gara                                                             |                                                                                                    |                                 |  |
| Informazioni sulle singole<br>procedure in formato |               |                                                                  |                                                                                                    | Torna alla lista                |  |

### 2.2 Procedura riservata: invito a presentare offerta

Nel caso di procedure riservate la Stazione Appaltante comunicherà la richiesta di offerta (RDO), ovvero l'invito a presentare offerta direttamente all'operatore economico, in forma non pubblica.

La piattaforma prevede la comunicazione dell'invito mediante mail/PEC, tuttavia l'operatore economico sarà invitato a **utilizzare unicamente il Portale Appalti** della piattaforma telematica per tutte le comunicazioni inerenti la procedura di affidamento (richieste chiarimenti, invio documenti, presentazione dell'offerta, ecc.).

L'operatore economico dovrà, pertanto, **accedere all'Area riservata del portale** (vedi istruzioni nel documento 1 "*Modalità tecniche per l'utilizzo della piattaforma telematica e accesso all'Area Riservata del Portale Appalti*") per disporre delle funzionalità utili alla presentazione dell'offerta descritte al successivo paragrafo 4.

Si noti che dopo aver effettuato l'accesso all'area riservata, nella sezione Area personale che compare dopo l'accesso, l'operatore economico troverà in "Comunicazioni" tra le "comunicazioni ricevute" la lettera di invito già ricevuta tramite mail/PEC, come illustrato nell'esempio seguente.

| Area Riservata                                       | Area personale                                                                                                    |                                                                                                    |
|------------------------------------------------------|----------------------------------------------------------------------------------------------------|----------------------------------------------------------------------------------------------------|
| Benvenuto/a INNOVA S.r.I. !<br>Area personale   Esci | Nell'area personale sono disponibili i collegam<br>sistema, quali la gestione dei propri dati persor<br>abilitato, e l'accesso ad eventuali comunicazion | enti per l'accesso alle funzioni specifiche dell'utente una volta entrato nel<br>nali, il cambio password, l'accesso alle informazioni per le quali risulta iscritto o<br>ni ricevute dall'Ente. |
| Accesso area riservata                               | ← Profilo                                                                                                    | Servizi                                                                                                    |
| Istruzioni e manuali                                 | l tuoi dati                                                                                                    | Comunicazioni                                                                                                    |
| FAQ                                                  | Cambia password                                                                                                    | 1 comunicazioni ricevute (1 da leggere)                                                                                                    |
| Accessibilità                                        |                                                                                                    | 0 comunicazioni archiviate                                                                                                    |
| Cookles                                              | Procedure di interesse                                                                                                    | 0 comunicazioni inviate                                                                                                    |
| Assistenza tecnica                                   | Domande di partecipazione                                                                                                    | Richieste di assistenza                                                                                                    |
| Amministrazione<br>Trasparente                       | Richieste di offerta<br>Richieste di documenti                                                                                                    |                                                                                                    |

Cliccando sul link "comunicazioni ricevute" si verrà indirizzati alla lista delle stesse, come da illustrazione.

| Sel qui: Home » Accesso Operatori Econ                      | nomici » Area personale                                                                                |                                               |                          |  |  |
|-------------------------------------------------------------|----------------------------------------------------------------------------------------------------|-----------------------------------------------|--------------------------|--|--|
| Area Riservata                                              | Lista comunicazioni ricevute                                                                           |                                               |                          |  |  |
| Benvenuto/a <i>INNOVA S.r.l.</i> !<br>Area personale   Esci | Elenco delle comunicazioni ricevute dall'Amministrazion<br>l'oggetto della comunicazione di interesse. | ne. Per consultare i dettagli di una comunica | zione selezionare        |  |  |
| Documenti                                                   | La ricerca ha restituito 1 risultati.                                                                  |                                               |                          |  |  |
| Accesso area riservata                                      |                                                                                                    |                                               |                          |  |  |
| Istruzioni e manuali                                        | OGGETTO                                                                                                | RICEVUTO IL                                   | STATO                    |  |  |
| FAQ                                                         | Trasmissione lettera invito relativo alla gara G0226                                                   | 26/04/2016 13:08:30                           | Da Leggere               |  |  |
| Accessibilità                                               |                                                                                                    |                                               |                          |  |  |
| Cookies                                                     |                                                                                                    |                                               | Torna all'area personale |  |  |

Cliccando sul titolo della comunicazione viene aperto il dettaglio, comprensivo degli allegati, come illustrato nell'esempio sotto.

| Area Riservata              | Dettaglio comu | nicazione ricevuta                                                                                      |                                                                      |  |  |
|-----------------------------|----------------|----------------------------------------------------------------------------------------------------|----------------------------------------------------------------------|--|--|
| Benvenuto/a INNOVA S.r.I. ! |                |                                                                                                    |                                                                      |  |  |
| Area personale   Esci       |                | Di seguito vengono presentati i dati della comunicazione ricevuta con gli eventuali documenti allegati. |                                                                      |  |  |
| Documenti                   | Dettaglio      |                                                                                                    |                                                                      |  |  |
| Accesso area riservata      | Oggetto :      | Trasmissione lettera invito relativo a                                                                  | alla gara G0226                                                      |  |  |
| Istruzioni e manuali        | Testo :        | Con la presente si trasmette in allegato la lettera d'invito relativa alla gara Servizi di supporto     |                                                                      |  |  |
| FAQ                         |                | tecnico informatico e assistenze mu                                                                     | rarie per il ripristino della connettività della biblioteca comunale |  |  |
| Accessibilità               |                | con codice CIG: 8364BF88F8                                                                              |                                                                      |  |  |
| Cookies                     | Data invio:    | 26/04/2016 13:08:30                                                                                     |                                                                      |  |  |
| Assistenza tecnica          | Data lettura:  | 26/04/2016 13:10:13                                                                                     | Elenco degli allegati                                                |  |  |
| Amministrazione             | Allegati :     | 🔁 Lettera di invito 🛛 🖊                                                                                 | della comunicazione                                                  |  |  |
| Trasparente                 |                |                                                                                                    |                                                                      |  |  |

Cliccando sul pulsante "Vai alla procedura" verrà aperta la scheda di dettaglio della procedura. Si evidenzia che a questa si può giungere più rapidamente anche dall'Area personale, cliccando sul link "Richieste di offerta".

| Area Riservata                                            | Dettaglio procedura                                                                                                    |                                                                                                    |  |  |  |
|-----------------------------------------------------------|----------------------------------------------------------------------------------------------------|----------------------------------------------------------------------------------------------------|--|--|--|
| Benvenuto/a INNOVA S.r.l. !<br>Area personale   Esci      | Questa funzionalità permette di visualizzare i dati della pro<br>ai documenti che sono richiesti ai concorrenti. Premendo<br>lacenti parte della procedura. | ocedura selezionata, compresi i documenti relativi al bando, ovvero<br>Il pulsante "Lotti" si accede alle informazioni di dettaglio dei lotti |  |  |  |
|                                                           | STAZIONE APPALTANTE                                                                                                    |                                                                                                    |  |  |  |
| Istruzioni e manuali                                      | Denominazione : Comune di Metropolia                                                                                                    |                                                                                                    |  |  |  |
| FAQ                                                       | Responsabile unice procedimento : Verdi Giuseppe                                                                                                    |                                                                                                    |  |  |  |
| Accessibilità                                             | DATION                                                                                                    |                                                                                                    |  |  |  |
| Cookles                                                   | DATIGE                                                                                                    |                                                                                                    |  |  |  |
| Assistenza tecnica                                        | 8364BF88F8                                                                                                    | per il ripristino della connettività della biblioteca comunale - CIG :                                                                        |  |  |  |
| Amministrazione<br>Trasparente                            | Tipo appalto : Servizi<br>Procedura di gara : Acquisizione in economia (cottimo fiduciario)                                                                 | La documentazione allegata alla mail/PEC                                                                                                    |  |  |  |
| Bandi di gara e contratti -<br>Adempimenti Legge 190/2012 | Criterio di aggiudicazione : Prezzo più basso<br>Importo a base di gara : 12.500,00 €                                                                       | comunicazione di cui all'immagine                                                                                                    |  |  |  |
| Bandi Di Gara                                             | Data pubblicazione : 26/04/2016 12:00:00                                                                                                    | precedente, e comunque disponibile                                                                                                    |  |  |  |
| Bandi di gara                                             | Data scadenza : 27/04/2016 entro le 12:00                                                                                                    | anche nella sezione "Documentazione di                                                                                                    |  |  |  |
| Avvisi                                                    | Procedura telematica : SI                                                                                                    | Invito".                                                                                                    |  |  |  |
| Ricerca                                                   | Riferimento procedura : G0226                                                                                                    |                                                                                                    |  |  |  |
|                                                           | Stato : In corso                                                                                                    |                                                                                                    |  |  |  |
| Bandi Di Gara Scaduti                                     | DOCUMENTAZ                                                                                                    |                                                                                                    |  |  |  |
| Bandi                                                     | 🛱 Lettera di invito                                                                                                    |                                                                                                    |  |  |  |
| AVVISI                                                    |                                                                                                    |                                                                                                    |  |  |  |
| Elenco Operatori                                          | DOCUMENTAZIONE RICH                                                                                                    | IESTA AI CONCORRENTI                                                                                                    |  |  |  |
| Bandi e avvisi d'iscrizione                               | Busta amministrativa                                                                                                    |                                                                                                    |  |  |  |
| Esiti affidamenti art. 37 comma                           | Dichiarazione art 38                                                                                                    |                                                                                                    |  |  |  |
| 2 d.lgs. 33/2013                                          | Busta economica                                                                                                    |                                                                                                    |  |  |  |
| Mercato Elettronico E SDA                                 | Offerta economica                                                                                                    |                                                                                                    |  |  |  |
| Bandi e avvisi d'iscrizione                               |                                                                                                    |                                                                                                    |  |  |  |
|                                                           | COMUNICAZIONI DEL                                                                                                    | L'AMMINISTRAZIONE                                                                                                    |  |  |  |
|                                                           | Nessuna comunicazione dell'amministrazione                                                                                                    |                                                                                                    |  |  |  |
|                                                           | COMUNICAZIONI RISERV                                                                                                    | ATE AL CONCORRENTE                                                                                                    |  |  |  |
|                                                           | 1 comunicazioni ricevute                                                                                                    |                                                                                                    |  |  |  |
|                                                           | 0 comunicazioni archiviate                                                                                                    |                                                                                                    |  |  |  |
|                                                           | 0 comunicazioni inviate                                                                                                    |                                                                                                    |  |  |  |
|                                                           | Invia una nuova comunicazione                                                                                                    |                                                                                                    |  |  |  |
|                                                           |                                                                                                    | ENTA OFFERTA                                                                                                    |  |  |  |

Per procedere con la presentazione dell'offerta si rimanda al successivo paragrafo 4.

# 3 Richiesta di chiarimenti

Qualora l'operatore economico abbia necessità di porre dei quesiti alla Stazione Appaltante inerenti la procedura di affidamento, dovrà utilizzare le funzionalità di comunicazione messe a disposizione dal Portale Appalti, di seguito descritte. Le richieste di chiarimenti o quesiti devono essere posti entro i termini fissati dal bando/disciplinare di gara o dalla lettera di invito e comunque entro i termini previsti dal D.Lgs. 36/2023.

- 1. Accedere all'Area riservata del Portale Appalti.
- 2. Individuare la procedura di affidamento di interesse:
  - se è una procedura a evidenza pubblica da "Bandi di gara", scorrere la pagina fino a individuare quella di interesse, successivamente cliccare su "Visualizza dettaglio", come descritto nel precedente paragrafo 2.1
  - se è una procedura riservata da "Area personale", cliccare su "Richieste di offerta", scorrere la pagina fino ad individuare la procedura di interesse, quindi "Visualizza dettaglio" per arrivare alla scheda "Dettaglio procedura" descritta al termine del precedente paragrafo 2.2
- Scorrere la pagina di dettaglio della procedura verso il basso; in fondo alla pagina è presente la sezione "Comunicazioni riservate al concorrente" di seguito illustrata; cliccare quindi su "Invia una nuova comunicazione"

| 2 d.lgs. 33/2013            | Busta economica                            |
|-----------------------------|--------------------------------------------|
| Mercato Elettronico E SDA   | Offerta economica                          |
| Bandi e avvisi d'iscrizione |                                            |
|                             | COMUNICAZIONI DELL'AMMINISTRAZIONE         |
|                             | Nessuna comunicazione dell'amministrazione |
|                             | COMUNICAZIONI RISERVATE AL CONCORRENTE     |
|                             | 1 comunicazioni ricevute                   |
|                             | 0 comunicazioni archiviate                 |
|                             | 0 comunicazioni inviate                    |
|                             | Invia una nuova comunicazione              |
|                             | LOTTI PRESENTA OFFERTA                     |

4. **Compilare i dati** inserendo nell'**Oggetto** "Richiesta di chiarimenti", quindi nel corpo del messaggio l'oggetto della richiesta (oppure rinviare a un eventuale allegato – vedi passo seguente).

| Aroa ricomiata                              | Nuova comun                | icazione                                                                   |
|---------------------------------------------|----------------------------|----------------------------------------------------------------------------|
| Area risci vaid                             | ruova comun                |                                                                            |
| Benvenuto/a prova !                         | TESTO COMUNICAZIO          | NE ALLEGATI RIEPILOGO                                                      |
| Area personale   Esci                       |                            |                                                                            |
|                                             | Inserire l'oggette         | o e il testo della comunicazione                                           |
| Informazioni                                |                            |                                                                            |
| Accesso area riservata                      |                            |                                                                            |
| Istruzioni e manuali                        | I campi contrassegnati con | (*) sono obbligatori.                                                      |
| F.A.Q.                                      | Testo                      |                                                                            |
| Accessibilità                               | Oggetto : *                | B: B: Bichiesta di chiarimenti                                             |
| Assistenza tecnica                          |                            |                                                                            |
| News                                        | Testo : *                  | Richiedo chiarimenti in merito alla suddetto procedura di gara.<br>Grazie. |
|                                             |                            | Distinti Saluti.                                                           |
| Informazioni sulle singole                  |                            | PROVA S.p.A.                                                               |
| procedure in formato                        |                            |                                                                            |
| labellare                                   |                            |                                                                            |
| Prospetti annuali (art. 1 c. 32             |                            |                                                                            |
| L. 190 del 6/11/2012)                       |                            |                                                                            |
| Riepilogo contratti                         |                            |                                                                            |
| Atti delle amministrazioni                  |                            |                                                                            |
| aggiudicatrici e degli enti                 |                            |                                                                            |
| aggiudicatori distintamente                 |                            |                                                                            |
| per ogni procedura                          |                            |                                                                            |
| Gare e procedure in corso                   |                            |                                                                            |
| Gare e procedure scadute                    |                            |                                                                            |
| Avvisi pubblici in corso                    |                            |                                                                            |
| Avvisi pubblici scaduti                     |                            |                                                                            |
| Annalasi di annalasi di annalasi annalasi a |                            | AVANTI > ANNULLA                                                           |

 Procedendo con "Avanti" si giunge alla scheda "Allegati" che consente di allegare al messaggio uno o più file, indicando per ciascuno una descrizione; per l'inserimento di un allegato fare riferimento alle istruzioni presenti nell'immagine seguente

| Area riservata                                               | Nuova comunicazione                                                           |                                                                                                    |                       |
|--------------------------------------------------------------|-------------------------------------------------------------------------------|----------------------------------------------------------------------------------------------------|-----------------------|
| Benvenuto/a prova !                                          | TESTO COMUNICAZIONE ALLEGAT                                                   | RIEPILOGO                                                                                                    |                       |
| Area personale   Esci                                        |                                                                               |                                                                                                    |                       |
| 1. Inserire una descrizione,                                 | Inserire gli eventuali allegati alla con<br>corrispondente pulsante "Allega". | <b>2.</b> premere <b>Sfoglia</b> e selezionare dal<br>proprio PC il file da allegare (utilizzare<br>preferibilmente file in formato PDF). | iatamente mediante il |
| ovvero un titolo descrittivo<br>del documento che si sta per | Allegati                                                                      | L'upload del documento viene eseguito<br>in automatico dal sistema.                                                                       |                       |
| allegare ( <u>obbligatorio</u> )                             |                                                                               |                                                                                                    |                       |
| 4 440                                                        | Descrizione                                                                   | 2                                                                                                    | Allegato              |
| Accessibilita                                                |                                                                               | Sfoglia Nessun file selezionato.                                                                                                    |                       |
|                                                              |                                                                               |                                                                                                    |                       |
| News                                                         | Puoi caricare un allegato della dimensione m                                  | assima pari a KB.                                                                                                    |                       |
|                                                              | Hai caricato documenti per <b>0</b> KB, e puoi caric                          | are documenti per altri KB.                                                                                                    |                       |
| Informazioni sulle singole                                   |                                                                               |                                                                                                    |                       |
| procedure in formato                                         |                                                                               | INDIETRO AVANTI > ANNULLA                                                                                                    |                       |
| labellare                                                    | _                                                                             |                                                                                                    |                       |
| Prospetti annuali (art. 1 c. 32                              |                                                                               |                                                                                                    |                       |
| L.190 del 6/11/2012)                                         |                                                                               |                                                                                                    |                       |

6. Procedendo con "Avanti" si giunge alla scheda "Riepilogo" che consente di controllare nuovamente il testo del messaggio e gli allegati inseriti prima di procedere con l'invio alla Stazione Appaltante; completare quindi cliccando su "Invia comunicazione".

| Area Riservata                 | Nuova comunicazi             | one                                                                                                    |
|--------------------------------|------------------------------|----------------------------------------------------------------------------------------------------|
| Benvenuto/a INNOVA S.r.l. !    | TESTO COMUNICAZIONE          | ALLEGATI RIEPILOGO                                                                                                    |
| Area personale   Esci          |                              |                                                                                                    |
| Documenti                      | Verificare i dati inseriti e | e proseguire confermando ed inviando i dati mediante il pulsante "Invia comunicazione".                                                                                                    |
| Accesso area riservata         | <b>-</b> .                   |                                                                                                    |
| Istruzioni e manuali           | lesto                        |                                                                                                    |
| FAQ                            | Oggetto :                    | Richiesta chiarimenti                                                                                                    |
| Accessibilità                  | Testo :                      | Con riferimento alla procedura CIG 1321F46546, disciplinare di gara, all'Art. 26 viene richiesto di                                                                                              |
| Cookles                        |                              | documentare il fatturato specifico. Nel caso di RTI qual'è la quota che deve essere posseduta da<br>ciascun membro del raggruppamento? Ringraziando per la cortese attenzione, porgiamo distinti |
| Assistenza tecnica             |                              | saluti. INNOVA S.p.A.                                                                                                    |
| Amministrazione<br>Trasparente | Allegati                     |                                                                                                    |
| Bandi di gara e contratti -    | Documenti inseriti (1) :     | tac-simile_abilitazione.rtf                                                                                                    |
| Adempimenti Legge 190/2012     |                              |                                                                                                    |

7. Il processo si conclude con la notifica dell'avvenuto invio della comunicazione con tracciatura della data e ora di invio (e nel caso sia previsto, anche con il riferimento al numero di protocollo assegnato alla comunicazione dalla Stazione Appaltante). La notifica di trasmissione viene inviata anche all'operatore economico tramite mail/PEC.

| Sei qui: Home » Bandi di gara » Richie                      | este di offerta                                                                                |
|-------------------------------------------------------------|------------------------------------------------------------------------------------------------|
| Area Riservata                                              | Invio nuova comunicazione                                                                      |
| Benvenuto/a <i>INNOVA S.r.l.</i> !<br>Area personale   Esci | Richiesta effettuata con successo.<br>La sua richiesta è stata inviata il 26/04/2016 15:03:25. |
| Documenti                                                   | TORNA ALLO STEP PRECEDENTE                                                                     |

## 3.1 Risposta alle richieste di chiarimenti

Le risposte alle richieste di chiarimenti e quesiti vengono pubblicate sul Portale Appalti e sono visibili sulla scheda di dettaglio della procedura nella sezione dedicata disposta sotto la documentazione di gara. In particolare vengono inserite nella sezione "**Comunicazioni dell'amministrazione**" (vedi esempio nell'immagine seguente) e sono visibili pubblicamente nel caso delle procedure a evidenza pubblica, oppure solo gli operatori economici invitati a presentare offerta nel caso di procedure riservate. Le comunicazioni inerenti le risposte ai chiarimenti vengono pubblicate entro i termini fissati dal bando/disciplinare di gara o dalla lettera di invito e comunque entro i termini previsti dal D.Lgs. 36/2023.

|                                 | Dettaglio procedura                                                                                                    |
|---------------------------------|----------------------------------------------------------------------------------------------------|
| Benvenuto/a INNOVA S.r.I. !     |                                                                                                    |
| Area personale   Esci           | I document che sono richiesti ai concorrenti. Premendo il pulsante "Lotti" si accede alle informazioni di dettaglio dei lotti<br>facenti parte della procedura. |
| Documenti                       |                                                                                                    |
| Accesso area riservata          | STAZIONE APPALTANTE                                                                                                    |
| Istruzioni e manuali            | Denominazione : Comune di Metropolis                                                                                                    |
| FAQ                             | Responsabile unico procedimento : Bianchi Luigi                                                                                                    |
| Accessibilità                   | DATI GENERAL I                                                                                                    |
| Cookles                         |                                                                                                    |
| Assistenza tecnica              | Intoio : procedura aperta per la fornitura di una plattaforma software - CiG : 1321F46546                                                                       |
| Amministrazione                 | Tipo appaito : Forniture                                                                                                    |
| Trasparente                     | Procedura di gara : Procedura aperta                                                                                                    |
| Bandi di gara e contratti -     | Criterio di aggiudicazione : Offerta economicamente più vantaggiosa                                                                                             |
| Adempimenti Legge 190/2012      | Importo a base di gara : 300.000,00 €                                                                                                    |
| Bandi Di Gara                   | Data pubblicazione : 29/03/2016 12:00:00                                                                                                    |
| Bandi di gara                   | Data scadenza : 20/05/2016 entro le 09:00                                                                                                    |
| Avvisi                          | Procedura telematica : Si                                                                                                    |
| Esiti                           | Riferimento procedura : G0205                                                                                                    |
| Ricerca                         | Stato : In corso                                                                                                    |
|                                 |                                                                                                    |
| Bandi Di Gara Scaduti           | DOCUMENTAZIONE DI GARA                                                                                                    |
| Bandi                           | 📆 Link TED Bando GUUE                                                                                                    |
| Avvisi                          | Disciplinare di gara                                                                                                    |
| Elenco Operatori                | rt Capitolato tecnico                                                                                                    |
| Economici                       |                                                                                                    |
| Bandi e avvisi d'iscrizione     | 😅 banuo ui gara integrale                                                                                                    |
| Esiti affidamenti art. 37 comma | REQUISITI RICHIESTI AI CONCORRENTI                                                                                                    |
| 2 d.lgs. 33/2013                |                                                                                                    |
| Mercato Elettronico E SDA       | ✓ Fatturato globale nell'ultimo triennio superiore a 3 volte la base d'asta                                                                                     |
| Bandi a avvial d'Iscrizione     | <ul> <li>Fatturato specifico pari o superiore alla base d'asta</li> </ul>                                                                                       |
| Bandi e avvisi d iscrizione     | ✓ Certificato ISO 9000                                                                                                    |
|                                 | di Estivato debalo pollutiva trianzio gunariano a 2 volta la basa d'esta                                                                                        |
|                                 | Patterato globale nel dutino unerino superiore a 3 vole la base o asta                                                                                          |
|                                 | <ul> <li>Fatturato specifico pari o superiore alla dase d'asta</li> </ul>                                                                                       |
|                                 | ✓ Certificato ISO 9000                                                                                                    |
|                                 | DOCUMENTAZIONE RICHIESTA AL CONCORBENTI                                                                                                    |
|                                 |                                                                                                    |
|                                 | Busta amministrativa                                                                                                    |
|                                 | Domanda di partecipazione                                                                                                    |
|                                 | Rusta tecnica                                                                                                    |
|                                 |                                                                                                    |
|                                 | Offerta tecnica                                                                                                    |
|                                 | Busta economica                                                                                                    |
|                                 | Offerta economica                                                                                                    |
|                                 |                                                                                                    |
|                                 | COMUNICAZIONI DELL'AMMINISTRAZIONE                                                                                                    |
|                                 |                                                                                                    |
|                                 | Pubblicato II 20/04/2016<br>Charimenti n. 1 - Domanda:                                                                                                    |
| . N                             | Con riferimento alla procedura CIG 1321F46546, disciplinare di gara, all'Art. 26 viene richiesto di documentare il fatturato specifico. Nel                     |
|                                 | caso di RTI qual'è la quota che deve essere posseduta da ciascun membro del raggruppamento?                                                                     |
| /                               | Hisposta:<br>Il raggruppamento deve possedere nel suo complesso il 100% del requisito. L'impresa mandataria deve possedere almeno il 60% del                    |
|                                 | requisito. Le imprese mandanti almeno il 20%. Si rimanda all'Art. 20 ove sono indicati analoghe quote per gli altri requisiti. Si allega il                     |
|                                 | fac-simle con esempio RTI.                                                                                                    |
|                                 | C FAC-simile                                                                                                    |
|                                 |                                                                                                    |
|                                 | COMUNICAZIONI RISERVATE AL CONCORRENTE                                                                                                    |
|                                 |                                                                                                    |
|                                 | 0 comunicazioni ricevute                                                                                                    |
|                                 | 0 comunicazioni archiviate                                                                                                    |
|                                 |                                                                                                    |
|                                 | 1 comunicazioni inviate                                                                                                    |
|                                 | 1 comunicazioni inviate                                                                                                    |
|                                 | 1 comunicazioni inviate<br>Invia una nuova comunicazione                                                                                                    |
|                                 | 1 comunicazioni inviate<br>Invia una nuova comunicazione                                                                                                    |

# 4 Presentare l'offerta

Per presentare l'offerta in risposta ad un bando di gara o ad una lettera di invito, l'operatore economico deve:

- 1. Accedere all'Area riservata del Portale Appalti
- 2. Individuare la procedura di interesse:
  - se procedura ad evidenza pubblica da "Atti delle amministrazioni aggiudicatrici e degli enti aggiudicatori distintamente per ogni procedura", scorrere la pagina fino ad individuare la procedura di interesse, quindi cliccare su "Visualizza scheda" come descritto nel precedente paragrafo 2.1
  - se procedura riservata da "Area personale", cliccare su "Richieste di offerta", scorrere la pagina fino ad individuare la procedura di interesse, quindi "Visualizza scheda" per arrivare alla scheda "Dettaglio procedura" descritta al termine del paragrafo 2.2
- Scorrere la pagina di dettaglio della procedura verso il basso; in fondo alla pagina è presente il pulsante "Presenta offerta" di seguito illustrato; cliccare quindi sul pulsante "Presenta offerta" per procedere

|   | <ul> <li>Fatturato globale nell'ultimo triennio superiore a 3 volte la base d'asta</li> <li>Fatturato specifico pari o superiore alla base d'asta</li> </ul>                                                                                                    |
|---|----------------------------------------------------------------------------------------------------|
|   | Certificato ISO 9000      DOCUMENTAZIONE RICHIESTA AI CONCORRENTI                                                                                                    |
|   | Busta amministrativa                                                                                                    |
|   | Domanda di partecipazione                                                                                                    |
| E | Busta tecnica                                                                                                    |
|   | Offerta tecnica                                                                                                    |
|   | Busta economica                                                                                                    |
|   | Offerta economica                                                                                                    |
|   | COMUNICAZIONI DELL'AMMINISTRAZIONE                                                                                                    |
|   | Pubblicato il 26/04/2016<br>Charimenti n. 1 - Domanda:<br>Con riferimento alla procedura CIG 1321F46546, disciplinare di gara, all'Art. 26 viene richiesto di documentare il fatturato specifico. Nel<br>caso di RTI qual'è la quota che deve essere posseduta da ciascun membro del raggruppamento?<br><b>Risposta:</b><br>Il raggruppamento deve possedere nel suo complesso il 100% del requisito. L'impresa mandataria deve possedere almeno il 60% del<br>requisito. Le imprese mandanti almeno il 20%. Si rimanda all'Art. 20 ove sono indicati analoghe quote per gli altri requisiti. Si allega il<br>fac-simile con esempio RTI. |
|   | COMUNICAZIONI RISERVATE AL CONCORRENTE                                                                                                    |
|   | 0 comunicazioni ricevute                                                                                                    |
|   | 0 comunicazioni archiviate                                                                                                    |
|   | 1 comunicazioni inviate                                                                                                    |
|   | Invia una nuova comunicazione                                                                                                    |
|   |                                                                                                    |

## 4.1 Inizio compilazione offerta

Dopo aver cliccato sul pulsante "Presenta offerta" di cui sopra, viene presentata la pagina "**Invio buste telematiche offerta**" sotto illustrata, che mostra tutti i passi che sarà necessario eseguire per presentare l'offerta, inizialmente disabilitati, tranne il primo passo da eseguire che è "Inizia compilazione offerta".

| Area personale   Esci                                                                                                    | Invio buste te                                                                                                    | lema                                                                                                    | tiche offerta                                                                                                    |                                                                                                    |                                                                                                    |
|----------------------------------------------------------------------------------------------------|----------------------------------------------------------------------------------------------------|----------------------------------------------------------------------------------------------------|----------------------------------------------------------------------------------------------------|----------------------------------------------------------------------------------------------------|----------------------------------------------------------------------------------------------------|
| Informazioni<br>Istruzioni e manuali<br>F.A.Q.<br>Privacy<br>Regole Piattaforma<br>e-procurement<br>Assistenza operatori economici<br>News<br>Informazioni sulle singole<br>procedure in formato | Il sistema preve<br>tradizionale cai<br>"plico digitale"<br>occorre procede<br>selezionare "<br>modalità di p<br>procedura si<br>selezionare o<br>verificare eve<br>selezionare "<br>inviabile solo | ede il carica<br>rtacea. Solo<br>contenente<br>ere nella seg<br>Inizia comp<br>partecipazio<br>attivano le<br>ngni busta p<br>ntualmente<br>Conferma e<br>o quando si | mento dei file in più "buste digitali" in manier<br>al completamento l'operatore può procedere<br>tutte le "buste digitali". Pertanto per proceder<br>guente modalità:<br>ilazione offerta" per impostare alcune inform<br>one e gli eventuali lotti di gara di interesse, ove<br>buste previste per la gara<br>revista per allegare e salvare la documentazio<br>e nel riepilogo i dati ed i documenti raccolti da<br>invia offerta" per procedere all'invio effettivo<br>saranno inseriti i dati ed i documenti su tutti s | a concettualmente simi<br>con l'invio dell'offerta,<br>e all'invio delle buste te<br>azioni basilari per le bu<br>e previsti; con la confer<br>me relativa<br>lla procedura<br>dei dati; nel caso di gai<br>i lotti di gara di interes: | le alla gestione<br>ossia viene trasmesso il<br>dematiche per l'offerta<br>ste da inviare, quali la<br>ma al termine della<br>re a lotti, l'offerta sarà<br>se. |
| tabellare<br>Prospetti annuali (art. 1 c. 32                                                                                                    |                                                                                                    | **                                                                                                    | Inizia compilazione offerta                                                                                                    | ۲                                                                                                    |                                                                                                    |
| Riepilogo contratti                                                                                                    |                                                                                                    | ÷                                                                                                    | Busta amministrativa                                                                                                    | ۲                                                                                                    |                                                                                                    |
| Atti delle amministrazioni<br>aggiudicatrici e I passi seguenti<br>aggiudicatori di attivati solo dom                                                                                            | verranno                                                                                                    | ¢                                                                                                    | Busta economica                                                                                                    | ۲                                                                                                    |                                                                                                    |
| per ogni procedu<br>completato il pas<br>compilazione off                                                                                                    | sso "Inizia<br>erta"                                                                                                    |                                                                                                    | Riepilogo                                                                                                    | ۲                                                                                                    |                                                                                                    |
| equivalente<br>Gare e procedure in corso                                                                                                    |                                                                                                    | 1                                                                                                    | Conferma e invia offerta                                                                                                    | ۲                                                                                                    |                                                                                                    |
| Gare e procedure scadute<br>Avvisi pubblici in corso                                                                                                    |                                                                                                    |                                                                                                    |                                                                                                    |                                                                                                    | Torna alla procedura                                                                                                    |

1. Procedere cliccando su **"Inizia compilazione offerta**"; viene presentata la sintesi dei **dati anagrafici** dell'operatore economico affinché proceda a **verificare che siano aggiornati**; cliccando sul pulsante **"Modifica**" è possibile visualizzare e/o aggiornare **tutti i dati anagrafici**.

(per ulteriori dettagli sull'aggiornamento dei dati anagrafici si rimanda al documento specifico: 1"Modalità tecniche per l'utilizzo della piattaforma telematica e accesso all'Area Riservata del Portale Appalti").

| envenuto/a <i>prova</i> !                                                                | DATI ANAGRAFICI                                        | FORMA DI F                                                    | ARTECIPAZIONE                                                                   | RIEPILOGO                                                     |                                                                                                    |
|------------------------------------------------------------------------------------------|--------------------------------------------------------|---------------------------------------------------------------|---------------------------------------------------------------------------------|---------------------------------------------------------------|----------------------------------------------------------------------------------------------------|
| rea personale   Esci                                                                     |                                                        |                                                               |                                                                                 |                                                               |                                                                                                    |
| Informazioni<br>Accesso area riservata                                                   | Di seguito veng<br>dettaglio preme<br>fintantochè i da | ono presentati i o<br>ere il bottone "Mo<br>ti dell'operatore | lati anagrafici generali<br>difica". In caso di dati e<br>non vengono aggiornat | dell'operatore eco<br>dell'operatore inco<br>i completamente. | momico. Per modificare i dati anagrafici o visualizzarne il<br>mpleti, viene bloccato l'accesso al passo successivo |
| struzioni e manuali                                                                      | Dati principali dell'op                                | eratore econon                                                | nico                                                                            |                                                               |                                                                                                    |
| F.A.Q.                                                                                   | ······                                                 |                                                               |                                                                                 |                                                               |                                                                                                    |
| Accessibilità                                                                            | Ragione sociale o den                                  | ominazione :                                                  | prova                                                                           |                                                               |                                                                                                    |
| Assistenza tecnica                                                                       | Tipologia :                                            |                                                               | Impresa (art.45 c.2/a DLgs 50/2016)                                             |                                                               |                                                                                                    |
| News                                                                                     | Forma giuridica :                                      |                                                               | Società per azioni                                                              |                                                               |                                                                                                    |
| 7. C                                                                                     | Codice fiscale :                                       |                                                               | 01487420661                                                                     |                                                               |                                                                                                    |
| procedure in formato                                                                     | Partita IVA :                                          |                                                               | 01487420661                                                                     |                                                               |                                                                                                    |
| tabellare                                                                                | Sede legale :                                          |                                                               | Via Reginato 87, 3110                                                           | 0 Treviso (TV) - Ital                                         | lia                                                                                                    |
| Prospetti annuali (art. 1 c. 32<br>L.190 del 6/11/2012)                                  | Posta elettronica:                                     |                                                               | Email : nicola.pitton(                                                          | @maggioli.it <b>PEC :</b>                                     | nicola.pitton@maggioli.it                                                                                           |
| Riepilogo contratti                                                                      | Legali rappresentanti                                  | :                                                             | Flanders Ned dal 01/0                                                           | 01/1992                                                       |                                                                                                    |
|                                                                                          | Direttori tecnici :                                    |                                                               | n.d.                                                                            |                                                               |                                                                                                    |
| Atti delle amministrazioni<br>aggiudicatrici e degli enti<br>aggiudicatori distintamente | [:                                                     |                                                               | MODIFICA                                                                        | AVANTI >                                                      | ANNULLA                                                                                                    |

2. Procedendo con "Avanti" si arriva al passo in cui indicare la "forma di partecipazione" alla procedura che può essere come "operatore economico singolo" oppure come "raggruppamento temporaneo di operatori economici"; <u>nel caso partecipazione come raggruppamento si vedano le istruzioni al successivo paragrafo 4.1.1.</u>

*Si consideri al momento il caso di partecipazione come singolo operatore economico, lasciando quindi a "No" la risposta al quesito, come sotto illustrato.* 

| 17/10/2017 11:45                          | A - A - A   GRAFICA - TESTO - ALTO CONTRASTO   MAPPA SITO CERCA:                                                                                                    |
|-------------------------------------------|----------------------------------------------------------------------------------------------------|
| Sei qui: Home » Atti delle amministrazion | i aggiudicatric » Gare e procedure in corso                                                                                                    |
| Area riservata                            | Presentazione offerta                                                                                                    |
| Benvenuto/a prova !                       | DATI ANAGRAFICI - FORMA DI PARTECIPAZIONE RIEPILOGO                                                                                                    |
| Area personale   Esci                     |                                                                                                    |
| Informazioni                              | Se previsto dal bando, è possibile presentare offerta come raggruppamento temporaneo. In tal caso è necessario che le operazioni di inserimento dati nel presente sito web vengano effettuate dall'impresa mandataria del raggruppamento specificando "Si" nella |
| Accesso area riservata                    |                                                                                                    |
| Istruzioni e manuali                      | I campi contrassegnati con (*) sono obbligatori.                                                                                                    |
| F.A.Q.                                    | Forma di partecipazione                                                                                                    |
| Accessibilità<br>Assistenza tecnica       | L'impresa partecipa come mandataria OSì ®No                                                                                                    |
| News                                      | di un raggruppamento temporaneo? *                                                                                                    |
| Informazioni sulle singole                | < INDIETRO AVANTI > ANNULLA                                                                                                    |
| procedure in formato                      |                                                                                                    |
| tabellare                                 |                                                                                                    |

3. Procedendo con "Avanti" si arriva al passo "**Riepilogo**" ove confermare i dati anagrafici e la forma di partecipazione.

Cliccare su "**Conferma**" per completare le operazioni e ritornare alla pagina di partenza intitolata "Invio buste telematiche offerta".

| 17/10/2017 11:47                                                | A - A - A   GRAI                                             | TCA - TESTO - ALTO        | O CONTRASTO   MAPPA SITO | CERCA: | ок |
|-----------------------------------------------------------------|--------------------------------------------------------------|---------------------------|--------------------------|--------|----|
| Sei qui: Home » Atti delle amministrazioni                      | aggiudicatric » Gare e procedure in corso                    |                           |                          |        |    |
| Area riservata                                                  | Presentazione offert                                         | a                         |                          |        |    |
| Benvenuto/a prova !                                             | DATI ANAGRAFICI                                              | I PARTECIPAZIONE          | RIEPILOGO                |        |    |
| Area personale   Esci                                           |                                                              |                           |                          |        |    |
| Informazioni                                                    | Per presentare l'offerta confe                               | mare prima i dati di segi | uito riportati.          |        |    |
| Accesso area riservata                                          | Riepilogo                                                    |                           |                          |        |    |
| Istruzioni e manuali                                            |                                                              |                           |                          |        |    |
| F.A.Q.                                                          | Oggetto                                                      | Gara di prova             |                          |        |    |
| Accessibilità                                                   | Operatore economico                                          | prova                     |                          |        |    |
| Assistenza tecnica                                              | Legali rappresentanti                                        | Flanders Ned dal 01/      | /01/1992                 |        |    |
| News                                                            | Direttori tecnici                                            | n.d.                      |                          |        |    |
| Informazioni sulle singole<br>procedure in formato<br>tabellare | Partecipa come mandataria di un<br>raggruppamento temporaneo | No                        |                          |        |    |
| Prospetti annuali (art. 1 c. 32<br>L.190 del 6/11/2012)         |                                                              | < INDIETRO                | CONFERMA ANNULLA         | ]      |    |

Procedere quindi con la predisposizione della busta amministrativa come descritto al paragrafo 4.2.

### 4.1.1 Presentare l'offerta come raggruppamento temporaneo di operatori

Qualora l'operatore economico intenda presentare l'offerta non singolarmente, ma come raggruppamento temporaneo di operatori economici, sarà necessario che le operazioni all'interno della piattaforma telematica vengano effettuate dall'operatore "capogruppo" o "mandatario" del raggruppamento.

Costui dovrà eseguire i medesimi passi descritti al precedente paragrafo 4.1 fino al punto 2, giungendo alla videata sotto illustrata "**Forma di partecipazione**", ove dovrà indicare "**Sì**" al quesito "L'impresa partecipa come mandataria di un raggruppamento temporaneo?".

Dovrà quindi specificare nel campo "Denominazione raggruppamento temporaneo" un nome convenzionale attribuito al raggruppamento (che verrà utilizzato dalla Stazione Appaltante per identificare celermente il raggruppamento in fase di gara, fermo restando la composizione dello stesso e gli obblighi di rappresentanza posti all'impresa mandataria).

| Area riservata                                     | Presentazione offerta                                                                                                    |
|----------------------------------------------------|----------------------------------------------------------------------------------------------------|
| Benvenuto/a <i>prova</i> !                         | DATI ANAGRAFICI - FORMA DI PARTECIPAZIONE COMPOSIZIONE RAGGRUPPAMENTO - RIEPILOGO                                                                                                    |
| Area personale   Esci                              |                                                                                                    |
| Informazioni                                       | Se previsto dal bando, è possibile presentare offerta come raggruppamento temporaneo. In tal caso è necessario che le operazioni di<br>inserimento dati nel presente sito web vengano effettuate dall'impresa mandataria del raggruppamento specificando "Si" nella<br>casella sotto riportata ed indicandane la denominazione. |
| Istruzioni e manuali                               | Learni contraccomati con (1) cono obblica                                                                                                    |
| F.A.Q.                                             | Forma di partecipazione                                                                                                    |
| Accessibilità<br>Assistenza tecnica                | L'impresa partecipa come mandataria ©Sì ONo<br>di un raggruppamento temporaneo?                                                                                                    |
| News                                               |                                                                                                    |
| Informazioni sulle singole<br>procedure in formato | temporaneo : "                                                                                                    |
| tabellare                                          | < INDIETRO AVANTI > ANNULLA                                                                                                    |

Proseguendo con il pulsante "Avanti" verrà visualizzata la pagina "Composizione del raggruppamento" ove dovranno essere specificati i dati anagrafici e le quote di partecipazione di ciascun membro del raggruppamento.

|                                       | $\mathbf{A} - \mathbf{A} - \mathbf{A}   \mathbf{G}$ | AFICA - TESTO - ALTO        | O CONTRASTO   MAPPA SITO CE                         | RCA:               |
|---------------------------------------|-----------------------------------------------------|-----------------------------|-----------------------------------------------------|--------------------|
| qui: Home » Atti delle amministrazion | ii aggiudicatric » Gare e procedure in corso        |                             |                                                     |                    |
| Area riservata                        | Presentazione offe                                  | rta                         | $\checkmark$                                        |                    |
| nvenuto/a <i>prova</i> !              | DATI ANAGRAFICI FORM                                | A DI PARTECIPAZIONE         | COMPOSIZIONE RAGGRUPPAMENTO                         | RIEPILOGO          |
| ea personale   Esci                   |                                                     |                             |                                                     |                    |
| Informazioni                          | Inserire la quota di partec                         | ipazione della mandataria e | d i dati relativi a tutte le mandanti che partecipa | no al raggruppamen |
|                                       | temporaneo.                                         |                             |                                                     |                    |
| ccesso area riservata                 | Mandataria                                          |                             |                                                     |                    |
| struzioni e manuali                   | Paciana sociala :                                   |                             |                                                     |                    |
| A.Q.                                  | Ragione sociale .                                   | prova                       |                                                     |                    |
| ccessibilità                          | Nazione :                                           | Italia                      |                                                     |                    |
| ssistenza tecnica                     | Codice fiscale :                                    | 01487420661                 |                                                     |                    |
|                                       |                                                     |                             |                                                     |                    |
| lews                                  | Partita IVA :                                       | 01487420661                 |                                                     |                    |

Per inserire le anagrafiche degli operatori economici mandanti è necessario compilare la sezione intitolata "Nuova mandante" e cliccare sul pulsante "Aggiungi" come evidenziato nella figura sottostante.

| Assistenza techtca News Codice fiscale : 01487420661 Partita IVA : 01487420661 Partita IVA : 01476970668 Partita IVA : 01476970668 Partita IVA : 014 |                                                                                                    |                                    |                              |                                      |                                                         |        |
|----------------------------------------------------------------------------------------------------|----------------------------------------------------------------------------------------------------|------------------------------------|------------------------------|--------------------------------------|---------------------------------------------------------|--------|
| News       Partia IVA :       01487420661         Informazioni sulle singole<br>procedure in formato<br>tabellare       Quota di partecipazione :*       60.0         Prospetti annuali (art. 1 c. 32<br>L190 del 6/11/2012)       Elenco delle mandanti         Riepilogo contratti       I campi contrassegnati con (*) sono obbligatori.         Atti delle ammini<br>aggiudicatori distintamente<br>per ogni procedura       Nuova mandante         Gare e procedure in corso       Ragione sociale :*       ELDA S.p.A.         Codice fiscale :*       Inpresa (art.45 c.2/a DLgs 50/2016)         Nazione :*       Italia         Codice fiscale :*       01476970668         Partita IVA :*       01476970668         Partita IVA :*       01476970668         Partita IVA :*       01476970668         Partita IVA :*       01476970668         Partita IVA :*       01476970668         Partita IVA :*       01476970668         Partita IVA :*       01476970668         Partita IVA :*       01476970668         Partita IVA :*       01476970668                                                                                                    | Assistenza tecnica                                                                                 | Codice fiscale :                   | 01487420661                  |                                      |                                                         |        |
| Informazioni sulle singole<br>procedure in formato<br>tabellare       Quota di partecipazione :* 60.0         Prospetti annuali (art. 1 c. 32<br>L190 del 6/11/2012)       Ragione sociale       Codice fiscale       Partita IVA       Quota       Azior         Riepilogo contratti       I campi contrassegnati con (*) sono obbligatori.       I       Nuova mandante         Atti delle ammini<br>aggiudicatori distintamente<br>per ogni procedura       Nuova mandante       Ragione sociale :*       ELDA S.p.A.         Gare e procedure in corso       Gare e procedure scadute       Nazione :*       Italia       Impresa (art.45 c.2/a DLgs 50/2016)         Avvisi pubblici in corso       Nazione :*       Italia       Codice fiscale :*       Compilare i dati anagrafici di<br>tutti gli operatori mandanti del<br>raggruppamento.<br>Inserire i dati di ogni operatore<br>o guota di partecipazione :*         Avvisi di aggiudicazione, estit e       Quota di partecipazione :*       30                                                                                                    | News                                                                                               | Partita IVA :                      | 01487420661                  |                                      |                                                         |        |
| tabellare         Prospetti annuali (art. 1 c. 32         L 190 del 6/11/2012)         Ragione sociale       Codice fiscale         Partita IVA       Quota         Atti delle ammini aggiudicattrici e degri enti aggiudicatori distintamente per ogni procedura         Gare e procedure in corso         Gare e procedure scadute         Avvisi pubblici in corso         Avvisi pubblici in corso         Avvisi pubblici scaduti         Avvisi pubblici scaduti         Avvisi pubblici scaduti         Avvisi pubblici scaduti </td <td>Informazioni sulle singole<br/>procedure in formato</td> <td>Quota di partecipazione : *</td> <td>60.0</td> <td></td> <td></td> <td></td>                                                                                                    | Informazioni sulle singole<br>procedure in formato                                                 | Quota di partecipazione : *        | 60.0                         |                                      |                                                         |        |
| Prospetti annuali (art. 1 c. 32       Ragione sociale       Codice fiscale       Partita IVA       Quota       Azion         Riepilogo contratti       I campi contrassegnati con (*) sono obbligatori.       I campi contrassegnati con (*) sono obbligatori.         Atti delle ammini aggiudicatori distintamente ger ogni procedura       Nuova mandante       Ragione sociale :*       ELDA S.p.A.         Gare e procedure in corso       Gare e procedure scadute       Impresa (art.45 c.2/a DLgs 50/2016)       Sociale :*       Codice fiscale :*       Compilare i dati anagrafici di tutti gli operatori mandanti del raggruppamento.         Avvisi pubblici in corso       Partita IVA :*       01476970668       Compilare i dati anagrafici di tutti gli operatori mandanti del raggruppamento.         Avvisi pubblici scaduti       Quota di partecipazione :*       30       Sociale :*       Compilare i dati di ogni operatore e stati di di goni operatore e stati di di goni operatore e stati di di goni operatore e stati di di di goni operatore e stati di di goni operatore e stati di di di di di goni operatore e stati di di di di di di di di di di di di di                                                                                                    | tabellare                                                                                          | Elenco delle mandanti              |                              |                                      |                                                         |        |
| Riepilogo contratti       I campi contrassegnati con (*) sono obbligatori.         Atti delle ammini aggiudicatrici e degreenti aggiudicatori distintamente per ogni procedura       Nuova mandante         Gare e procedure in corso       Ragione sociale : *       ELDA S.p.A.         Gare e procedure scadute       Nazione : *       Impresa (art.45 c.2/a DLgs 50/2016)         Avvisi pubblici in corso       Nazione : *       Ol476970668         Avvisi pubblici scaduti       Partita IVA : *       Ol476970668         Avvisi di aggiudicazione, esiti e       Quota di partecipazione : *       30                                                                                                    | Prospetti annuali (art. 1 c. 32<br>L.190 del 6/11/2012)                                            | Ragione sociale                    | Codice fiscale               | Partita IVA                          | Quota                                                   | Azioni |
| Atti delle amminiaggiudicatrici e degri entra aggiudicatori distintamente per ogni procedura       Nuova mandante         Ragione sociale : *       [ELDA S.p.A.         Gare e procedure in corso       Tipologia : *         Gare e procedure scadute       Nazione : *         Avvisi pubblici in corso       Codice fiscale : *         Avvisi pubblici scaduti       Partita IVA : *         Avvisi giudicazione, esiti e       Quota di partecipazione : *                                                                                                    | Riepilogo contratti                                                                                |                                    |                              |                                      |                                                         |        |
| Fire ogni procedura       Tipologia : *       Impresa (art.45 c.2/a DLgs 50/2016)         Gare e procedure in corso       Nazione : *       Italia         Avvisi pubblici in corso       Codice fiscale : *       01476970668         Avvisi pubblici scaduti       Partita IVA : *       01476970668         Avvisi di aggiudicazione, esiti e       Quota di partecipazione : *       30                                                                                                    | Atti delle ammini<br>aggiudicatrici e degn enu<br>aggiudicatori distintamente<br>per ami procedura | Nuova mandante Ragione sociale : * | ELDA S.p.A.                  |                                      |                                                         |        |
| Care e procedure in corso     Nazione : *     Italia       Avvisi pubblici in corso     Codice fiscale : *     01476970668       Avvisi pubblici scaduti     Partita IVA : *     01476970668       Avvisi di aggiudicazione, esiti e     Quota di partecipazione : *     30                                                                                                    |                                                                                                    | Tipologia : *                      | Impresa (art.45 c.2/a DLgs 5 | 50/2016)                             |                                                         | •      |
| Avvisi pubblici in corso       Codice fiscale : *       01476970668       Compilare i dati anagrafici di tutti gli operatori mandanti del raggruppamento.         Avvisi pubblici scaduti       Partita IVA : *       01476970668       Inserire i dati di ogni operatore e cliccare su "Aquiungi" per         Avvisi di aggiudicazione, esiti e       Quota di partecipazione : *       30       e cliccare su "Aquiungi" per                                                                                                    | Gare e procedure scadute                                                                           | Nazione : *                        | Italia                       | •                                    |                                                         |        |
| Avvisi pubblici scaduti Partita IVA : * 01476970668 tutti gli operatori mandanti del raggruppamento. Inserire i dati di ogni operatore e cliccare su "Aoquingi" per                                                                                                    | Avvisi pubblici in corso                                                                           | Codice fiscale : *                 | 01476970668                  | Compilare                            | e i dati anagrafic                                      | i di   |
| Avvisi di aggiudicazione, esiti e Quota di partecipazione : " 30 e cliccare su "Aggiungi" per                                                                                                    | Avvisi pubblici scaduti                                                                            | Partita IVA : "                    | 01476970668                  | tutti gli oj<br>raggruppa            | peratori mandan<br>amento.                              | ti del |
| affidamenti aggiungerlo nell'elenco                                                                                                    | Avvisi di aggiudicazione, esiti e<br>affidamenti                                                   | Quota di partecipazione : *        | 30                           | Inserire i<br>e cliccare<br>aggiunge | dati di ogni oper<br>su "Aggiungi" p<br>rlo nell'elenco | er     |

Per ogni anagrafica aggiunta viene popolato l'Elenco delle mandanti sotto raffigurato.

| Benvenuto/a prova !                                                                      | DATI ANAGRAFICI                    | FORMA DI PARTECIPAZIONE               | COMPOSIZIONE RAGGRU               | PPAMENTO                                                     | RIEPILOGO                                    |
|------------------------------------------------------------------------------------------|------------------------------------|---------------------------------------|-----------------------------------|--------------------------------------------------------------|----------------------------------------------|
| Area personale   Esci                                                                    | JI                                 |                                       |                                   |                                                              |                                              |
| Informazioni                                                                             | Inserire la quota d<br>temporaneo. | di partecipazione della mandataria ec | i dati relativi a tutte le mandar | nti che partecipano al                                       | raggruppamento                               |
| Accesso area riservata<br>Istruzioni e manuali                                           | Mandataria                         |                                       |                                   |                                                              |                                              |
| F.A.Q.                                                                                   | Ragione sociale :                  | prova                                 |                                   |                                                              |                                              |
| Accessibilità                                                                            | Nazione :                          | Italia                                |                                   |                                                              |                                              |
| Assistenza tecnica                                                                       | Codice fiscale :                   | 01487420661                           | Se è                              | necessario contr                                             | ollare o                                     |
| News                                                                                     | Partita IVA :                      | 01487420661                           | mod<br>una                        | ificare i dati ana <u>c</u><br>delle mandanti c              | prafici di <b>seria</b> ni serian<br>liccare |
| Informazioni sulle singole<br>procedure in formato                                       | Quota di partecipazione            | ::* [60.0                             | Utiliz                            | cona di modifica<br>zare l'icona di el<br>cancellare l'anagi | iminazione<br>afica                          |
| tabellare                                                                                | Elenco delle mandanti              |                                       |                                   | <b>`</b>                                                     |                                              |
| Prospetti annuali (art. 1 c. 32<br>L.190 del 6/11/2012)                                  | Ragione social                     | e Codice fiscale                      | Partita IVA                       | Quot                                                         | a Azioni                                     |
| Riepilogo contratti                                                                      | ELDA S.p.A.                        | 01476970668                           | 01476970668                       | 30.0                                                         | <i>》</i> 亩                                   |
|                                                                                          | ALI S.p.A.                         | 01442240030                           | 01442240030                       | 10.0                                                         | <i>》</i> 前                                   |
| Atti delle amministrazioni<br>aggiudicatrici e degli enti<br>aggiudicatori distintamente | I campi contrassegnati con (       | *) sono obbligatori.                  |                                   |                                                              |                                              |
| per ogni procedura                                                                       | Nuova mandante                     |                                       |                                   |                                                              |                                              |

Terminato l'inserimento delle mandanti del raggruppamento, procedere con **"Avanti**" e concludere l'inserimento cliccando sul pulsante **"Conferma**".

Procedere quindi con la predisposizione della busta amministrativa come descritto al paragrafo 4.2.

| 8/10/2017 11:49                                  | A - A - A                           | A   GRAFICA - TESTO - ALT           | O CONTRASTO   MAPPA SITO CEP | RCA:      |
|--------------------------------------------------|-------------------------------------|-------------------------------------|------------------------------|-----------|
| <b>ei qui: Home</b> » Atti delle amministrazioni | aggiudicatric » Gare e procedure in | a corso                             |                              |           |
| Area riservata                                   | Presentazione o                     | offerta                             |                              |           |
| envenuto/a <i>prova</i> !                        | DATI ANAGRAFICI                     | FORMA DI PARTECIPAZIONE             | COMPOSIZIONE RAGGRUPPAMENTO  | RIEPILOGO |
| ea personale   Esci                              |                                     |                                     |                              |           |
| informazioni                                     | Per presentare l'offe               | erta confermare prima i dati di sej | guito riportati.             |           |
| Accesso area riservata                           |                                     |                                     |                              |           |
| struzioni e manuali                              | Riepilogo                           |                                     |                              |           |
| .A.Q.                                            | Oggetto                             | Gara di prova                       |                              |           |
| Accessibilità                                    | Operatore economico                 | prova                               |                              |           |
| Assistenza tecnica                               | Legali rappresentanti               | Flanders Ned dal 0                  | 01/01/1992                   |           |
| News                                             | Direttori tecnici                   | n.d.                                |                              |           |
| Informazioni sulle singole                       | Partecipa come mandatar             | ia di un Si, per conto di RTI       | PROVA - ELDA - ALI           |           |
| procedure in formato                             | raggruppamento tempora              | ineo                                |                              |           |
| tabellare                                        |                                     |                                     |                              |           |
| Prospetti annuali (art. 1 c. 32                  |                                     | < INDIETRO                          | CONFERMA ANNULLA             |           |
|                                                  |                                     |                                     |                              |           |

### 4.1.2 Cambiare forma di partecipazione

Nel caso si decida di cambiare forma di partecipazione da operatore singolo a raggruppamento di operatori economici o viceversa, è sufficiente ritornare nel passo "Inizia compilazione offerta" e ripetere le operazioni.

**ATTENZIONE:** <u>in tal caso tutti i dati e i documenti precedentemente caricati verranno distrutti dal sistema e non sarà possibile recuperarli (anche perché dovranno essere rivisti in ragione della nuova forma di partecipazione singola o aggregata che si è scelto)!</u>

Prima di effettuare tale operazione, assicurarsi di disporre di una copia dei file sul proprio PC!

### 4.2 Predisporre la busta amministrativa

Terminate le operazioni preliminari sopra descritte nel passo "Inizia compilazione offerta" è possibile procedere con la compilazione della "**Busta amministrativa**" cliccando nell'omonima voce.

| Benvenuto/a prova !<br>Area personale   Esci<br>Informazioni<br>Accesso area riservata | Per procedere all'invio<br>e selezionare "Inizia o<br>partecipazione e gli<br>previste per la gara<br>e selezionare ogni bu | o delle buste<br>compilazion<br>i eventuali l<br>u<br>usta prevista | e telematiche per l'offerta occorre procedere<br>1e offerta" per impostare alcune informazion<br>otti di gara di interesse, ove previsti; con la<br>1 per allegare e salvare la documentazione r | nella seguente modalità:<br>ni basilari per le buste da inv<br>conferma al termine della pr<br>elativa | iare, quali la modalità di<br>ocedura si attivano le buste |
|----------------------------------------------------------------------------------------|----------------------------------------------------------------------------------------------------|---------------------------------------------------------------------|----------------------------------------------------------------------------------------------------|----------------------------------------------------------------------------------------------------|------------------------------------------------------------|
| Istruzioni e manuali                                                                   | <ul> <li>verificare eventualn</li> <li>selezionare "Confer</li> </ul>                                                       | nente nel rie<br>ma e invia (                                       | epilogo i dati ed i documenti raccolti dalla p<br>offerta" per procedere all'invio effettivo dei (                                                                                               | rrocedura<br>dati.                                                                                     |                                                            |
| F.A.Q.                                                                                 |                                                                                                    |                                                                     | ,,,,,,,,,,,,,,,,,,,,,,,,,,,,,,,,,,,,,,                                                                                                    |                                                                                                    |                                                            |
| Accessibilità<br>Assistenza tecnica<br>News                                            |                                                                                                    | **                                                                  | Inizia compilazione offerta                                                                                                    | ۲                                                                                                    |                                                            |
| Informazioni sulle singole<br>procedure in formato                                     |                                                                                                    | Ð                                                                   | Busta amministrativa                                                                                                    | €                                                                                                    | 1                                                          |
| rospetti annuali (art. 1 c. 32                                                         |                                                                                                    | ø                                                                   | Busta tecnica                                                                                                    | ۲                                                                                                    |                                                            |
| L.190 del 6/11/2012)                                                                   |                                                                                                    | A                                                                   | <b>n</b>                                                                                                    |                                                                                                    |                                                            |
| Riepilogo contratti                                                                    |                                                                                                    | S                                                                   | Busta economica                                                                                                    | •                                                                                                    |                                                            |
| Atti delle amministrazioni<br>aggiudicatrici e degli enti                              |                                                                                                    |                                                                     | Riepilogo                                                                                                    | ۲                                                                                                    |                                                            |
| aggiudicatori distintamente<br>per ogni procedura                                      |                                                                                                    | 1                                                                   | Conferma e invia offerta                                                                                                    | €                                                                                                    |                                                            |
| Gare e procedure in corso<br>Gare e procedure scadute                                  |                                                                                                    |                                                                     |                                                                                                    |                                                                                                    | Torna alla procedura                                       |

La busta amministrativa può prevedere una **lista predefinita di documenti richiesti** dalla Stazione Appaltante, in tal caso fare riferimento al successivo paragrafo 4.2.1 che illustra le modalità di caricamento dei file per ciascuna voce specifica.

**Qualora non vi siano voci predefinite in lista**, ci si troverà in presenza di una pagina come quella sotto raffigurata. Da questa pagina è possibile allegare <u>tutta la documentazione richiesta nel</u> <u>bando/disciplinare di gara o nella lettera di invito</u>, come di seguito illustrato.

| Area riservata                                                                                                 | Documenti della Busta Amministrativa                                                                                                    |
|----------------------------------------------------------------------------------------------------|----------------------------------------------------------------------------------------------------|
| Benvenuto/a <i>prova</i> !<br>Area personale   Esci                                                            | Allegare la documentazione richiesta per la busta amministrativa.<br>Per caricare i file relativi ai documenti eventualmente già presenti nella lista, premere il pulsante "Sfoglia".                                                                       |
| Si ponga attenzione ai limiti<br>prestabiliti relativi alle<br>dimensioni dei singoli file che                 | Per aggiungere documenti alla lista occorre prima specificarne la "descrizione" e poi caricare il file correlato premendo il<br>pulsante "Sfoglia"<br>Completare l'operazione con il comando "Salva documenti" per memorizzare nel sistema quanto caricato. |
| verranno caricati e all'insieme di<br>tutti i file che verranno caricati<br>nella busta amministrativa.        | ATTENZIONE: il concorrente DEVE SEMPRE fare riferimento alle indicazioni del bando/disciplinare di gara o<br>della lettera di invito ed allegare TUTTA la documentazione ivi richiesta!                                                                     |
| <i>N.B.: le dimensioni massime qui<br/>riportate sono esemplificative,<br/>possono variare a seconda della</i> | I documenti contrassegnati con (*) sono obbligatori per procedere all'invio della domanda.                                                                                                    |
| piattaforma.<br>News                                                                                           | Descrizione Fac-simile Allegato                                                                                                    |
| Informazioni sulle singole<br>procedure in formato<br>tabellare                                                | Sfogla Nessun file selezionato.                                                                                                    |
| Prospetti annuali (art. 1 c. 32<br>L.190 del 6/11/2012)                                                        | Hai caricato documenti per 1890 KB, e puoi caricare documenti per altri 3230 KB.                                                                                                    |
| Riepilogo contratti                                                                                            | < TORNA AL MENU'                                                                                                    |
| Atti delle amministrazioni                                                                                     |                                                                                                    |

- 1. Predisporre il documento da caricare partendo dall'eventuale fac-simile pubblicato dalla Stazione Appaltante e presente nella sezione "Documentazione di gara" (vedi paragrafo 2.1) ovvero allegato alla lettera di invito (vedi paragrafo 2.2). Se richiesto dal bando/disciplinare di gara o dalla lettera di invito, produrre il file in formato PDF (o nel formato richiesto) e firmarlo digitalmente.
- 2. Inserire nel campo obbligatorio la "**Descrizione**" il titolo del documento che si sta per allegare; successivamente cliccare su "**Sfoglia...**" per selezionare il file da caricare.

| Area riservata                                          | Documenti della Busta Amministrativa                                                                                                    |
|---------------------------------------------------------|----------------------------------------------------------------------------------------------------|
| envenuto/a <i>prova</i> !<br>Area personale   Esci      | Allegare la documentazione richiesta per la busta amministrativa.<br>Per caricare i file relativi ai documenti eventualmente già presenti nella lista, premere il pulsante "Sfoglia".<br>Per aggiungere documenti alla lista accorre nima specificarne la "descrizione" e noi caricare il file correlato premendo il |
| Informazioni                                            | pulsante "Sfoglia"<br>pulsante "Sfoglia"<br>Completare l'operazione con il comando "Salva documenti" per memorizzare nel sistema quanto caricato.                                                                                                    |
| Accesso area riservata                                  | ATTENZIONE: il concorrente DEVE SEMPRE fare riferimento alle indicazioni del bando/disciplinare di gara o                                                                                                    |
| Istruzioni e manuali                                    | della lettera di invito ed allegare TUTTA la documentazione ivi richiesta!                                                                                                    |
| F.A.Q.                                                  | I documenti contrassegnati con (*) sono obbligatori en procedere all'invio della domanda                                                                                                    |
| Accessibilità                                           |                                                                                                    |
| Assistenza tecnica                                      | Documenti                                                                                                    |
| News                                                    | Descrizione Fac-simile Allegato                                                                                                    |
| Informazioni sulle sin                                  | Descrizione titolari Sfogla Nessun file selezionato.                                                                                                    |
| procedure in formato<br>tabellare                       | Puoi caricare un allegato della dimensione massima pari a 2048 KB.                                                                                                    |
| Prospetti annuali (art. 1 c. 32<br>L.190 del 6/11/2012) | Hai caricato documenti per 1890 KB, e puoi caricare documenti per altri 3230 KB.                                                                                                    |
| Riepilogo contratti                                     | < TORNA AL MENU'                                                                                                    |
| Atti delle amministrazioni                              |                                                                                                    |

- 3. Il documento viene caricato automaticamente. Attendere il completamento dell'operazione. ATTENZIONE: non eccedere le dimensioni massime previste per ciascun file e per l'insieme dei file previsti per la busta evidenziati nella pagina!
- 4. Terminato l'upload è visibile il nome del file che si è allegato, la dimensione e un'icona utile ad eliminare il file in caso di errori per poter poi ripetere l'operazione di upload. È anche possibile scaricare il file cliccando sul nome dello stesso (ad esempio per accertarsi di aver caricato il file corretto, controllare che non sia corrotto, ecc.).

| Documenti<br>Viene visual<br>descrizione                                                | izzata la<br>inserita per il file | Cliccare qui se si desidera<br>eliminare il file caricato |
|-----------------------------------------------------------------------------------------|-----------------------------------|-----------------------------------------------------------|
| Descrizione I                                                                           | Fac-simile Allegato               |                                                           |
| Descrizione titolari                                                                    | 🖞 Certificazion                   | ne.txt (1 KB) 🛍                                           |
| Fatturato                                                                               | 🖕 fatturato.tx                    | t (1 KB)<br>Cliccando l'icona è possibile                 |
|                                                                                         | Sfoglia Ness                      | sun file selezionato.                                     |
|                                                                                         |                                   |                                                           |
| Puoi caricare un allegato della                                                         | dimensione massima pari a 20      | 48 KB.                                                    |
| Hai caricato documenti per 18                                                           | 92 KB, e puoi caricare documen    | ti per altri 3228 KB.                                     |
| e visualizzata lo spazio<br>pato e ancora disponibile per<br>are altri file nella busta | < TORNA AL MENU'                  |                                                           |

Vie oc ca 5. Ripetere i passi precedenti per caricare tutti i file relativi a tutti i documenti richiesti per la busta amministrativa.

### 4.2.1 Caricamento dei file nella lista documenti predefinita

La Stazione Appaltante può predefinire la lista dei documenti che dovranno essere caricati dall'operatore economico all'interno della busta amministrativa.

#### ATTENZIONE: la lista predefinita della documentazione richiesta può essere parziale!

Ad esempio potrebbe contenere solo documenti validi per tutti gli operatori a prescindere dalla forma di partecipazione, oppure taluni documenti per i quali la Stazione Appaltante desidera mettere a disposizione uno specifico fac-simile o controllare il formato del file caricato, ecc., ecc.

Il concorrente deve <u>sempre</u> fare riferimento alle indicazioni del bando/disciplinare di gara o alla lettera d'invito e allegare <u>tutta</u> la documentazione richiesta!

**Qualora la Stazione Appaltante abbia predefinito la lista dei documenti richiesti**, ci si troverà di fronte ad una pagina simile a quella sotto raffigurata.

| Area riservata                  | Documenti uena Busta Amministrativa                                                                                          |
|---------------------------------|----------------------------------------------------------------------------------------------------|
| envenuto/a prova !              |                                                                                                    |
| rea personale   Esci            | Allegare la documentazione richiesta per la busta amministrativa.                                                            |
|                                 | Per caricare i file relativi ai documenti eventualmente già presenti nella lista, premere il pulsante "Sfoglia".             |
|                                 | Per aggiungere documenti alla lista occorre prima specificarne la "descrizione" e poi caricare il file correlato premendo il |
| Informazioni                    | puisante spogna                                                                                                    |
| Accesso area riservata          | Completare i operazione con il comanao Salva aocumenti per memorizzare nei sistema quanto caricato.                          |
|                                 | della lettera di invito ed allegare TUTTA la documentazione ivi richiesta!                                                   |
| Istruzioni e manuali            |                                                                                                    |
| F.A.Q.                          | I documenti contrassegnati con (?) sono obbligatori ner procedere all'invio della domanda                                    |
| Accessibilità                   | i documenti contrassegnati con ( ) sono obbigatori per procedere an mvio dena domanda.                                       |
| Assistenza tecnica              | Documenti                                                                                                    |
| News                            |                                                                                                    |
|                                 | Descrizione Fac-simile Allegato                                                                                              |
| Informazioni sulle singole      | [ 🏷 ] Documentazione amministrativa * 🗳 Sfogla Nessun file selezionato.                                                      |
| procedure in formato            |                                                                                                    |
| tabellare                       | Sfogia Nessun file selezionato.                                                                                              |
| Prospetti annuali (art. 1 c. 32 |                                                                                                    |
| L.190 del 6/11/2012)            | Puoi caricare un allegato della dimensione massima pari a 2048 KB.                                                           |
|                                 | Hai caricato documenti per 0 KB, e puoi caricare documenti per altri 5120 KB.                                                |
| Riepilogo contratti             |                                                                                                    |
|                                 |                                                                                                    |
|                                 |                                                                                                    |

Nell'immagine seguente vengono evidenziate le particolarità della lista dei documenti predefiniti richiesti dalla Stazione Appaltante.

| Area riservata                                                                                                    | Documenti della Busta Amministrativa                                                                                                    |
|----------------------------------------------------------------------------------------------------|----------------------------------------------------------------------------------------------------|
| envenuto/a <i>prova</i> !                                                                                                    |                                                                                                    |
| rea personale   Esci                                                                                                    | Allegare la documentazione richiesta per la busta amministrativa.                                                                                                    |
|                                                                                                    | Per caricare i file relativi ai documenti eventualmente già presenti nella lista, premere il pulsante "Sfoglia". Per aggiungere documenti alla lista occorre prima specificarne la "descrizione" e noi caricare il file correlato premendo il                                                                                                    |
| Informazioni                                                                                                    | pulsante "Sfoglia"                                                                                                    |
| injormazioni                                                                                                    | Completare l'operazione con il comando "Salva documenti" per memorizzare nel sistema quanto caricato.                                                                                                    |
| Accesso area riservata                                                                                                    | ATTENZIONE: il concorrente DEVE SEMPRE fare riferimento alle indicazioni del bando/disciplinare di gara o                                                                                                    |
| struzioni e manuali                                                                                                    | della lettera di invito ed allegare TUTTA la documentazione ivi richiesta!                                                                                                    |
| F.A.Q.                                                                                                    |                                                                                                    |
| Fare sempre riferimento al band<br>o alla lettera di invito riguardo le<br>sul formato dei file da allegare.<br>procedure in formato<br>tabellare | Vidisciplinare<br>indicazioni<br>rrizione<br>Fac-simile Allegato                                                                                                    |
| L.190 del 6/11/2012)                                                                                                    |                                                                                                    |
| Rienilogo contratti                                                                                                    | Sfogia Nessun file seite sato.                                                                                                    |
| Atti delle amministrazioni<br>aggiudicatrici e degli enti<br>aggiudicatori distintamente                                                          | Puoi caricare un allegato della dimensione massima pari a 2048 KB.<br>Hai caricato documenti per 1890 KB, e puoi caricare documenti per altri 3230 KB.<br>L'icona indica la disponibilità di un<br>simile predisposto dalla Stazione<br>Appaltante che può essere scaricat<br>È sempre consigliabile utilizzare i<br>simili della Stazione appaltante |
| ner ogni procedura                                                                                                    | < TORNA AL MENUL                                                                                                    |

**Per caricare un documento predefinito richiesto nella busta amministrativa** fare quindi riferimento alle istruzioni di seguito fornite.

1. Se disponibile, scaricare il fac-simile predisposto dalla Stazione Appaltante (vedi immagine)

<u>ٹ</u> [ 🗞 ] Documentazione amminist Sfoglia... Nessun file selezionato.

 Compilare il fac-simile o predisporre il documento con i propri strumenti di word processor. Se richiesto dal sistema, ovvero dal bando/disciplinare di gara o dalla lettera di invito, produrre il file in formato PDF (o nel formato richiesto) e firmarlo digitalmente. Cliccare quindi sul pulsante "Sfoglia..." per selezionare il file da caricare.

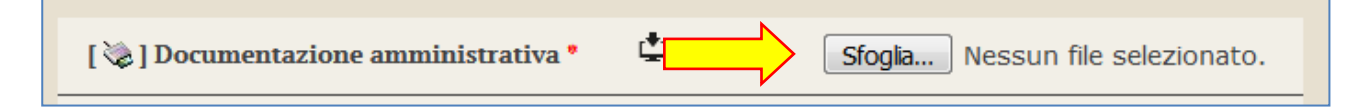

3. Il file verrà caricato in automatica dal sistema. Terminato l'upload è visibile il nome del file che si è allegato, la dimensione e un'icona utile ad eliminare il file in caso di errori per poter poi ripetere l'operazione di upload.

È anche possibile scaricare il file cliccando sul nome dello stesso (ad esempio per accertarsi di aver caricato il file corretto, controllare che non sia corrotto, ecc.)

| Documenti                           |                                                                                                    |                       | Cliccare qui se si desidera<br>eliminare il file caricato sul<br>Portale Appalti e poi ripetere |
|-------------------------------------|----------------------------------------------------------------------------------------------------|-----------------------|-------------------------------------------------------------------------------------------------|
| Descrizione                         | Viene visualizzato il nome del file<br>caricato e la dimensione.<br>Cliccando l'icona o sul nome è<br>possibile farne il download. | Allegato              | le operazioni di upload                                                                         |
| [ 踜 ] Documentazione amministrativa | *                                                                                                    | test_prova.p7m (1890) | кв) 🛍                                                                                           |

4. Procedere analogamente con gli altri allegati.

| Documenti                                                                                                    |                                        |                                                                    |  |
|----------------------------------------------------------------------------------------------------|----------------------------------------|--------------------------------------------------------------------|--|
| Descrizione                                                                                                    | Fac-simile                             | Allegato                                                           |  |
| Descrizione titolari                                                                                                    |                                        | 🛓 Certificazione.txt (1 KB) 🛍                                      |  |
| Fatturato                                                                                                    |                                        | 🛓 fatturato.txt (1 KB) 🛍                                           |  |
|                                                                                                    |                                        | Sfoglia Nessun file selezionato.                                   |  |
| Puoi caricare un allegato<br>Hai caricato documenti p                                                                                               | della dimensione<br>er 1892 KB, e puoi | massima pari a 2048 KB.<br>i caricare documenti per altri 3228 KB. |  |
| ogni file caricato il sistema<br>enzia lo spazio complessivo<br>pato per la busta che <b>non</b><br>e eccedere il limite<br>tabilito ed evidenziato | < TORN                                 | IA AL MENU'                                                        |  |

5. Per caricare un documento non presente nella lista, ma richiesto dal bando/disciplinare di gara o dalla lettera di invito, scorrere la lista (con l'eventuale scroll-bar) fino in fondo, inserire la descrizione del documento, premere "Sfoglia..." per selezionare il file e attendere il caricamento dello stesso.

| Pescrizione     Fac-simile     Allegato       Pescrizione titolari                                                                                       |                               |                |                                       |  |
|----------------------------------------------------------------------------------------------------|-------------------------------|----------------|---------------------------------------|--|
| Descrizione titolari       Certificazione.txt (1 KB) III         Fatturato       fatturato.txt (1 KB) III         Sfoglia       Nessun file selezionato. | escrizione I                  | Fac-simile     | Allegato                              |  |
| Fatturato     fatturato.txt (1 KB)       Sfoglia     Nessun file selezionato.                                                                            | escrizione titolari           |                | 🖞 Certificazione.txt (1 KB) 🛍         |  |
| Sfoglia Nessun file selezionato.                                                                                                    | atturato                      |                | ्री fatturato.txt (1 KB) 🛍            |  |
|                                                                                                    |                               |                | Sfoglia Nessun file selezionato.      |  |
| ioi caricare un allegato della dimensione massima pari a 2048 KB.                                                                                        | oi caricare un allegato della | a dimensione 1 | massima pari a 2048 KB.               |  |
| ai caricato documenti per 1892 KB, e puoi caricare documenti per altri 3228 KB.                                                                          | caricato documenti per 18     | 92 KB, e puoi  | caricare documenti per altri 3228 KB. |  |

# 4.3 Predisporre la busta tecnica

Qualora la procedura di affidamento lo preveda, nella pagina "**Invio buste telematiche offerta**" sarà presente anche la voce "Busta tecnica" sotto illustrata.

La busta sarà accessibile solo dopo aver superato il passo "Inizia compilazione offerta" descritto al precedente paragrafo 4.1.

| Area riservata                                            | Invio buste telen                                                     | natich                               | e offerta                                                                                          |                                                        |                                |
|-----------------------------------------------------------|-----------------------------------------------------------------------|--------------------------------------|----------------------------------------------------------------------------------------------------|--------------------------------------------------------|--------------------------------|
| Benvenuto/a <i>prova</i> !<br>Area personale   Esci       | Per procedere all'invi<br>selezionare "Inizia                         | o delle buste<br>compilazion         | e telematiche per l'offerta occorre procedere<br>1e offerta" per impostare alcune informazion      | nella seguente modalità:<br>i basilari per le buste da | inviare, quali la modalità di  |
| Informazioni<br>Accesso area riservata                    | partecipazione e gl<br>previste per la gara<br>selezionare ogni bu    | i eventuali la<br>1<br>usta prevista | otti di gara di interesse, ove previsti; con la o<br>per allegare e salvare la documentazione re   | conferma al termine della<br>elativa                   | procedura si attivano le buste |
| Istruzioni e manuali<br>F.A.Q.                            | <ul> <li>verificare eventuali</li> <li>selezionare "Confei</li> </ul> | nente nel rie<br>rma e invia o       | epilogo i dati ed i documenti raccolti dalla p<br>offerta" per procedere all'invio effettivo dei d | rocedura<br>lati.                                      |                                |
| Accessibilità                                             |                                                                       |                                      |                                                                                                    |                                                        |                                |
| Assistenza tecnica                                        |                                                                       | *.                                   | Inizia compilazione offerta                                                                        |                                                        |                                |
| News                                                      |                                                                       | *                                    |                                                                                                    | U                                                      |                                |
| Informazioni sulle singole<br>procedure in formato        |                                                                       | •                                    | Busta amministrativa                                                                               | ۲                                                      | 4                              |
| tabellare                                                 |                                                                       | ×                                    | Busta tecnica                                                                                      | •                                                      |                                |
| Prospetti annuali (art. 1 c. 32                           |                                                                       | Ū                                    |                                                                                                    |                                                        | N                              |
| Riepilogo contratti                                       |                                                                       | \$                                   | Busta economica                                                                                    | ۲                                                      |                                |
| Atti delle amministrazioni<br>aggiudicatrici e degli enti |                                                                       |                                      | Riepilogo                                                                                          | ۲                                                      |                                |
| aggiudicatori distintamente<br>per ogni procedura         |                                                                       | 1                                    | Conferma e invia offerta                                                                           | ۲                                                      |                                |
| Gare e procedure in corso<br>Gare e procedure scadute     |                                                                       |                                      |                                                                                                    |                                                        | Torna alla procedura           |

Cliccando sul relativo tasto **"Busta tecnica**" la piattaforma telematica presenterà la pagina "**Documenti della Busta Tecnica**" simile a quella sotto raffigurata ove poter caricare la documentazione richiesta dal bando/disciplinare di gara o dalla lettera di invito.

La pagina funziona in modalità del tutto analoga a quanto descritto e illustrato nei precedenti paragrafi 4.2 e 4.2.1, inerenti la predisposizione della "Busta amministrativa" ai quali si rimanda per eventuali dettagli e particolarità; nel seguito si riportano le istruzioni in forma sintetica.

# 4.3.1 Compilazione della busta tecnica mediante inserimento dei valori e upload di documenti

Nel caso la procedura lo richieda, l'Operatore Economico potrà inserire l'offerta tecnica andando a valorizzare in autonomia ogni criterio di valutazione richiesto.

|                                  | alonizzando omi mitorio di u  | alutaziono viehiesto  |                                          |
|----------------------------------|-------------------------------|-----------------------|------------------------------------------|
|                                  | aionzzanao ogni criterio ai v | anutuzione richiesto. |                                          |
|                                  |                               |                       |                                          |
| ampi contrassegnati con (*) sono | obbligatori.                  |                       |                                          |
| Dati della gara                  |                               |                       |                                          |
| Titolo :                         | OEPV per manuale operat       | ori                   |                                          |
|                                  | I I                           |                       |                                          |
| Offerta tecnica                  |                               |                       |                                          |
|                                  |                               |                       |                                          |
| Possesso certificazione X : *    | Scegli un valore              |                       |                                          |
| Risorse a disposizione : *       |                               | (indicare un intero)  |                                          |
|                                  |                               | (indicare un intero)  | <u>/</u>                                 |
| Quantità macchinari a            |                               | (marcare an meero)    | C 10 10 10 10 10 10 10 10 10 10 10 10 10 |

All'interno dei campi l'Operatore Economico andrà ad inserire i propri valori o, eventualmente, selezionando le scelte suggerite da un menù a tendina.

| CRITERI DI VALUTAZIONE                    | SCARICA OFFERTA             | DOCUMENTI              |  |
|-------------------------------------------|-----------------------------|------------------------|--|
| Inserire l'offerta tecnica v              | alorizzando ogni criterio d | valutazione richiesto. |  |
| ampi contrassegnati con (*) sono          | obbligatori.                |                        |  |
| Dati della gara                           |                             |                        |  |
| fitolo :                                  | OEPV per manuale oper       | ıtori                  |  |
| Offerta tecnica                           |                             |                        |  |
| Possesso certificazione X : *             | SI                          | <u>~</u>               |  |
| Risorse a disposizione : *                | 15                          | (indicare un intero)   |  |
| Quantità macchinari a<br>lisposizione : * | 2                           | (indicare un intero)   |  |
|                                           |                             |                        |  |

Una volta che l'Operatore Economico avrà inserito nei rispettivi campi i propri valori potrà accedere alla fase successiva della procedura cliccando sul tasto "**AVANTI**". In questa schermata si potrà procedere alla generazione automatica da parte del sistema dell'OFFERTA TECNICA in formato PDF.

## Offerta tecnica

| Apertura di OffertaTecnica.pdf                                                                                                    |            | DOCUMENTI            |                                             |
|----------------------------------------------------------------------------------------------------|------------|----------------------|---------------------------------------------|
| È stato scelto di aprire:<br>CoffertaTecnica.pdf<br>tipo: Adobe Acrobat Document<br>da: https://app-eldasoft.maggiolicloud.it                                                                          | nica che d | dovrà essere firmata | digitalmente e caricata al passo successivo |
| Che cosa deve fare Firefox con questo file?         Adobe Acrobat Reader DC (predefinita)         Salva file         Da ora in avanti esegui questa azione per tutti i file di questo tipo.         OK | rma. Sel   | ezionare il firmatar | io :                                        |
| GEN                                                                                                    | ERA PDF    | OFFERTA TECNI        |                                             |
| < INDIET                                                                                                    | TRO A      | VANTI > Ar           | INULLA                                      |

Cliccando su **"GENERA PDF OFFERTA TECNICA**" Verrà richiesto il download dell'offerta in formato PDF, con il riepilogo dei valori inseriti nei campi richiesti.

## Informazioni riepilogative dell'offerta tecnica

| OFFERTA TECNICA RELATIVA A : |                            |  |  |  |
|------------------------------|----------------------------|--|--|--|
| Codice richiesta di offerta  | G2347                      |  |  |  |
| Oggetto                      | OEPV per manuale operatori |  |  |  |
|                              |                            |  |  |  |
|                              |                            |  |  |  |
|                              |                            |  |  |  |
|                              |                            |  |  |  |

| CRITERI                            | DI VALUTAZIONE |
|------------------------------------|----------------|
| Possesso certificazione X          | SI             |
| Risorse a disposizione             | 15             |
| Quantità macchinari a disposizione | 2              |

#### ATTENZIONE: QUESTO DOCUMENTO NON HA VALORE SE PRIVO DELLA SOTTOSCRIZIONE A MEZZO FIRMA DIGITALE

# Successivamente si dovrà nuovamente cliccare su **"AVANTI**" per poter inserire e allegare il documento dell'offerta tecnica attraverso il tasto **"SFOGLIA**"

| Descrizione         | Fac-simile            | Allegato                          |    |  |
|---------------------|-----------------------|-----------------------------------|----|--|
| 📚 ] Offerta tecnica | *                     | Sfoglia Nessun file selezionato   |    |  |
| Inserire una desci  | rizione per allegare  | ur Sfoglia Nessun file selezionat | 0. |  |
| :                   | •- d-11- dim-m-i-m- m |                                   |    |  |
| a cancare un allega | to della dimensione m | assima pari a <b>15360</b> KB.    |    |  |

Dopo aver fatto l'upload del file PDF firmato digitalmente, si potrà tornare al menu principale per proseguire con la successiva fase dell'Offerta Economica.

| Descrizione             | Fac-simile                 | Allegato          |                        |          |  |
|-------------------------|----------------------------|-------------------|------------------------|----------|--|
| [ 🃚 ] Offerta tecnica   | *                          | 🛓 OffertaTe       | cnica.pdf.p7m (351 KB) | <u>ش</u> |  |
| Inserire una descr      | izione per allegare        | e ur Sfoglia      | Nessun file seleziona  | .0.      |  |
| uoi caricare un allegat | o della dimensione r       | nassima pari a 1. | 5360 KB.               |          |  |
|                         | per <b>331</b> Kb, e puble | aricare document  |                        |          |  |

**ATTENZIONE**: una svolta questa operazione e, <u>qualora si voglia modificare i valori tecnici già espressi</u>, sarà necessario ripetere l'inserimento dei valori dall'inizio, generare un nuovo PDE dell'offerta tecnica, firmarlo digitalmente e infine rifare l'upload del file.

### 4.3.2 Compilazione della busta tecnica mediante upload di documenti

| Area riservata                                          | Documenti della Busta Tecnica                                                                                                    |
|---------------------------------------------------------|----------------------------------------------------------------------------------------------------|
| Benvenuto/a prova !                                     |                                                                                                    |
| Area personale   Esci                                   | Auegare la aocumentazione richiesta per la busta tecnica.<br>Per caricare i file relativi ai documenti eventualmente già presenti nella lista, premere il pulsante "Sfoelia".                                      |
| Informazioni                                            | Per aggiungere documenti alla lista occorre prima specificarne la "descrizione" e poi caricare il file correlato premendo il pulsante "Sfoglia"                                                                    |
| Accesso area riservata                                  | Completare i operazione con il comando "Salva documenti" per memorizzare nel sistema quanto caricato.<br>ATTENZIONE: il concorrente DEVE SEMPRE fare riferimento alle indicazioni del bando/disciplinare di gara o |
| Istruzioni e manuali                                    | della lettera di invito ed allegare TUTTA la documentazione ivi richiesta!                                                                                                    |
| F.A.Q.                                                  | I documenti contrasseenati con (°) sono obbligatori per procedere all'invio della domanda.                                                                                                    |
| Accessibilità                                           |                                                                                                    |
| Assistenza tecnica                                      | Documenti                                                                                                    |
| News                                                    | Descrizione Fac-simile Allegato                                                                                                    |
| Informazioni sulle singole                              | [ 🏷 ] Offerta tecnica • 🖞 Sfogla Nessun file selezionato.                                                                                                    |
| tabellare                                               | Sfoglia Nessun file selezionato.                                                                                                    |
| Prospetti annuali (art. 1 c. 32<br>L.190 del 6/11/2012) | Puoi caricare un allegato della dimensione massima pari a 2048 KB.<br>Hai caricato documenti per 0 KB, e puoi caricare documenti per altri 5120 KB.                                                                |
| Riepilogo contratti                                     |                                                                                                    |
| Atti delle amministrazioni                              | < TORNA AL MENU'                                                                                                    |
| aggiudicatrici e degli enti                             |                                                                                                    |

Predisporre i documenti richiesti utilizzando gli eventuali fac-simili messi a disposizione tra la "Documentazione di gara" (vedi paragrafi 2.1 e 2.2) o direttamente disponibili nell'elenco dei documenti richiesti sulla pagina "Documenti della Busta Tecnica" sopra illustrata. Laddove richiesto, salvare i documenti in formato PDF (o nel formato richiesto) e apporvi la firma digitale.

Caricare i documenti rispondenti alle voci predefinite in elenco (nell'esempio sotto illustrato vi è solo la voce "Offerta tecnica") con "Sfoglia..." e attendere il caricamento del documento.

| Area riservata                                            | Documenti della Busta Tecnica                                                                                                    |
|-----------------------------------------------------------|----------------------------------------------------------------------------------------------------|
| Benvenuto/a prova !<br>Area personale   Esci              | Allegare la documentazione richiesta per la busta tecnica.<br>Per caricare i file relativi ai documenti eventualmente già presenti nella lista, premere il pulsante "Sfoglia". |
| Informazioni                                              | Per aggiungere aocumenti alla lista occorre prima specificarne la descrizione e poi caricare il fue correlato premendo il pulsante "Sfoglia"                                   |
| Accesso area riservata                                    | ATTENZIONE: il concorrente DEVE SEMPRE fare riferimento alle indicazioni del bando/disciplinare di gara o                                                                      |
| Istruzioni e manuali                                      | della lettera di invito ed allegare TUTTA la documentazione ivi richiesta!                                                                                                    |
| F.A.Q.                                                    |                                                                                                    |
| Accessibilità                                             | Sono state apportate modifiche ai documenti non ancora salvate.                                                                                                    |
| Assistenza tecnica                                        |                                                                                                    |
| News                                                      | I documenti contrassegnati con (*) sono obbligatori per procedere all'invio della domanda.                                                                                     |
|                                                           | Documenti                                                                                                    |
| Informazioni sulle singole                                |                                                                                                    |
| tabellare                                                 | Descrizione Fac-simile Allegato                                                                                                    |
| Prospetti annuali (art. 1 c. 32                           | [ 📚 ] Offerta tecnica * 🗳 🖞 Offerta tecnica.p7m (1890 KB) 🏛                                                                                                    |
| L.190 del 6/11/2012)                                      |                                                                                                    |
| Riepilogo contratti                                       |                                                                                                    |
|                                                           | Puoi caricare un allegato della dimensione massima pari a 2048 KB.                                                                                                    |
| Atti delle amministrazioni<br>aggiudicatrici e degli enti | Hai caricato documenti per 1890 KB, e puoi caricare documenti per altri 3230 KB.                                                                                               |
| aggiudicatori distintamente                               |                                                                                                    |
| per ogni procedura                                        | < TORNA AL MENU'                                                                                                    |

Allegare gli altri documenti richiesti aggiungendo le ulteriori voci indicandone la "Descrizione", quindi "Sfoglia..." per effettuare l'upload uno per uno dei vari documenti.

| Area riservata                                                                                                 | Documenti della Busta Tecnica                                                                                                    |
|----------------------------------------------------------------------------------------------------|----------------------------------------------------------------------------------------------------|
| Benvenuto/a <i>prova</i> !<br>Area personale   Esci                                                            | Allegare la documentazione richiesta per la busta tecnica.<br>Per caricare i file relativi ai documenti eventualmente già presenti nella lista, premere il pulsante "Sfoglia".                                                                            |
| Informazioni                                                                                                   | Per aggiunger documenti alla lista occorre prima specificarne la "descrizione" e poi caricare il file correlato premendo il<br>pulsante "Sfoglia"<br>Completare l'operazione con il comando "Salva documenti" ner memorizzare nel sistema auanto caricato |
| Accesso area riservata<br>Istruzioni e manuali                                                                 | ATTENZIONE: il concorrente DEVE SEMPRE fare riferimento alle indicazioni del bando/disciplinare di gara o<br>della lettera di invito ed allegare TUTTA la documentazione ivi richiesta!                                                                   |
| F.A.Q.                                                                                                    |                                                                                                    |
| Accessibilità<br>Assistenza tecnica                                                                            | Sono state apportate modifiche ai documenti non ancora salvate.                                                                                                    |
| News                                                                                                    | I documenti contrassegnati con (*) sono obbligatori per procedere all'invio della domanda.                                                                                                    |
| Informazioni sulle singole<br>procedure in formato<br>tabellare                                                | Documenti<br>Descrizione Fac-simile Allegato                                                                                                    |
| Prospetti annuali (art. 1 c. 32<br>L.190 del 6/11/2012)                                                        | [ 🏷 ] Offerta tecnica * 🗳 🖞 Offerta tecnica.p7m (1890 KB) 🛍                                                                                                    |
| Riepilogo contratti                                                                                            | Sfoglia Nessun file selezionato.                                                                                                    |
| Atti delle amministrazioni<br>aggiudicatrici e degli enti<br>aggiudicatori distintamente<br>per ogni procedura | Puoi caricare un allegato della dimensione massima pari a 2048 KB.<br>Hai caricato documenti per 1890 KB, e puoi caricare documenti per altri 3230 KB.                                                                                                    |

Porre sempre attenzione ai limiti imposti sulle dimensioni dei singoli file e complessive per tutti i file allegati alla Busta tecnica, visualizzati nella pagina.

### 4.4 Predisporre la busta economica

La "Busta economica" sarà accessibile solo dopo aver superato il passo "Inizia compilazione offerta" descritto al precedente paragrafo 4.1.

Per accedere alla busta economica è sufficiente cliccare sull'omonima voce evidenziata nella figura seguente.

| Area riservata                                            | Invio buste telen                               | natich                       | e offerta                                                                                     |                                                        |                                  |
|-----------------------------------------------------------|-------------------------------------------------|------------------------------|-----------------------------------------------------------------------------------------------|--------------------------------------------------------|----------------------------------|
| Benvenuto/a <i>prova</i> !<br>Area personale   Esci       | Per procedere all'invi<br>• selezionare 'Inizia | o delle buste<br>compilazion | e telematiche per l'offerta occorre procedere<br>le offerta" per impostare alcune informazion | nella seguente modalità:<br>i basilari per le buste da | inviare, quali la modalità di    |
| Informazioni                                              | partecipazione e gl<br>previste per la garc     | i eventuali lo<br>a          | otti di gara di interesse, ove previsti; con la d                                             | conferma al termine della                              | n procedura si attivano le buste |
| Accesso area riservata                                    | <ul> <li>selezionare ogni bu</li> </ul>         | ista prevista                | per allegare e salvare la documentazione re                                                   | elativa                                                |                                  |
| Istruzioni e manuali                                      | <ul> <li>verificare eventuali</li> </ul>        | nente nel rie                | epilogo i dati ed i documenti raccolti dalla pi                                               | rocedura                                               |                                  |
| F.A.Q.                                                    | selezionare "Confei                             | rma е іп <i>via</i> о        | offerta" per procedere all'invio effettivo dei d                                              | lati.                                                  |                                  |
| Accessibilità                                             |                                                 |                              |                                                                                               |                                                        |                                  |
| Assistenza tecnica                                        |                                                 | *                            | Inizia compilazione offerte                                                                   |                                                        |                                  |
| News                                                      |                                                 | *                            | inizia compliazione olierta                                                                   |                                                        |                                  |
| Informazioni sulle singole<br>procedure in formato        |                                                 | •                            | Busta amministrativa                                                                          | ۲                                                      |                                  |
|                                                           |                                                 | ×                            | Busta tecnica                                                                                 | $\bigcirc$                                             |                                  |
| Prospetti annuali (art. 1 c. 32<br>1. 190 del 6/11/2012)  |                                                 |                              |                                                                                               |                                                        | 4                                |
| Riepilogo contratti                                       |                                                 | <b>B</b>                     | Busta economica                                                                               | ۲                                                      |                                  |
| Atti delle amministrazioni<br>aggiudicatrici e degli enti |                                                 |                              | Riepilogo                                                                                     | ۲                                                      |                                  |
| aggiudicatori distintamente<br>per ogni procedura         |                                                 | 1                            | Conferma e invia offerta                                                                      | ۲                                                      |                                  |
| Gare e procedure in corso<br>Gare e procedure scadute     |                                                 |                              |                                                                                               |                                                        | Torna alla procedura             |

La piattaforma telematica comprende due modalità di compilazione dell'offerta economica:

- 1. **Inserimento valori offerti e upload di documenti:** prevede l'inserimento del ribasso, o dell'importo o dei prezzi unitari nel sistema telematico; la generazione automatica e il download del file PDF dell'offerta; la firma e l'upload della stessa e di eventuali ulteriori documenti
- 2. **Solo upload di documenti:** prevede la predisposizione del file dell'offerta a cura dell'operatore economico e successivo upload della stessa e di eventuali ulteriori documenti

La scelta della modalità spetta esclusivamente alla Stazione Appaltante, pertanto l'operatore economico verrà automaticamente guidato dalla piattaforma telematica alla compilazione dell'offerta secondo le preferenze espresse dalla Stazione Appaltante.

Si descrivono nel seguito entrambe le modalità.

# 4.4.1 Compilazione dell'offerta mediante inserimento valori offerti e upload di documenti

La compilazione dell'offerta in modalità interattiva, a seconda di quanto previsto per la procedura di affidamento, prevede in alternativa l'inserimento nel sistema telematico:

- 1. del ribasso offerto sull'importo posto a base di gara o sull'elenco prezzi posto a base di gara
- 2. dell'importo offerto
- 3. dei prezzi unitari e di eventuali informazioni di dettaglio sulle voci oggetto di offerta

Inseriti questi valori, la piattaforma telematica si occupa della generazione automatica del documento di "Offerta economica", ovvero di un file PDF standardizzato contenente i valori sopra elencati.

L'operatore economico dovrà quindi effettuare il download del file PDF dell'Offerta economica, firmarlo digitalmente e caricarlo nel sistema aggiungendo gli eventuali ulteriori documenti richiesti.

I passaggi fin qui sintetizzati vengono dettagliatamente descritti nei paragrafi seguenti.

# 4.4.1.1 Offerta espressa mediante ribasso offerto sull'importo posto a base di gara o sull'elenco prezzi posto a base di gara

Nel caso la procedura richieda di esprimere l'offerta mediante il ribasso sulla base d'asta verrà presentata una pagina analoga a quella sotto illustrata dove l'operatore economico potrà inserire:

- la percentuale di ribasso offerta
- i **costi della sicurezza aziendali** (in €, non in percentuale) concernenti l'adempimento delle disposizioni in materia di salute e sicurezza sui luoghi di lavoro
- i **costi della manodopera** (in €, non in percentuale)

| envenuto/a <i>prova</i> !                               | OFFERTA SCARICA OFFER                 | TA DOCUMENTI                                                                    |                                                           |  |
|---------------------------------------------------------|---------------------------------------|---------------------------------------------------------------------------------|-----------------------------------------------------------|--|
| rea personale   Esci                                    |                                       |                                                                                 |                                                           |  |
| Informazioni                                            | Inserire l'offerta complessiv         | va in termini di importo o i                                                    | ibasso ed indicare i costi di sicurezza propri aziendali. |  |
| Accesso area riservata                                  | I campi contrassegnati con (*) sono o | bbligatori.                                                                     |                                                           |  |
| Istruzioni e manuali                                    | <b>-</b> ( )                          | 0                                                                               |                                                           |  |
| F.A.Q.                                                  | Dati della gara                       |                                                                                 |                                                           |  |
| Accessibilità                                           | Titolo :                              | Titolo : Gara di prova - ribasso sull'importo a base di gara - CIG : 5706577051 |                                                           |  |
| Assistenza tecnica                                      | Importo a base di gara :              | 300.000,00€                                                                     |                                                           |  |
| News                                                    |                                       |                                                                                 |                                                           |  |
| Informazioni a                                          | Offerta economica                     |                                                                                 |                                                           |  |
| procedure in formato                                    | Ribasso percentuale : *               | 16.88                                                                           | (Indicare un massimo di 9 decimali)                       |  |
| tabellare                                               | Costi sicurezza aziendale : *         | 1250                                                                            | €                                                         |  |
| Prospetti annuali (art. 1 c. 32<br>L.190 del 6/11/2012) | Costi manodopera : *                  | 1200                                                                            | ¢                                                         |  |
| Riepilogo contratti                                     |                                       |                                                                                 |                                                           |  |

Procedere quindi con **"Avanti**", selezionare il **firmatario** dell'offerta e cliccare su **"Genera PDF offerta**". **Attenzione**, la generazione del PDF è obbligatoria e non si potrà procedere oltre senza averlo prima scaricato mediante il tasto dedicato (come è suggerito dall'alert qui sotto). In caso di raggruppamento si veda il paragrafo 4.4.1.1.1

| Sono stati ril                  | Sono stati rilevati i seguenti errori: |                       |                                        |  |  |
|---------------------------------|----------------------------------------|-----------------------|----------------------------------------|--|--|
| <ul> <li>Per prosegu</li> </ul> | ire con l'inserimento dei do           | cumenti scarica il PD | F di riepilogo dell'offerta economica. |  |  |
| OFFERTA                         | SCARICA OFFERTA                        | DOCUMENTI             |                                        |  |  |
| -                               |                                        | A                     |                                        |  |  |

| Area riservata                                                                                                    | Offerta economica                                                                                                    |
|----------------------------------------------------------------------------------------------------|----------------------------------------------------------------------------------------------------|
| Benvenuto/a prova !                                                                                                    | OFFERTA SCARICA OFFERTA DOCUMENTI                                                                                                    |
| Area personale   Esci                                                                                                    |                                                                                                    |
| Per verificare o modificare i<br>nominativi dei firmatari qui<br>elencati sarà necessario<br>ritornare al passo "Inizia<br>compilazione offerta" di cui<br>al precedente paragrafo 4.1 | Scaricare il file PDF contenente l'offerta economica che dovrà essere firmata digitalmente e caricata al passo successivo<br>('Documenti'). |
| F.A.Q.                                                                                                    | Lista dei soggetti in corso di validità con diritto di firma. Selezionare il firmatario :                                                   |
| Accessibilità                                                                                                    | Rossi Mario (Legale rappresentante )                                                                                                    |
| Assistenza tecnica                                                                                                    | GENERA PDF OFFERTA                                                                                                    |
| News                                                                                                    | < INDIETRO AVANTI > ANNULLA                                                                                                    |
| Informazioni sulle singole                                                                                                    |                                                                                                    |
| procedure in formato                                                                                                    |                                                                                                    |

Verrà generato e richiesto il download dell'offerta in formato PDF simile a quello sotto illustrato.

| OFFERT                          | A ECONOMICA RELATIVA A :                                                                                                    |                                        |            |
|---------------------------------|----------------------------------------------------------------------------------------------------|----------------------------------------|------------|
| ice richiesta di offerta        | G0227                                                                                                    | Settore produttivo del CCNL ap         | plicato    |
| jetto                           | Servizi di supporto tecnico informatico e assistenze<br>murarie per il ripristino della connettività della biblioteca<br>comunale | Offerta sottoscritta da                |            |
| Criterio di aggiudicazione      | Prezzo più basso                                                                                                    |                                        |            |
| Importo base di gara            | 12.500,00 €                                                                                                    |                                        |            |
|                                 |                                                                                                    | Numero giorni di Validita offerta      |            |
| AMMINISTRAZIO                   | NE TITOLARE DEL PROCEDIMENTO                                                                                                    | Ribasso sull'importo a base di gara    |            |
| Amministrazione                 | Comune di Metropolis                                                                                                    | Ribasso sui importo a base di gara (il | n lettere) |
| Codice Fiscale                  | 03481380263                                                                                                    | Costi della sicurezza aziendale        |            |
| Indirizzo ufficio               | Piazza Indipendenza n. 6, 31100 TREVISO (TV)                                                                                      |                                        | ~          |
| E-mail                          | eldasoft@eldasoft.it                                                                                                    | SOTTOSCRIZIONE A MEZZO                 | D FI       |
| Telefono                        | 04222676                                                                                                    |                                        |            |
| Fax                             | 0422267788                                                                                                    |                                        |            |
| Punto ordinante                 | Super Utente                                                                                                    |                                        |            |
| RUP                             | Verdi Giuseppe                                                                                                    |                                        |            |
|                                 |                                                                                                    |                                        |            |
| DA II ANA                       |                                                                                                    |                                        |            |
| Ragione sociale                 | 0.4070201.000                                                                                                    |                                        |            |
|                                 | 04976231003                                                                                                    |                                        |            |
| Codice Fiscale dell'impresa     | 04976231003                                                                                                    |                                        |            |
| Indirizzo sede legale           | Via delle Industrie n. 19, 31100 Treviso (TV)                                                                                     |                                        |            |
| Telefono                        | 0422454545                                                                                                    |                                        |            |
| Fax                             | 0422454546                                                                                                    |                                        |            |
| PEC                             | paolo.urbanetto@gmail.com                                                                                                    |                                        |            |
| Tipologia societaria            | Società a responsabilità limitata                                                                                                 |                                        |            |
| Provincia sede registro imprese | Treviso                                                                                                    |                                        |            |
|                                 |                                                                                                    |                                        |            |

Controllare che tutti i dati del file PDF siano corretti, nel caso di errori o necessità di modifica:

- per i "Dati anagrafici del concorrente" sarà necessario ritornare al passo "Inizia compilazione offerta" di cui al precedente paragrafo 4.1
- per i dati relativi all'"Offerta" è sufficiente tornare "Indietro" e ripetere le operazioni appena sopra descritte

**Firmare digitalmente il documento**. La firma deve essere quella del nominativo indicato quale firmatario selezionato nella pagina "Scarica offerta" sopra illustrata e riportato nel file PDF alla voce "Offerta sottoscritta da".

Procedere con "**Avanti**" e caricare il file PDF firmato digitalmente sulla pagina "**Documenti**"; allegare eventuali ulteriori file richiesti dal bando/disciplinare di gara o dalla lettera di invito.

| Area riservata                                                                                                 | Offerta economica                                                                                                    |
|----------------------------------------------------------------------------------------------------|----------------------------------------------------------------------------------------------------|
| Benvenuto/a <i>prova</i> !                                                                                     | OFFERTA SCARICA OFFERTA DOCUMENTI                                                                                                    |
| Area personale   Esci                                                                                          |                                                                                                    |
| Informazioni<br>Accesso area riservata<br>Istruzioni e manuali<br>F.A.O.                                       | Allegare la documentazione richiesta per l'offerta economica, comprensiva del PDF firmato digitalmente al passo precedente della<br>procedura. A seconda delle esigenze dell'operatore, è possibile aggiungere (uno alla volta) ulteriori documenti nell'ultima riga della<br>lista specificandone la descrizione ed il file da allegare.<br>Ogni documento, dopo la sua selezione, va caricato nel sistema mediante il corrispondente pulsante "Allega"<br>Attenzione: i documenti allegati verranno memorizzati nel sistema esclusivamente ad ogni selezione del comando "Salva". |
| Accessibilità                                                                                                  | Sono state apportate modifiche non ancora salvate, ai documenti oppure ai dati inseriti.                                                                                                    |
| Assistenza tecnica                                                                                             |                                                                                                    |
| News                                                                                                    | I campi contrassegnati con (*) sono obbligatori.                                                                                                    |
| Informazioni sulle singole<br>procedure in formato<br>tabellare                                                | Documenti<br>Descrizione Fac-simile Allegato                                                                                                    |
| Prospetti annuali (art. 1 c. 32                                                                                | [ 🏷 ] Offerta economica * 🖞 Offerta_economica.p7m (1890 KB) 🛱                                                                                                    |
| L.190 del 6/11/2012)<br>Riepilogo contratti                                                                    | Sfogla Nessun file selezionato.                                                                                                    |
| Atti delle amministrazioni<br>aggiudicatrici e degli enti<br>aggiudicatori distintamente<br>per ogni procedura | Puoi caricare un allegato della dimensione massima pari a 2048 KB.<br>Hai caricato documenti per 1890 KB, e puoi caricare documenti per altri 3230 KB.                                                                                                    |

#### 4.4.1.1.1 Firmatari e generazione offerta PDF in caso di raggruppamento

In caso di partecipazione alla procedura nella forma di raggruppamento di operatori economici (vedi precedente paragrafo 4.1.1) la pagina "Scarica offerta" presenterà l'elenco dei membri del raggruppamento come nell'esempio di seguito raffigurato.

| Area riservata                                                  | Offerta                | economica                                                                                                    |                                                                                                    |                                                                       |
|-----------------------------------------------------------------|------------------------|----------------------------------------------------------------------------------------------------|----------------------------------------------------------------------------------------------------|-----------------------------------------------------------------------|
| Benvenuto/a <i>prova</i> !                                      | OFFERTA                | SCARICA OFFERTA DOCUMENTI                                                                                                    |                                                                                                    |                                                                       |
| Area personale   Esci                                           |                        |                                                                                                    |                                                                                                    |                                                                       |
| Informazioni<br>Accesso area riservata                          | <b>i</b><br>pro<br>cor | lezionare il firmatario per l'impresa mandataria ed inserire<br>ocedere al salvataggio dei dati. In seguito al salvataggio co<br>ntenente l'offerta economica che dovrà essere firmata digito | il firmatario per ogni mandante. Una volta<br>mparirà il pulsante "Genera pdf domanda" p<br>Imente e caricata al passo successivo ("Doc | inseriti tutti i firmatari,<br>ver scaricare il file PDF<br>umenti"). |
| Istruzioni e manuali                                            | Partecipan             | ti al raggruppamento temporaneo                                                                                                    |                                                                                                    |                                                                       |
| F.A.Q.<br>Accessibilità                                         |                        | Ragione sociale                                                                                                    | Firmatario                                                                                                    | Azioni                                                                |
| Assistenza tecnica                                              | ✓ 1                    | prova                                                                                                    | Rossi Mario                                                                                                    |                                                                       |
| Nour                                                            | ]                      | ELDA S.p.A.                                                                                                    |                                                                                                    | <u>"</u>                                                              |
| 146.83                                                          |                        | ALI S.p.A.                                                                                                    |                                                                                                    | <u>"</u>                                                              |
| Informazioni sulle singole<br>procedure in formato<br>tabellare |                        | < INDIETRO AV/                                                                                                    | ANTI > ANNULLA                                                                                                    |                                                                       |

L'operatore economico che sta presentando l'offerta (**che ricordiamo deve essere il mandatario/capogruppo del raggruppamento**) dovrà indicare per ciascun membro del raggruppamento il rispettivo firmatario.

Cliccare sull'icona di modifica presente nella colonna "Azioni" in corrispondenza del nominativo dell'operatore mandatario/capogruppo del raggruppamento (vedi immagine seguente). Verrà richiesto di selezionare il nominativo del firmatario tra quelli presenti in anagrafica.

Concludere l'operazione premendo il pulsante "Aggiorna".

| Area Riservata                                              | Offerta economica                                                                                                    |                                                                                                    |                                                                                             |  |
|-------------------------------------------------------------|----------------------------------------------------------------------------------------------------|----------------------------------------------------------------------------------------------------|---------------------------------------------------------------------------------------------|--|
| Benvenuto/a <i>INNOVA S.r.l.</i> !<br>Area personale   Esci | OFFERTA SCARICA OFFERTA DOCUMENTI                                                                                                    |                                                                                                    |                                                                                             |  |
| Documenti<br>Accesso area riservata                         | Selezionare il firmatario per l'impresa mandataria ed inse<br>procedere al salvataggio dei dati. In seguito al salvataggio<br>PDF contenente l'offerta economica che dovrà essere firm | rire il firmatario per ogni mandante. Una<br>io comparirà il pulsante "Genera pdf dom<br>mata digitalmente e caricata al passo suc | volta inseriti tutti i firmatari,<br>anda" per scaricare il file<br>ccessivo ("Documenti"). |  |
| Per verificare o modificare i                               | Partecipanti al raggruppamento temporaneo                                                                                                    |                                                                                                    |                                                                                             |  |
| nominativi dei firmatari qui<br>elencati sarà necessario    | Ragione sociale                                                                                                    | Firmatario                                                                                                    | Azioni                                                                                      |  |
| ritornare al passo "Inizia                                  | INNOVA S.r.I.                                                                                                    |                                                                                                    |                                                                                             |  |
| al precedente paragrafo 4.1                                 | BOSCHI snc                                                                                                    |                                                                                                    |                                                                                             |  |
| Amministrazione                                             | Firmatario per INNOVA S.r.I.                                                                                                    |                                                                                                    |                                                                                             |  |
| Trasparente                                                 | Lista dei soggetti in corso di validità con diritto di firma. Selezionare                                                                                                    | il firmatario :                                                                                                    |                                                                                             |  |
| Bandi di gara e conti                                       |                                                                                                    |                                                                                                    |                                                                                             |  |
| Adempimenti Legge                                           | Verdi Giusenne ( Direttore tecnico )                                                                                                    | 4                                                                                                    |                                                                                             |  |
| Bandi Di Gara                                               | AGGI                                                                                                    |                                                                                                    |                                                                                             |  |
| Bandi di gara                                               |                                                                                                    |                                                                                                    |                                                                                             |  |
| Δννίsi                                                      | < INDIETRO                                                                                                    | ANNOLLA                                                                                                    |                                                                                             |  |

Procedere quindi per ciascuno dei membri del raggruppamento compilando l'anagrafica del firmatario.

Cliccare sull'icona di modifica presente nella colonna "Azioni" in corrispondenza del nominativo dell'operatore mandante del raggruppamento (vedi immagine seguente).

Verrà richiesto di compilare la scheda anagrafica del soggetto e di indicarne l'incarico.

Concludere l'operazione premendo il pulsante "Aggiorna".

| Informazioni sulle singole                                 | ✓ prova                    | Rossi Mario                                                                                                    |
|------------------------------------------------------------|----------------------------|----------------------------------------------------------------------------------------------------|
| procedure in formato                                       | ✓ ELDA S.p.A.              | Verdi Antonio                                                                                                    |
| tabellare                                                  | ✓ ALI S.p.A.               | Bianchi Giuseppe                                                                                                    |
| Prospetti annuali (art. 1 c. 32<br>L.190 del 6/11/2012)    | Firmatario per ELDA S.p.A. |                                                                                                    |
| Riepilogo contratti                                        | Ragione sociale :          | ELDA S.p.A.                                                                                                    |
| Atti delle amministrazioni                                 | Tipologia impresa :        | Impresa (art.45 c.2/a DLgs 50/2016)                                                                                                    |
| aggiudicatrici e degli enti<br>aggiudicatori distintamente | Codice fiscale impresa :   | 01475360689                                                                                                    |
| per ogni procedura                                         | Partita IVA :              | 01475360689                                                                                                    |
| Gare e procedure in corso                                  | Nominativo :               | Cognome : * Verdi Nome : * Antonio                                                                                                    |
| Gare e procedure scadute                                   | Dati di nascita :          | Nato/a il (gg/mm/aaaa) : * 05/05/1985 a : * Motta di Livenza                                                                                                    |
| Avvisi pubblici in corso                                   |                            | Provincia : Treviso                                                                                                    |
| Avvisi pubblici scaduti                                    | Sesso : *                  | Maschio                                                                                                    |
| Avvisi di aggiudicazione, esiti e<br>affidamenti           | Codice fiscale : *         | VRDNTN85B25F774S                                                                                                    |
|                                                            | Residenza :                | Indirizzo : * Via Roma n : * 100<br>CAP : • 31110 Località : * Treviso<br>Provincia : Treviso<br>La provincia NON va indicata solo nel caso di stato estero.<br>Nazione : • Italia |
|                                                            | Incarico :                 | Qualifica soggetto : •  Legale rappresentante  AGGTORNA                                                                                                    |

Terminato l'inserimento dei dati, salvare per far comparire il pulsante "Genera PDF offerta". Cliccare sul pulsante per procedere con il download del PDF che dovrà essere firmato da tutti i nominativi dei firmatari precedentemente inseriti.

Proseguire infine, come per il caso di operatore singolo, con "**Avanti**" e caricare il file PDF firmato digitalmente sulla pagina "**Documenti**"; allegare eventuali ulteriori file richiesti dal bando/disciplinare di gara o dalla lettera di invio. Concludere la compilazione della Busta economica con "Salva".

| Area personale   Esci                                                                   | Sono stati rilevati i seguenti errori:  Per proseguire con l'inserimento dei documenti scarica II F                             | PDF di riepilogo dell'offerta economica.                                                         |                                   |  |  |
|-----------------------------------------------------------------------------------------|----------------------------------------------------------------------------------------------------|--------------------------------------------------------------------------------------------------|-----------------------------------|--|--|
| Documenti                                                                               | OFFERTA SCARICA OFFERTA DOCUMEN                                                                                                 | п                                                                                                |                                   |  |  |
| Accesso area riservata                                                                  |                                                                                                    |                                                                                                  |                                   |  |  |
| Istruzioni e manuali                                                                    | Selezionare il firmatario per l'impresa mandata                                                                                 | aria ed inserire il firmatario per ogni mandante. Una                                            | volta inseriti tutti i firmatar   |  |  |
|                                                                                         | procedere al salvataggio dei dati. In seguito al salvataggio comparirà il pulsante "Genera pdf domanda" per scaricare il file   |                                                                                                  |                                   |  |  |
| FAQ                                                                                     | PDE contenente l'offerta economica che dovrà                                                                                    | essere firmata digitalmente e caricata al nasso su                                               | ccessivo ("Documenti")            |  |  |
| FAQ<br>Accessibilità                                                                    | PDF contenente l'offerta economica che dovrà                                                                                    | essere firmata digitalmente e caricata al passo su                                               | ccessivo ("Documenti").           |  |  |
| FAQ<br>Accessibilità<br>Cookles                                                         | PDF contenente l'offerta economica che dovrà Partecipanti al raggruppamento temporaneo                                          | essere firmata digitalmente e caricata al passo su                                               | ccessivo ("Documenti").           |  |  |
| FAQ<br>Accessibilità<br>Cookles<br>Assistenza tecnica                                   | PDF contenente l'offerta economica che dovrà Partecipanti al raggruppamento temporaneo Ragione sociale                          | essere firmata digitalmente e caricata al passo su<br>Firmatario                                 | ccessivo ("Documenti").<br>Azioni |  |  |
| FAQ<br>Accessibilità<br>Cookies<br>Assistenza tecnica                                   | PDF contenente l'offerta economica che dovrà Partecipanti al raggruppamento temporaneo Ragione sociale INNOVA S.r.I.            | essere firmata digitalmente e caricata al passo su<br>Firmatario<br>Rossi Mario                  | Azioni                            |  |  |
| FAQ<br>Accessibilità<br>Cookies<br>Assistenza tecnica<br>Amministrazione<br>Trasparente | PDF contenente l'offerta economica che dovrà Partecipanti al raggruppamento temporaneo Ragione sociale INNOVA S.r.I. BOSCHI snc | essere firmata digitalmente e caricata al passo su<br>Firmatario<br>Rossi Mario<br>Boschi Gianni | Azioni<br>Ř<br>Ř                  |  |  |

#### 4.4.1.2 Offerta espressa mediante importo complessivo

Nel caso la procedura richieda di esprimere l'offerta mediante importo complessivo verrà presentata una pagina analoga a quella sotto illustrata dove l'operatore economico potrà inserire:

- I'importo offerto
- i **costi della sicurezza aziendali** (in €, non in percentuale) concernenti l'adempimento delle disposizioni in materia di salute e sicurezza sui luoghi di lavoro
- i costi della manodopera (in €, non in percentuale)

| Area riservata                                            | Offerta e        | economica                     |                                           |                                                            |  |  |  |
|-----------------------------------------------------------|------------------|-------------------------------|-------------------------------------------|------------------------------------------------------------|--|--|--|
| Benvenuto/a <i>prova</i> !                                | OFFERTA          | SCARICA OFFERTA               | DOCUMENTI                                 |                                                            |  |  |  |
| Area personale   Esci                                     |                  | 1                             |                                           |                                                            |  |  |  |
| Informazioni                                              | <b>1</b> Inser   | rire l'offerta complessiva in | termini di importo o r                    | ribasso ed indicare i costi di sicurezza propri aziendali. |  |  |  |
| Accesso area riservata                                    | I campi contrass | segnati con (*) sono obblig   | atori.                                    |                                                            |  |  |  |
| Istruzioni e manuali                                      |                  |                               |                                           |                                                            |  |  |  |
| F.A.Q.                                                    | Dati della ga    | ara                           |                                           |                                                            |  |  |  |
| Accessibilità                                             | Titolo :         |                               | Gara di prova - import - CIG : 5706577051 |                                                            |  |  |  |
| Assistenza tecnica                                        | Importo a ba     | ase di gara :                 | 300.000,00 €                              |                                                            |  |  |  |
| News                                                      |                  |                               |                                           |                                                            |  |  |  |
|                                                           | Offerta econ     | omica                         |                                           |                                                            |  |  |  |
| Informazioni sulle singole<br>procedure in formato        | Importo offe     | erto : *                      | 250000                                    | € (Indicare nali)                                          |  |  |  |
| tabellare                                                 | •                |                               | L'importo offerto:                        |                                                            |  |  |  |
| Prospetti annuali (art. 1 c. 32                           |                  |                               | <ul> <li>non può essere su</li> </ul>     | uperiore a 300.000,00 €                                    |  |  |  |
| L.190 del 6/11/2012)                                      |                  |                               |                                           |                                                            |  |  |  |
| Riepilogo contratti                                       | Costi sicurez    | za aziendale : *              | 1250                                      | e                                                          |  |  |  |
|                                                           | Costi manod      | opera : *                     | 1000                                      | € V                                                        |  |  |  |
| Atti delle amministrazioni<br>aggiudicatrici e degli enti |                  |                               |                                           |                                                            |  |  |  |
| aggination of a degli chui                                |                  |                               | AVAN                                      |                                                            |  |  |  |
| aggiudicatori distintamente                               |                  |                               |                                           |                                                            |  |  |  |

Procedere quindi con "Avanti", selezionare il firmatario dell'offerta e cliccare su "Genera PDF offerta".

In caso di raggruppamento si veda il paragrafo 4.4.1.1.1 .

| Area riservata                                                                                                    | Offerta e       | economica                     |                        |                         |  |  |  |
|----------------------------------------------------------------------------------------------------|-----------------|-------------------------------|------------------------|-------------------------|--|--|--|
| Per verificare o modificare i                                                                                                    | OFFERTA         | SCARICA OFFERTA               | DOCUMENTI              |                         |  |  |  |
| <ul> <li>nominativi dei firmatari qui<br/>elencati sarà necessario</li> <li>ritornare al passo "Inizia<br/>compilazione offerta" di cui<br/>al precedente paragrafo 4.1</li> </ul> | Scarr<br>("Doo  | CDocumenti").                 |                        |                         |  |  |  |
| Accesso area riservata<br>Istruzioni e manuali                                                                                                    | Scarica offer   | ta                            |                        |                         |  |  |  |
| F.A.Q.                                                                                                    | Lista dei sogge | etti in corso di validità con | diritto di firma. Sele | zionare il firmatario : |  |  |  |
| Accessibilità                                                                                                    | Rossi Mario     | (Legale rappresentante )      |                        |                         |  |  |  |
| Assistenza tecnica                                                                                                    |                 |                               | GENE                   |                         |  |  |  |
| News                                                                                                    |                 |                               | < INDIETRO             | AVANTI > ANNULLA        |  |  |  |
| Informazioni sulle singole                                                                                                    |                 |                               |                        |                         |  |  |  |
| procedure in formato                                                                                                    |                 |                               |                        |                         |  |  |  |

#### Verrà generato e richiesto il download dell'offerta in formato PDF simile a quello sotto illustrato.

Informazioni riepilogative della richiesta di offerta

| OFFERTA ECONOMICA RELATIVA A : |                                                                                                    |  |  |  |  |
|--------------------------------|----------------------------------------------------------------------------------------------------|--|--|--|--|
| Codice richiesta di offerta    | G0229                                                                                                    |  |  |  |  |
| Oggetto                        | Servizi di supporto tecnico informatico e assistenze<br>murarie per il ripristino della connettività della biblioteca<br>comunale |  |  |  |  |
| Criterio di aggiudicazione     | Prezzo più basso                                                                                                    |  |  |  |  |
| Importo base di gara           | 12.500,00 €                                                                                                    |  |  |  |  |
|                                |                                                                                                    |  |  |  |  |
| AMMINISTRAZ                    | ZIONE TITOLARE DEL PROCEDIMENTO                                                                                                   |  |  |  |  |
| Amministrazione                | Comune di Metropolis                                                                                                    |  |  |  |  |
| Codice Fiscale                 | 03481380263                                                                                                    |  |  |  |  |
| Indirizzo ufficio              | Piazza Indipendenza n. 6, 31100 TREVISO (TV)                                                                                      |  |  |  |  |
| E-mail                         | eldasoft@eldasoft.it                                                                                                    |  |  |  |  |
| Telefono                       | 04222676                                                                                                    |  |  |  |  |
| Fax                            | 0422267788                                                                                                    |  |  |  |  |
| Punto ordinante                | Super Utente                                                                                                    |  |  |  |  |
| RUP                            | Verdi Giusenne                                                                                                    |  |  |  |  |

| DATI ANAGRAFICI DEL CONCORRENTE    |                                               |  |  |  |  |
|------------------------------------|-----------------------------------------------|--|--|--|--|
| Ragione Sociale                    | INNOVA S.r.I.                                 |  |  |  |  |
| Partita IVA                        | 04976231003                                   |  |  |  |  |
| Codice Fiscale dell'impresa        | 04976231003                                   |  |  |  |  |
| Indirizzo sede legale              | Via delle Industrie n. 19, 31100 Treviso (TV) |  |  |  |  |
| Telefono                           | 0422454545                                    |  |  |  |  |
| Fax                                | 0422454546                                    |  |  |  |  |
| PEC                                | paolo.urbanetto@gmail.com                     |  |  |  |  |
| Tipologia societaria               | Società a responsabilità limitata             |  |  |  |  |
| Provincia sede registro imprese    | Treviso                                       |  |  |  |  |
| Numero iscrizione registro imprese | 8277                                          |  |  |  |  |

| Settore produttivo del CCNL applicato | Nessun contratto            |  |
|---------------------------------------|-----------------------------|--|
| Offerta sottoscritta da               | Rossi Mario                 |  |
|                                       |                             |  |
|                                       |                             |  |
|                                       | OFFERTA                     |  |
| Numero giorni di validità offerta     |                             |  |
| Importo offerto in Euro (in cifre)    | 10.390,00 €                 |  |
| Importo offerto in Euro (in lettere)  | diecimilatrecentonovanta/00 |  |
|                                       |                             |  |

ATTENZIONE: QUESTO DOCUMENTO NON HA VALORE SE PRIVO DELLA SOTTOSCRIZIONE A MEZZO FIRMA DIGITALE

Controllare che tutti i dati del file PDF siano corretti, nel caso di errori o necessità di modifica:

- per i "Dati anagrafici del concorrente" sarà necessario ritornare al passo "Inizia compilazione offerta" di cui al precedente paragrafo 4.1
- per i dati relativi all" Offerta" è sufficiente tornare "Indietro" e ripetere le operazioni appena sopra • descritte

Firmare digitalmente il documento. La firma deve essere quella del nominativo indicato quale firmatario selezionato nella pagina "Scarica offerta" sopra illustrata e riportato nel file PDF alla voce "Offerta sottoscritta da".

Procedere con "Avanti" e caricare il file PDF firmato digitalmente sulla pagina "Documenti"; allegare eventuali ulteriori file richiesti dal bando/disciplinare di gara o dalla lettera di invito.

| Area riservata                                                                                                 | Offerta economica                                                                                                    |
|----------------------------------------------------------------------------------------------------|----------------------------------------------------------------------------------------------------|
| Benvenuto/a prova !                                                                                            | OFFERTA SCARICA OFFERTA DOCUMENTI                                                                                                    |
| Area personale   Esci                                                                                          |                                                                                                    |
| Informazioni<br>Accesso area riservata<br>Istruzioni e manuali<br>F.A.Q.                                       | <ul> <li>Allegare la documentazione richiesta per l'offerta economica, comprensiva del PDF firmato digitalmente al passo precedente della procedura. A seconda delle esigenze dell'operatore, è possibile aggiungere (uno alla volta) ulteriori documenti nell'ultima riga della lista specificandone la descrizione ed il file da allegare.</li> <li>Ogni documento, dopo la sua selezione, va caricato nel sistema mediante il corrispondente pulsante "Allega".</li> <li>Attenzione: i documenti allegati verranno memorizzati nel sistema esclusivamente ad ogni selezione del comando "Salva".</li> </ul> |
| Accessibilità<br>Assistenza tecnica                                                                            | Sono state apportate modifiche non ancora salvate, ai documenti oppure ai dati inseriti.                                                                                                    |
| News                                                                                                    | I campi contrassegnati con (*) sono obbligatori.                                                                                                    |
| Informazioni sulle singole<br>procedure in formato<br>tabellare                                                | Documenti<br>Descrizione Fac-simile Allegato                                                                                                    |
| Prospetti annuali (art. 1 c. 32                                                                                | [ 🍃 ] Offerta economica *                                                                                                    |
| L.190 del 6/11/2012)<br>Riepilogo contratti                                                                    | Sfoglia Nessun file selezionato.                                                                                                    |
| Atti delle amministrazioni<br>aggiudicatrici e degli enti<br>aggiudicatori distintamente<br>per ogni procedura | Puoi caricare un allegato della dimensione massima pari a 2048 KB.<br>Hai caricato documenti per 1890 KB, e puoi caricare documenti per altri 3230 KB.<br>< INDIETRO                                                                                                    |

#### 4.4.1.3 Offerta espressa mediante prezzi unitari

Nel caso la procedura richieda di esprimere l'offerta mediante l'offerta prezzi unitari verrà presentata una pagina analoga a quella sotto illustrata dove l'operatore potrà visualizzare le voci oggetto di offerta.

| Area riservata                                            | Offe  | rta econ                                                                                                    | omica              |                   |      |           |         |          |        |         |
|-----------------------------------------------------------|-------|----------------------------------------------------------------------------------------------------|--------------------|-------------------|------|-----------|---------|----------|--------|---------|
| Benvenuto/a prova !                                       | PREZ  | ZZI UNITARI                                                                                                    | OFFERTA            | SCARICA OFFER     | TA   | DOCUMENTI |         |          |        |         |
| Area personale   Esci                                     |       |                                                                                                    | I                  |                   |      |           |         |          |        |         |
| Informazioni                                              | i     | Inserire i prezzi unitari offerti per ciascuna voce nell'elenco sottostante utilizzando il pulsante "Modifica". L'importo totale dell'offerta verrà riportato automaticamente nel passo seguente. |                    |                   |      |           |         |          |        |         |
| Accesso area riservata                                    | 06-   |                                                                                                    |                    |                   |      |           |         |          |        |         |
| Istruzioni e manuali                                      | Oller | ta prezzi                                                                                                    |                    |                   |      |           |         |          |        |         |
| F.A.Q.                                                    | VOCE  | E DESCRIZIONI                                                                                                    | 2                  |                   | DESC | RIZIONE   | UN. DI  | QUANTITÀ | PREZZO | IMPORTO |
| Accessibilità                                             |       |                                                                                                    |                    |                   | ESTE | SA        | MISURA  |          |        |         |
| Assistenza tecnica                                        | 1.1   | Configurazion                                                                                                    | e                  |                   |      |           | a corpo | 1.0      |        |         |
| News                                                      | 1.2   | Canone annuo                                                                                                    | per l'utilizzo del | la piattaforma    |      |           | giorni  | 1068.0   |        |         |
| Informazioni sulle singole<br>procedure in formato        | 1.3   | Importo per un<br>evolutiva                                                                                                    | na giornata/uomo   | o di manutenzione |      |           | cad     | 150.0    |        |         |
| tabellare                                                 |       |                                                                                                    |                    |                   |      |           |         |          |        |         |
| Prospetti annuali (art. 1 c. 32                           |       |                                                                                                    |                    |                   |      |           |         |          |        |         |
| L.190 del 6/11/2012)                                      |       |                                                                                                    |                    |                   |      |           |         |          |        |         |
| Riepilogo contratti                                       |       |                                                                                                    |                    |                   |      |           |         |          |        |         |
| Atti delle amministrazioni<br>aggiudicatrici e degli enti |       | Importo totale : 0,00 €                                                                                                    |                    |                   |      |           |         |          |        |         |
| aggiudicatori distintamente<br>per ogni procedura         |       |                                                                                                    |                    | MODIFICA          | AV   | ANTI > AN | INULLA  |          |        |         |

Per inserire la propria offerta l'operatore economico dovrà cliccare sul pulsante "Modifica". Verrà aperta la maschera per l'inserimento dei prezzi unitari sotto rappresentata.

La maschera provvede a mostrare in tempo reale l'importo di ciascuna voce ottenuto dal prodotto del prezzo unitario offerto per la quantità prevista e l'importo totale dell'offerta ottenuto dalla somma dei prodotti di ciascuna riga.

Inseriti i prezzi unitari concludere cliccando sul pulsante "Salva".

|      | Sono state apportate delle modifiche non ancora salvate. Utilizzare il o<br>ne contrassegnate con (°) sono obbligatorie | comando "Salva" per non pe | erdere le modifiche. |         | Fare <b>att</b><br>verticale<br>qualora<br>sufficien<br>griglia di | enzione<br>ed orizz<br>lo spazio<br>te alla pr<br>i informa | alla scroll-ba<br>ontale che co<br>del monitor<br>esentazione<br>zioni | ar<br>ompare<br>non sia<br>di tutta la |
|------|----------------------------------------------------------------------------------------------------|----------------------------|----------------------|---------|--------------------------------------------------------------------|-------------------------------------------------------------|------------------------------------------------------------------------|----------------------------------------|
| VOCE | DESCRIZIONE                                                                                                    | DESCRIZIONE ESTESA         | A CORPO O MISURA     | UNITÀ D | I MISURA                                                           | QUANTITÀ                                                    | PREZZO (*)                                                             | IMPORTO                                |
| 1.1  | Configurazione                                                                                                    |                            | A corpo              | a corpo | 1                                                                  | 1.0                                                         | 23450                                                                  | 23450€                                 |
| 1.2  | Canone annuo per l'utilizzo della piattaforma                                                                           |                            | A misura             | giorni  |                                                                    | 1068.0                                                      | 40000                                                                  | 42720000€                              |
| 1.3  | Importo per una giornata/uomo di manutenzione evolutiva                                                                 |                            | A corpo              | cad     |                                                                    | 150.0                                                       | 650                                                                    | 97500 €                                |
|      |                                                                                                    |                            |                      |         |                                                                    |                                                             | , m                                                                    | porto totale : 42840950                |
|      |                                                                                                    |                            |                      |         |                                                                    | [                                                           |                                                                        | Salva Annul                            |

**ATTENZIONE:** oltre ai prezzi unitari la Stazione Appaltante può aver incluso ulteriori attributi richiesti per ciascuna voce che dovranno essere compilati sulla base delle indicazioni fornite nella documentazione di gara o della lettera di invito (vedi immagine sotto). Fare sempre attenzione alle scroll-bar nel caso la griglia dati ecceda lo spazio disponibile del monitor.

| e colon | ne contrassegnate co | n (*) sono obbligatorie. |                      |                      |                          | _               |          |            |         |
|---------|----------------------|--------------------------|----------------------|----------------------|--------------------------|-----------------|----------|------------|---------|
| OCE     | DESCRIZIONE          | DESCRIZIONE ESTESA       | MARCA PRODOTTO ORIGI | CODICE PRODOTTO ORIG | NUMERO PEZZI A CONFE (*) | UNITÀ DI MISURA | QUANTITÀ | PREZZO (*) | IMPORTO |
| 1       | Cavi di rete         | Cavi di rete tipo RJ »   | Linkem               | LK928-K              | 10                       | ml              | 200.0    | 2.41       | 482.0 € |
| 2       | Chiavi USB           | Drive USB da 16 Gb       | KingStop             |                      |                          | cad             | 40.0     |            |         |
| 3       | Dischi SSD           | Drive SSD da 500 Gb »    |                      |                      |                          | cad             | 12.0     |            |         |
|         | Hard disck LISB      | Drive esterni USB da »   |                      |                      |                          | cad             | 40.0     |            |         |

Completato l'inserimento dei prezzi unitari (e delle eventuali ulteriori informazioni) è possibile procedere cliccando su "**Avanti**" e giungere alla pagina "**Offerta**" ove verrà automaticamente riportato l'**Importo offerto** (ottenuto dalla somma dei prodotti delle varie voci).

Dovrà quindi essere inserito il valore dei **costi della sicurezza aziendali** (in €, non in percentuale) concernenti l'adempimento delle disposizioni in materia di salute e sicurezza sui luoghi di lavoro.

Dovrà inoltre essere inserito il valore dei costi della manodopera (in €, non in percentuale).

| Benvenuto/a prova !                                       | PREZZI UNITARI -> OFFERTA              | SCARICA OFFERTA DOCUMENTI                                                            |
|-----------------------------------------------------------|----------------------------------------|--------------------------------------------------------------------------------------|
| Area personale   Esci                                     | · · · · · · · · · · · · · · · · · · ·  |                                                                                      |
| Informazioni                                              | Inserire l'offerta complessiva         | ı in termini di importo o ribasso ed indicare i costi di sicurezza propri aziendali. |
| Accesso area riservata                                    | I campi contrassegnati con (*) sono ob | bligatori.                                                                           |
| Istruzioni e manuali                                      |                                        |                                                                                      |
| F.A.Q.                                                    | Dati della gara                        |                                                                                      |
| Accessibilità                                             | Titolo :                               | Gara di prova - Offerta a prezzi unitari - CIG : 5706577051                          |
| Assistenza tecnica                                        | Importo a base di gara :               | 300.000,00 €                                                                         |
| News                                                      |                                        |                                                                                      |
|                                                           | Offerta economica                      |                                                                                      |
| Informazioni sulle singole                                |                                        |                                                                                      |
| procedure in formato                                      | Importo offerto :                      | 42.840.950,00€                                                                       |
|                                                           |                                        | L'importo offerto:                                                                   |
| Prospetti annuali (art. 1 c. 32<br>L.190 del 6/11/2012)   |                                        | ■ non può essere superiore a 300.000,00 €                                            |
| Riepilogo contratti                                       | Ribasso percentuale : *                | (Indicare un massimo di 9 decimali)                                                  |
|                                                           | Costi sicurezza aziendale : *          | e                                                                                    |
| Atti delle amministrazioni<br>aggiudicatrici e degli enti | Costi manodopera : *                   | e                                                                                    |
| aggiudicatori distintamente                               |                                        |                                                                                      |
| per ogni procedura                                        |                                        | < INDIETRO AVANTI > ANNULLA                                                          |
| Gare e procedure in corso                                 |                                        |                                                                                      |
| Gare e procedure scadute                                  |                                        |                                                                                      |

Procedere quindi con "Avanti", selezionare il firmatario dell'offerta e cliccare su "Genera PDF offerta".

In caso di raggruppamento si veda il paragrafo 4.4.1.1.1 .

| Area riservata                                                                                                    | Offerta econ                  | omica                                                                                                    |                              |                     |        |  |  |  |
|----------------------------------------------------------------------------------------------------|-------------------------------|----------------------------------------------------------------------------------------------------|------------------------------|---------------------|--------|--|--|--|
| Benvenuto/a prova l<br>Per verificare o modificare i                                                                                                    | PREZZI UNITARI 🕠              | OFFERTA                                                                                                    | SCARICA OFFERTA              | DOCUMENTI           |        |  |  |  |
| <ul> <li>nominativi dei firmatari qui<br/>elencati sarà necessario</li> <li>ritornare al passo "Inizia<br/>compilazione offerta" di cui<br/>al precedente paragrafo 4.1</li> </ul> | Scaricare il fi<br>(Documenti | Cocuricare il file PDF contenente l'offerta economica che dovrà essere firmata digitalmente e caricata al passo successivo<br>(Documenti"). |                              |                     |        |  |  |  |
| Istruzioni e manuali                                                                                                    | Scarica offerta               |                                                                                                    |                              |                     |        |  |  |  |
| F.A.Q.                                                                                                    | Lista dei soggetti in co      | rso di validità co                                                                                                    | n diritto di firma. Selezion | are il firmatario : |        |  |  |  |
| Accessibilità                                                                                                    | Rossi Mario ( Legale          | rappresentante                                                                                                    | )                            |                     |        |  |  |  |
| Assistenza tecnica                                                                                                    | GENERA PDF OFFERTA            |                                                                                                    |                              |                     |        |  |  |  |
| News                                                                                                    |                               |                                                                                                    | < INDIETRO A                 | VANTI > A           | INULLA |  |  |  |
| Informazioni sulle singole                                                                                                    |                               |                                                                                                    |                              |                     |        |  |  |  |
| procedure in formato                                                                                                    |                               |                                                                                                    |                              |                     |        |  |  |  |

Verrà generato e richiesto il download dell'offerta in formato PDF simile a quello sotto illustrato.

| Informazioni rie                   | pilogative della richiesta di offerta                            |                    |                                     |                |          |             |                    |                      |
|------------------------------------|------------------------------------------------------------------|--------------------|-------------------------------------|----------------|----------|-------------|--------------------|----------------------|
| OFFER                              | TA ECONOMICA RELATIVA A :                                        | Settore produttive | del CCNL applicato                  | Nessun contr   | atto     |             |                    |                      |
| Codice richiesta di offerta        | G0205                                                            | Offerta sottoscr   | itta da                             | Rossi Mario    |          |             |                    |                      |
| ggetto                             | procedura aperta per la fornitura di una piattaforma<br>software |                    |                                     |                |          |             |                    |                      |
| CIG                                | 1321F46546                                                       |                    | LAVORAZ                             | IONI E FORI    | NITURE   |             |                    |                      |
| riterio di aggiudicazione          | Offerta economicamente più vantaggiosa                           | Voce               | Descrizione                         | •              | ИМ       | Qtà         | Prezzo<br>Unitario | Totale (IV<br>escl.) |
| mporto base di gara                | 300.000,00 €                                                     | 11                 | Configurazione                      |                | a como   | 1.00        | 23.450 €           | 23,450 €             |
|                                    |                                                                  |                    | Contigurations                      |                | u coipe  | 2,00        | 20.400 0           | 20.400 0             |
| AMMINISTRAZ                        | IONE TITOLARE DEL PROCEDIMENTO                                   | 1.2                | canone annuo per l'u<br>piattaforma | itilizzo della | anni     | 3,00        | 39.500 €           | 118.500 (            |
| Amministrazione                    | Comune di Metropolis                                             |                    | limporto per una giorr              | nata/uomo di   |          | 450.07      |                    |                      |
| Codice Fiscale                     | 03481380263                                                      | 1.3                | manutenzione evolutiv               | a              | cad      | 150,00      | 650€               | 97.500 €             |
| ndirizzo ufficio                   | Piazza Indipendenza n. 6, 31100 TREVISO (TV)                     |                    |                                     |                |          |             |                    |                      |
| E-mail                             | eldasoft@eldasoft.it                                             |                    |                                     |                |          |             |                    |                      |
| Telefono                           | 04222676                                                         |                    |                                     |                |          |             |                    |                      |
| Fax                                | 0422267788                                                       |                    |                                     |                |          |             |                    |                      |
| Punto ordinante                    | Super Utente                                                     |                    |                                     |                |          |             |                    |                      |
| RUP                                | Bianchi Luigi                                                    |                    |                                     |                |          |             |                    |                      |
| DATIAN                             |                                                                  | ]                  |                                     |                |          |             |                    |                      |
| Ragione Sociale                    | INNOVA S.r.I.                                                    |                    |                                     | OFFERTA        |          |             |                    |                      |
| Partita IVA                        | 04976231003                                                      | Numero giorni di   | validità offerta                    |                |          |             |                    |                      |
| Codice Fiscale dell'impresa        | 04976231003                                                      | Importo offerto in | Euro (in cifre)                     | 239.450,00€    |          |             |                    |                      |
| ndirizzo sede legale               | Via delle Industrie n. 19, 31100 Treviso (TV)                    | Importo offerto in | Euro (in lettere)                   | duecentotren   | tanovemi | laquattroce | entocinquant       | ta/00                |
| Felefono                           | 0422454545                                                       | Costi della sicure | zza aziendale                       | 1.50 €         |          |             |                    |                      |
| ax                                 | 0422454546                                                       |                    |                                     |                |          |             |                    |                      |
| PEC                                | paolo.urbanetto@gmail.com                                        | ATTENZIONE         | E: QUESTO DOCUM                     | ENTO NOM       | N HA V   | VALORE      | E SE PR            | RIVO DE              |
| Tipologia societaria               | Società a responsabilità limitata                                | SOTTOSCRI          | ZIONE A MEZZO FI                    | RMA DIGI1      | ALE      |             |                    |                      |
| Provincia sede registro imprese    | Treviso                                                          |                    |                                     |                |          |             |                    |                      |
| Aumero iscrizione registro imprese | 8277                                                             |                    |                                     |                |          |             |                    |                      |
|                                    |                                                                  |                    |                                     |                |          |             |                    |                      |

- Controllare che tutti i dati del file PDF siano corretti, nel caso di errori o necessità di modifica: per i "Dati anagrafici del concorrente" sarà necessario ritornare al passo "Inizia compilazione offerta" di cui al precedente paragrafo 4.1
  - per i dati relativi all' "Offerta" è sufficiente tornare "Indietro" e ripetere le operazioni appena • sopra descritte

**Firmare digitalmente il documento**. La firma deve essere quella del nominativo indicato quale firmatario selezionato nella pagina "Scarica offerta" sopra illustrata e riportato nel file PDF alla voce "Offerta sottoscritta da".

Procedere con **``Avanti**" e caricare il file PDF firmato digitalmente sulla pagina **``Documenti**"; allegare eventuali ulteriori file richiesti dal bando/disciplinare di gara o dalla lettera di invito.

| Benvenuto/a prova !                                                     | PREZZI UNITARI DOFFERTA SCARICA OFFERTA DOCUMENTI                                                                                                    |
|-------------------------------------------------------------------------|----------------------------------------------------------------------------------------------------|
| Area personale   Esci                                                   |                                                                                                    |
| Informazioni<br>Accesso area riservata<br>Istruzioni e manuali<br>E A O | Allegare la documentazione richiesta per l'offerta economica, comprensiva del PDF firmato digitalmente al passo precedente della<br>procedura. A seconda delle esigenze dell'operatore, è possibile aggiungere (uno alla volta) ulteriori documenti nell'ultima riga della<br>lista specificandone la descrizione ed il file da allegare.<br>Ogni documento, dopo la sua selezione, va caricato nel sistema mediante il corrispondente pulsante "Allega"<br>Attenzione: i documenti allegati verranno memorizzati nel sistema esclusivamente ad ogni selezione del comando "Salva". |
| Accessibilità                                                           | Sono state apportate modifiche non ancora salvate, ai documenti oppure ai dati inseriti.                                                                                                    |
| Assistenza tecnica                                                      |                                                                                                    |
| News                                                                    | I campi contrassegnati con (*) sono obbligatori.                                                                                                    |
| Informazioni sulle singole<br>procedure in formato<br>tabellare         | Documenti<br>Descrizione Fac-simile Allegato                                                                                                    |
| Prospetti annuali (art. 1 c. 32                                         | [ 🏷 ] Offerta economica *                                                                                                    |
| L.190 del 6/11/2012)                                                    | Sfogla Nessun file selezionato.                                                                                                    |
| Riepilogo contratti                                                     |                                                                                                    |
| Atti delle amministrazioni<br>aggiudicatrici e degli enti               | Puoi caricare un allegato della dimensione massima pari a 2048 KB.<br>Hai caricato documenti per 1890 KB, e puoi caricare documenti per altri 3230 KB.                                                                                                    |
| aggiudicatori distintamente<br>per ogni procedura                       | < INDIETRO ANNULLA                                                                                                    |
| Gare e procedure in corso                                               |                                                                                                    |

### 4.4.2 Compilazione dell'offerta mediante upload di documenti

La compilazione dell'offerta in modalità upload di documenti prevede la predisposizione del file dell'offerta a cura dell'operatore economico, sulla base delle indicazioni o dell'eventuale fac-simile presente nella documentazione di gara e successivo upload della stessa e di eventuali ulteriori documenti allegati.

Dalla pagina "Invio buste telematiche offerta" sotto riportata, cliccare su "Busta economica".

| Area riservata I                                                         | nvio buste telematic                                                                                                    | he offerta                                                                                                    |                                                           |                               |
|--------------------------------------------------------------------------|----------------------------------------------------------------------------------------------------|----------------------------------------------------------------------------------------------------|-----------------------------------------------------------|-------------------------------|
| Benvenuto/a <i>prova</i> !<br>Area personale   Esci                      | Per procedere all'invio delle bus                                                                                                    | te telematiche per l'offerta occorre procedere :<br>nne offerta" ner impostare alcune informazion                                                                                                    | nella seguente modalità:<br>i basilari per le buste da in | viare auali la modalità di    |
| Informazioni<br>Accesso area riservata<br>Istruzioni e manuali<br>F.A.Q. | <ul> <li>cercitoriare inicia compilati</li> <li>partecipazione e gli eventual</li> <li>previste per la gara</li> <li>selezionare ogni busta previs</li> <li>verificare eventualmente nel</li> <li>selezionare "Conferma e invio</li> </ul> | i lotti di gara di interesse, ove previsti; con la c<br>ta per allegare e salvare la documentazione re<br>riepilogo i dati ed i documenti raccolti dalla pr<br>i offerta" per procedere all'invio effettivo dei d | onferma al termine della p<br>lativa<br>ocedura<br>ati.   | rocedura si attivano le buste |
| Accessibilità                                                            |                                                                                                    |                                                                                                    |                                                           |                               |
| Assistenza tecnica<br>News                                               | **                                                                                                    | Inizia compilazione offerta                                                                                                    | ۲                                                         |                               |
| Informazioni sulle singole                                               | •                                                                                                    | Busta amministrativa                                                                                                    | ۲                                                         |                               |
| tabellare                                                                | ¢                                                                                                    | Busta economica                                                                                                    | ۲                                                         |                               |
| Prospetti annuali (art. 1 c. 32<br>L.190 del 6/11/2012)                  |                                                                                                    | Rienilogo                                                                                                    |                                                           | N                             |
| Riepilogo contratti                                                      | ·=-                                                                                                    | 10-                                                                                                    | U                                                         |                               |
| Atti delle amministrazioni<br>aggiudicatrici e degli enti                | 1                                                                                                    | Conferma e invia offerta                                                                                                    | ۲                                                         |                               |
| aggiudicatori distintamente<br>per ogni procedura                        |                                                                                                    |                                                                                                    |                                                           | Torna alla procedur           |
| Gare e procedure in corso                                                |                                                                                                    |                                                                                                    |                                                           |                               |

Verrà presentata direttamente la pagina per l'upload del file dell'offerta. Se disponibile un fac-simile scaricarlo ed utilizzare il fac-simile per la compilazione del file dell'offerta. Allegare quindi il file utilizzando il pulsante **"Sfoglia...**" e attendere il caricamento del documento.

| Benvenuto/a prova !         |                                                                                                    |
|-----------------------------|----------------------------------------------------------------------------------------------------|
| Area personale   Esci       | Allegare la aocumentazione richnesia per la busta economica.                                                                                                    |
|                             | Per carefuncter i par calcument accumenta eventualmente gua presenta reata assa, premere a parsante ojogita<br>Per assiuncerse documenti alla lista ocorre nrima succificarne la "descrizione" e noi carcicare il file correlato nermendo il |
| To Commencianti             | pulsante "Stoelia"                                                                                                    |
| Informazioni                | Completare l'operazione con il comando "Salva documenti" per memorizzare nel sistema quanto caricato.                                                                                                    |
| Accesso area riservata      | ATTENZIONE: il concorrente DEVE SEMPRE fare riferimento alle indicazioni del bando/disciplinare di gara o                                                                                                    |
| Istruzioni e manuali        | della lettera di invito ed allegare TUTTA la documentazione ivi richiesta!                                                                                                    |
| FAO                         |                                                                                                    |
| F.A.Q.                      | I documenti contr <mark>e</mark> gnati con (°) sono obbligatori procedere all'invio della domanda.                                                                                                    |
| Accessibilità               |                                                                                                    |
| Assistenza tecnica          | Documenti                                                                                                    |
| News                        |                                                                                                    |
|                             | Descrizione Fac-simile Alleyto                                                                                                    |
| Informazioni sulle singole  | [ 10 10 10 10 10 10 10 10 10 10 10 10 10                                                                                                    |
| procedure in formato        |                                                                                                    |
| tabellare                   | Sfoglia Nessun file selezionato.                                                                                                    |
|                             |                                                                                                    |
| L 190 del 6/11/2012)        | Puoi caricare un allegato della dimensione massima pari a 2048 KB.                                                                                                    |
|                             | Hai caricato documenti per 0 KB, e puoi caricare documenti per altri 5120 KB.                                                                                                    |
| Riepilogo contratti         |                                                                                                    |
|                             |                                                                                                    |
| Atti delle amministrazioni  |                                                                                                    |
| aggiudicatrici e degli enti |                                                                                                    |

### 4.5 Riepilogo dell'offerta e correzioni

Dalla pagina "Invio buste telematiche gara", dopo aver completato l'inserimento della Busta amministrativa, dell'eventuale Busta tecnica e della Busta economica, prima di procedere con l'invio alla Stazione Appaltante, è possibile accedere a "**Riepilogo**" per effettuare un rapido controllo di tutta la documentazione allegata.

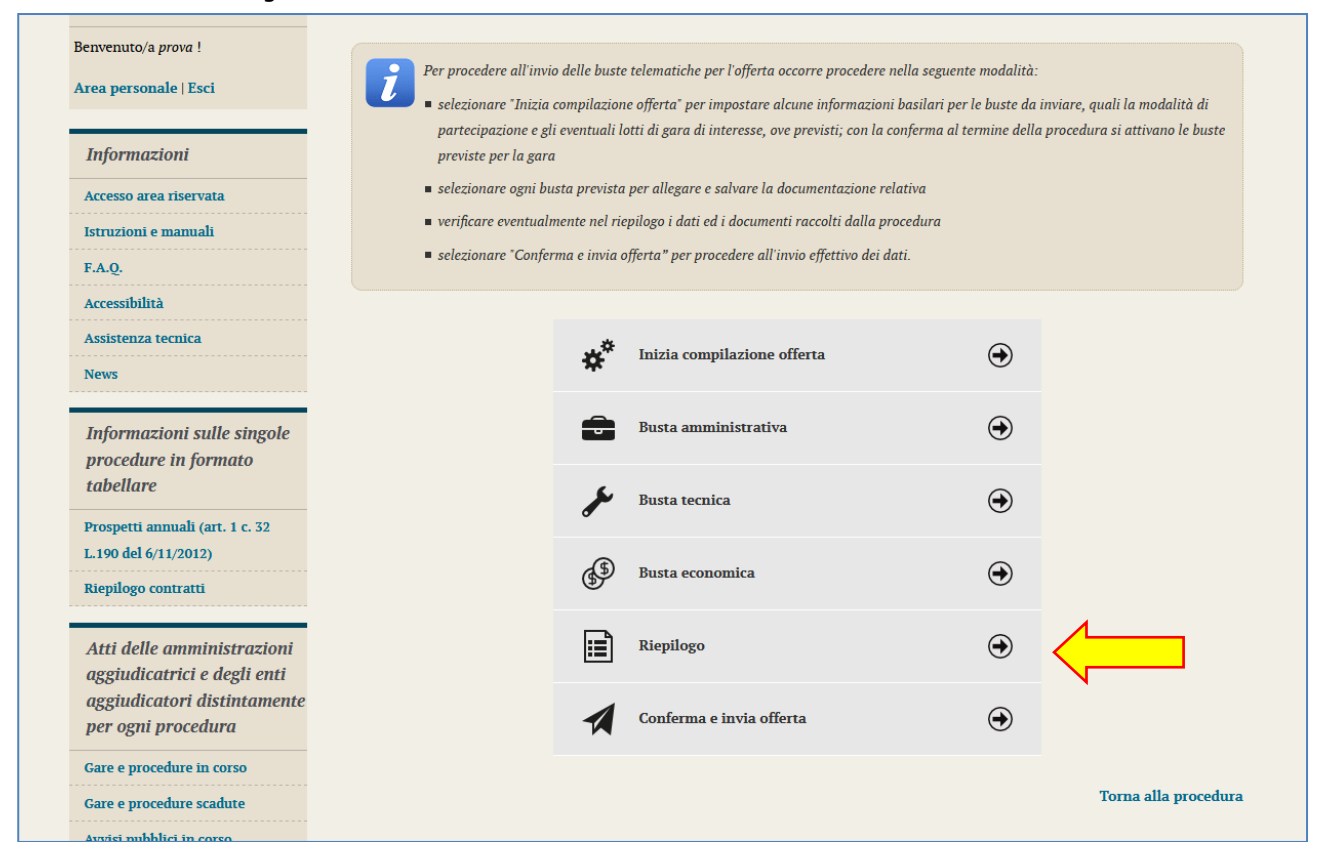

| area personale   Lsci                                                            |                                    |                                                |          |
|----------------------------------------------------------------------------------|------------------------------------|------------------------------------------------|----------|
| Informazioni                                                                     | Dati operatore economico           |                                                |          |
| Accesso area riservata                                                           | Oggetto :                          | Gara di prova                                  |          |
| Istruzioni e manuali                                                             | Operatore economico :              | prova                                          |          |
| F.A.Q.                                                                           | Legali rappresentanti :            | Rossi Mario dal 01/01/2017                     |          |
| Accessibilità                                                                    | Direttori tecnici :                | n.d.                                           |          |
| News                                                                             | Partecipa come mandataria RTI :    | No                                             |          |
|                                                                                  |                                    | Elenco dei file allegati al                    | la busta |
| Informazioni sulle singole<br>procedure in formato                               | Busta amministrativa               | 7                                              |          |
| tabellare                                                                        | Documenti inseriti (1) :           | Documentazione amministrativa (test_prova.p7m) |          |
| Prospetti annuali (art. 1 c. 32<br>L.190 del 6/11/2012)                          | Documenti obbligatori mancanti : 🖋 | · •                                            |          |
| Riepilogo contratti                                                              | Busta tecnica                      |                                                |          |
| Atti delle amministrazioni                                                       | Documenti inseriti (1) :           | Offerta tecnica (test_prova.p7m)               |          |
| aggiudicatrici e degli enti<br>aggiudicatori distintamente<br>per ogni procedura | Documenti obbligatori mancanti : 🖋 | · •                                            |          |
| Gare e procedure in corso                                                        | Busta economica                    |                                                |          |
| Gare e procedure scadute                                                         | Documenti inseriti (1) :           | • Offerta economica (OffertaEconomica.pdf)     |          |
| Avvisi pubblici in corso                                                         | Documenti obbligatori mancanti : 🖋 | ·                                              |          |
| Avvisi pubblici scaduti                                                          |                                    |                                                |          |

## 4.6 Conferma e invio dell'offerta

Completato l'inserimento di tutta la documentazione nelle varie buste è possibile confermare il tutto e inviare l'offerta alla Stazione Appaltante cliccando su **"Conferma e invia offerta**".

| Area riservata                                            | Invio buste telen                                                  | natich                               | e offerta                                                                                     |                                                           |                                |
|-----------------------------------------------------------|--------------------------------------------------------------------|--------------------------------------|-----------------------------------------------------------------------------------------------|-----------------------------------------------------------|--------------------------------|
| Benvenuto/a <i>prova</i> !<br>Area personale   Esci       | Per procedere all'invi<br>selezionare "Inizia                      | o delle buste<br>compilazion         | e telematiche per l'offerta occorre proceden<br>ne offerta" per impostare alcune informazio   | e nella seguente modalità:<br>mi basilari per le buste da | inviare, quali la modalità di  |
| Informazioni                                              | partecipazione e gl<br>previste per la gara<br>selezionare ogni hu | i eventuali lo<br>1<br>1sta prevista | otti di gara di interesse, ove previsti; con la<br>per allegare e salvare la documentazione : | a conferma al termine della<br>relativa                   | procedura si attivano le buste |
| Accesso area riservata                                    | <ul> <li>verificare eventuali</li> </ul>                           | nente nel rie                        | epilogo i dati ed i documenti raccolti dalla j                                                | procedura                                                 |                                |
| F.A.Q.                                                    | <ul> <li>selezionare "Confer</li> </ul>                            | ma e invia o                         | offerta" per procedere all'invio effettivo dei                                                | dati.                                                     |                                |
| Accessibilità                                             |                                                                    |                                      |                                                                                               |                                                           |                                |
| Assistenza tecnica                                        |                                                                    | **                                   | Inizia compilazione offerta                                                                   |                                                           |                                |
| News                                                      |                                                                    | *                                    | •                                                                                             |                                                           |                                |
| Informazioni sulle singole<br>procedure in formato        |                                                                    | -                                    | Busta amministrativa                                                                          | ۲                                                         |                                |
| tabellare                                                 |                                                                    | ×                                    | Busta tecnica                                                                                 | ۲                                                         |                                |
| Prospetti annuali (art. 1 c. 32<br>L.190 del 6/11/2012)   |                                                                    |                                      |                                                                                               |                                                           |                                |
| Riepilogo contratti                                       |                                                                    | <b>B</b>                             | Busta economica                                                                               | ۲                                                         |                                |
| Atti delle amministrazioni<br>aggiudicatrici e degli enti |                                                                    |                                      | Riepilogo                                                                                     | ۲                                                         |                                |
| aggiudicatori distintamente<br>per ogni procedura         |                                                                    | 1                                    | Conferma e invia offerta                                                                      | ۲                                                         |                                |
| Gare e procedure in corso                                 |                                                                    |                                      |                                                                                               |                                                           | Torna alla procedura           |
| Gare e procedure scadute                                  |                                                                    |                                      |                                                                                               |                                                           | torna ana procedura            |

#### La piattaforma telematica chiederà conferma per l'invio.

| Area riservata                                      | Conferma invio offerta                                        |
|-----------------------------------------------------|---------------------------------------------------------------|
| Benvenuto/a <i>prova</i> !<br>Area personale   Esci | Sicuro di voler procedere con la richiesta di invio offerta ? |
| Informazioni                                        |                                                               |

Confermando verrà trasmesso alla Stazione Appaltante il "plico telematico" contenente i dati e i documenti delle buste amministrativa, tecnica ed economica. L'operazione può richiedere anche qualche minuto per l'elaborazione a seconda delle dimensioni dei file contenuti nelle varie buste.

Il processo si conclude con la notifica dell'esito dell'operazione di "Invio offerta" con evidenza della data e ora registrata al momento della conferma (e nel caso sia previsto, anche con il riferimento al numero di protocollo assegnato al "plico telematico" dalla Stazione Appaltante). La notifica di trasmissione viene inviata anche all'operatore economico tramite mail/PEC.

| Area riservata             | Invio offerta                                            |
|----------------------------|----------------------------------------------------------|
| Benvenuto/a <i>prova</i> ! | Richiesta effettuata con successo.                       |
| Area personale   Esci      | La sua richiesta è stata inviata il 19/10/2017 12:37:26. |

**ATTENZIONE:** la piattaforma telematica non permette l'invio dell'offerta oltre il termine di scadenza previsto.

# 5 Controllo dei documenti trasmessi

Dopo aver trasmesso l'offerta alla Stazione Appaltante (vedi paragrafo 4.6 precedente), in caso di necessità è possibile accedere alla scheda della procedura per controllare la lista dei file trasmessi.

Procedere seguendo le istruzioni seguenti:

- 1. Accedere all'Area riservata del Portale Appalti
- 2. Individuare la procedura di affidamento di interesse:
  - se sono superati i termini di scadenza per la presentazione dell'offerta, da "Area personale", cliccare su "Procedure in aggiudicazione o concluse", scorrere la pagina fino a individuare la procedura d'interesse, quindi "Visualizza dettaglio" per arrivare alla scheda "Dettaglio procedura", altrimenti se i termini sono ancora in corso:
    - se procedura ad evidenza pubblica da "Bandi di gara", scorrere la pagina fino ad individuare la procedura di interesse, quindi cliccare su "Visualizza dettaglio", come descritto nel precedente paragrafo 2.1
    - se procedura riservata da "Area personale", cliccare su "Richieste di offerta", scorrere la pagina fino ad individuare la procedura di interesse, quindi "Visualizza dettaglio" per arrivare alla scheda "Dettaglio procedura" descritta al termine del precedente paragrafo 2.2
- 3. Da "Dettaglio procedura" scorrere la pagina verso il basso; in fondo alla pagina è presente il pulsante "Riepilogo offerta" di seguito illustrato; cliccare quindi sul pulsante "Riepilogo offerta" per procedere.

| Busta economica                                                                                                    |
|----------------------------------------------------------------------------------------------------|
| Offerta economica                                                                                                    |
| COMUNICAZIONI DELL'AMMINISTRAZIONE                                                                                                    |
| Pubblicato il 26/04/2016                                                                                                    |
| Charimenti n. 1 - Domanda:                                                                                                    |
| Con riferimento alla procedura CIG 1321F46546, disciplinare di gara, all'Art. 26 viene richiesto di documentare il fatturato specifico. Nel<br>caso di RTI qual'è la quota che deve essere posseduta da ciascun membro del raggruppamento? |
| Risposta:                                                                                                    |
| Il raggruppamento deve possedere nel suo complesso il 100% del requisito. L'impresa mandataria deve possedere almeno il 60% del                                                                                                    |
| requisito. Le imprese mandanti almeno il 20%. Si rimanda all'Art. 20 ove sono indicati analoghe quote per gli altri requisiti. Si allega il                                                                                                |
| fac-simle con esempio RTI.                                                                                                    |
| 🖕 FAC-simile                                                                                                    |
|                                                                                                    |
|                                                                                                    |
|                                                                                                    |
| 0 comunicazioni ricevute                                                                                                    |
| 0 comunicazioni archiviate                                                                                                    |
| 1 comunicazioni inviate                                                                                                    |
| Invia una nuova comunicazione                                                                                                    |
| RIEPILOGO OFFERTA                                                                                                    |
| V Torna alla lista                                                                                                    |

Verrà visualizzato il riepilogo dell'offerta trasmessa, ovvero l'elenco della documentazione allegata per ciascuna busta da cui è possibile vedere:
descrizione o titolo del documento
nome del file allegato

| Area riservata                                             | Riepilogo offerta                                                              |                                                                                                    |
|------------------------------------------------------------|--------------------------------------------------------------------------------|----------------------------------------------------------------------------------------------------|
| Senvenuto/a <i>prova</i> !<br>Area personale   Esci        | Riepilogo dei dati inser<br>Nel caso in cui i termin<br>procedere all'annullam | iti con possibilità di verificare le informazioni caricate nelle buste dell'offerta presentata.<br>i di presentazione offerta siano ancora aperti e la domanda inviata non è corretta, è possibile<br>ento dell'invio effettuato e reinserire i dati/allegati corretti mediante il pulsante "Annulla e |
| Informazioni                                               | ripresenta offerta".                                                           |                                                                                                    |
| Accesso area riservata                                     | Dati operatore economico                                                       |                                                                                                    |
| Istruzioni e manuali                                       |                                                                                |                                                                                                    |
| F.A.Q.                                                     | Oggetto :                                                                      | Gara di Prova                                                                                                    |
| Accessibilità                                              | Operatore economico :                                                          | Prova                                                                                                    |
| lookies                                                    | Legali rappresentanti :                                                        | Flanders Ned dal 01/01/1992                                                                                                    |
| Privacy                                                    | Direttori tecnici :                                                            | n.d.                                                                                                    |
| Assistenza operatori economici                             | Partecipa come mandataria I                                                    | RTI: NO                                                                                                    |
| News                                                       |                                                                                |                                                                                                    |
| Atti delle amministrazioni                                 | Documentazione allegata                                                        |                                                                                                    |
| aggiudicatrici e degli enti<br>aggiudicatori distintamente | Busta amministrativa :                                                         | • DGUE (Documento_prova.pdf.p7m)                                                                                                    |
| per ogni procedura                                         | Busta economica :                                                              | Offerta economica (OffertaEconomica.pdf)                                                                                                    |
| Delibere a contrarre o atto<br>equivalente                 |                                                                                | ANNULLA E RIPRESENTA OFFERTA                                                                                                    |
| Gare e procedure in corso                                  |                                                                                |                                                                                                    |
| Gare e procedure scadute                                   |                                                                                | Torna alla procedur                                                                                                    |

**N.B.**: nella schermata del riepilogo offerta si potranno visionare e controllare il nome dei file caricati, ma non sarà più possibile scaricare né aprire il loro contenuto.

# 6 Annullare e ripresentare l'offerta (dopo l'invio)

Nel caso si sia trasmessa l'offerta alla Stazione Appaltante (vedi precedente paragrafo 4.6), ma i termini di scadenza per la presentazione dell'offerta non siano ancora superati, la piattaforma telematica permette di annullare e ripresentare integralmente l'offerta.

Si evidenzia che procedendo **con questa operazione l'offerta precedente inviata verrà eliminata dal sistema, quindi non sarà possibile recuperarne alcun dato**. Pertanto, qualora l'operatore economico non ne ripresenti un'altra entro i termini previsti, non potrà partecipare alla procedura di affidamento.

Per annullare l'offerta già trasmessa:

- 1. Accedere all'Area riservata del Portale Appalti
- 2. Individuare la procedura di affidamento di interesse:
  - se procedura ad evidenza pubblica da "Bandi di gara", scorrere la pagina fino ad individuare la procedura di interesse, quindi cliccare su "Visualizza dettaglio", come descritto nel precedente paragrafo 2.1
  - se procedura riservata da "Area personale", cliccare su "Richieste di offerta", scorrere la pagina fino ad individuare la procedura di interesse, quindi "Visualizza dettaglio" per arrivare alla scheda "Dettaglio procedura" descritta al termine del precedente paragrafo 2.2
- 3. Da "Dettaglio procedura" scorrere la pagina verso il basso; in fondo alla pagina è presente il pulsante "Riepilogo offerta" di seguito illustrato; cliccare quindi sul pulsante "Riepilogo offerta" per procedere.

| Busta economica                                                                              |                                                                                                    |
|----------------------------------------------------------------------------------------------|----------------------------------------------------------------------------------------------------|
| Offerta economica                                                                            |                                                                                                    |
| со                                                                                           | MUNICAZIONI DELL'AMMINISTRAZIONE                                                                                                    |
| Pubblicato il 26/04/2016                                                                     |                                                                                                    |
| Charimenti n. 1 - Domanda:                                                                   |                                                                                                    |
| Con riferimento alla procedura CIG 1321F4654                                                 | 46, disciplinare di gara, all'Art. 26 viene richiesto di documentare il fatturato specifico. Nel                                                                                      |
| caso di RTI qual'è la quota che deve essere po                                               | osseduta da ciascun membro del raggruppamento?                                                                                                    |
| Risposta:                                                                                    |                                                                                                    |
| Il raggruppamento deve possedere nel suo col<br>requisito. Le imprese mandanti almeno il 20% | mplesso II 100% del requisito. L'impresa mandataria deve possedere almeno II 60% del<br>Si rimanda all'Art. 20 ove sono indicati analoghe quote per gli altri requisiti. Si allega il |
| fac-simle con esempio RTI.                                                                   |                                                                                                    |
|                                                                                              |                                                                                                    |
| PAC-simile                                                                                   |                                                                                                    |
|                                                                                              |                                                                                                    |
| COMU                                                                                         | NICAZIONI RISERVATE AL CONCORRENTE                                                                                                    |
| 0 comunicazioni ricevute                                                                     |                                                                                                    |
| 0 comunicazioni archiviate                                                                   |                                                                                                    |
| 1 comunicazioni inviate                                                                      |                                                                                                    |
| Invia una nuova comunicazione                                                                |                                                                                                    |
|                                                                                              |                                                                                                    |
|                                                                                              | RIEPILOGO OFFERTA                                                                                                    |
|                                                                                              |                                                                                                    |
|                                                                                              |                                                                                                    |

4. In fondo alla pagina "Riepilogo Offerta" è presente il pulsante "Annulla e ripresenta offerta" di seguito illustrato; cliccare quindi sul pulsante "Annulla e ripresenta offerta" per annullare l'offerta inviata

| Area riservata                                             | Riepilogo offerta                              |                                                                                                  |
|------------------------------------------------------------|------------------------------------------------|--------------------------------------------------------------------------------------------------|
| envenuto/a <i>prova</i> !                                  | Riepilogo dei dati inser                       | iti con possibilità di verificare le informazioni caricate nelle buste dell'offerta presentata.  |
| rea personale   Esci                                       | Nel caso in cui i termin                       | i di presentazione offerta siano ancora aperti e la domanda inviata non è corretta, è possibile  |
| Informazioni                                               | procedere all annullam<br>ripresenta offerta". | iento dell'invio effettuato e reinserire i dati/allegati corretti mediante il pulsante Annulla e |
| Accesso area riservata                                     | Dati operatore economico                       |                                                                                                  |
| Istruzioni e manuali                                       |                                                |                                                                                                  |
| F.A.Q.                                                     | Oggetto :                                      | Gara di Prova                                                                                    |
| Accessibilità                                              | Operatore economico :                          | Prova                                                                                            |
| Cookies                                                    | Legali rappresentanti :                        | Flanders Ned dal 01/01/1992                                                                      |
| Privacy                                                    | Direttori tecnici :                            | n.d.                                                                                             |
| Assistenza operatori economici                             | Partecipa come mandataria l                    | RTI: NO                                                                                          |
| News                                                       |                                                |                                                                                                  |
| Atti delle amministrazioni                                 | Documentazione allegata                        |                                                                                                  |
| aggiudicatrici e degli enti<br>aggiudicatori distintamente | Busta amministrativa :                         | • DGUE (Documento_prova.pdf.p?m)                                                                 |
| per ogni procedura                                         | Busta economica :                              | • Offerta economica (OffertaEconomica.pdf)                                                       |
| Delibere a contrarre o atto                                |                                                |                                                                                                  |
| equivalente                                                |                                                | ANNULLA E RIPRESENTA OFFERTA                                                                     |
| Gare e procedure in corso                                  |                                                | · · · · · · · · · · · · · · · · · · ·                                                            |
| Gare e procedure scadute                                   |                                                | Torna alla proced                                                                                |

5. Il sistema chiederà conferma dell'operazione: confermando con "SI" verrà eliminata l'offerta precedentemente trasmessa e sarà necessario ripetere le operazioni descritte al paragrafo 4 entro i termini di scadenza previsti dal bando/disciplinare di gara o dalla lettera di invito.

| Area riservata         | Annullamento presentazione dell'offerta inviata                                                                                                |
|------------------------|----------------------------------------------------------------------------------------------------|
| Benvenuto/a prova !    | Hai richiesto l'annullamento dell'offerta inviata in precedenza.                                                                               |
| Area personale   Esci  | Quest'operazione annullerà a tutti gli effetti l'invio della precedente offerta, pertanto sarà necessario procedere nuovamente all'inserimento |
|                        | ed al reinvio dei dati.                                                                                                    |
| Informazioni           | Vuoi veramente annullare l'invio precedente per presentare una nuova offerta?                                                                  |
| Accesso area riservata | SÌ MO                                                                                                    |
| Istruzioni e manuali   |                                                                                                    |

# 7 Procedure suddivise in lotti

Nel caso di procedure di affidamento suddivise in lotti è possibile prendere visione dei lotti oltre che dalla documentazione anche dalla scheda di dettaglio della procedura:

- 1. Accedere all'Area riservata del Portale Appalti
- 2. Individuare la procedura di affidamento di interesse:
  - se procedura ad evidenza pubblica da "Bandi di gara", scorrere la pagina fino ad individuare la procedura di interesse, quindi cliccare su "Visualizza dettaglio", come descritto nel precedente paragrafo 2.1
  - se procedura riservata da "Area personale", cliccare su "Richieste di offerta", scorrere la pagina fino ad individuare la procedura di interesse, quindi "Visualizza dettaglio" per arrivare alla scheda "Dettaglio procedura" descritta al termine del precedente paragrafo 2.2
- 3. Da "Dettaglio procedura" scorrere la pagina verso il basso; in fondo alla pagina è presente il pulsante "**Presenta offerta**" di seguito illustrato; cliccare quindi sul pulsante "Presenta offerta".

| Gare e procedure in corso<br>Gare e procedure scadute<br>Avvisi pubblici in corso<br>Avvisi pubblici scaduti<br>Avvisi di aggiudicazione, esiti e | Stato : In corso<br><ul> <li>Lotti</li> <li>Atti e documenti (art.29 c.1 DLgs 50/2016)</li> </ul> DOCUMENTAZIONE DI GARA |      |
|----------------------------------------------------------------------------------------------------|----------------------------------------------------------------------------------------------------|------|
|                                                                                                    | 🖕 prova                                                                                                    |      |
|                                                                                                    | DOCUMENTAZIONE RICHIESTA AI CONCORRENTI                                                                                  |      |
|                                                                                                    | Busta economica<br>Offerta economica                                                                                     |      |
|                                                                                                    | COMUNICAZIONI DELL'AMMINISTRAZIONE                                                                                       |      |
|                                                                                                    | Nessuna comunicazione dell'amministrazione                                                                               |      |
|                                                                                                    | COMUNICAZIONI RISERVATE AL CONCORRENTE                                                                                   |      |
|                                                                                                    | 0 comunicazioni ricevute<br>0 comunicazioni archiviate                                                                   |      |
|                                                                                                    | 0 comunicazioni inviate                                                                                                  |      |
|                                                                                                    | PRESENTA OFFERTA                                                                                                    |      |
|                                                                                                    | Torna alla li                                                                                                    | ista |

Nel caso di procedure di affidamento suddivise in lotti nel bando/disciplinare di gara o nella lettera di invito:

- sono indicati i requisiti per la partecipazione a ciascun lotto
- viene indicato se è possibile partecipare a solo uno, tutti o solo alcuni lotti

L'operatore economico potrà scegliere a quali lotti partecipare e quindi presentare tutta la documentazione richiesta per ciascun lotto attraverso la piattaforma telematica. Potrà altresì decidere se presentare offerta ad uno o più lotti in forma singola e/o in forma associata in qualità di mandataria di un RTI.

Si illustrano di seguito le particolarità nella presentazione dell'offerta di una procedura a lotti rispetto quanto descritto al paragrafo 4.

### 7.1 Lista offerte

L'operatore economico che ha accesso alla piattaforma può compilare l'offerta come "impresa singola" oppure come capo gruppo/mandataria per conto di un raggruppamento temporaneo di imprese "RTI".

Nelle gare a lotti è possibile altresì concorrere in forme diverse in lotti diversi. È possibile presentare una sola offerta, come singolo o per conto dello stesso RTI, per uno più lotti. È ad esempio possibile presentare offerta come impresa singola ad un lotto/i e come RTI ad un altro lotto/i. È altresì ammessa la possibilità di partecipare come altro RTI ad altro lotto/i.

Dopo aver cliccato sul tasto "Presenta offerta" illustrato nella schermata precedente, l'operatore economico visualizzerà la pagina "Lista offerte" riportata nell'immagine in basso, contenente la lista dei "plichi" in fase di compilazione oppure già inviati.

| <b>qui: Home</b> » Atti delle amministrazioni agg                           | judicatric » Gare e procedure in corso |                            |               |               |                |
|-----------------------------------------------------------------------------|----------------------------------------|----------------------------|---------------|---------------|----------------|
| Area riservata                                                              | Lista offerte                          |                            |               |               |                |
| Benvenuto/a <i>Ditta Pasquetti</i> !<br><b>Area personale</b>   <b>Esci</b> | Lista offerte telematiche              |                            |               |               |                |
| Informazioni                                                                | Lista offerte                          |                            |               |               |                |
| Accesso area riservata                                                      | # Concorrente                          | Modalità di partecipazione | Lotti         | Stato offerta | Azioni         |
| Istruzioni e manuali                                                        |                                        |                            |               |               |                |
| F.A.Q.                                                                      | AGGIUNG                                | I OFFERTA COME SINGOLA     | GGIUNGI OFFER | TA IN RTI     |                |
| Accessibilità                                                               |                                        |                            |               | Torna         | alla procedura |
| Assistenza operatori economici                                              |                                        |                            |               |               | î              |
|                                                                             |                                        |                            |               |               |                |

Laddove l'operatore economico intenda partecipare ad uno o più lotti in forma singola, dovrà cliccare sul tasto "Aggiungi offerta come singola"; per presentare offerta in forma associata in qualità di mandataria di un RTI, cliccare su "Aggiungi offerta in RTI".

Sarà possibile presentare offerta in forme diverse, dunque per uno o più lotti in forma singola, mentre per i restanti lotti in forma associata.

## 7.2 Presentazione offerta: scelta dei lotti

Nella fase di "Inizio compilazione offerta" (già descritta al precedente paragrafo 4.1), è presente un passo in cui è possibile scegliere a quali lotti si intende partecipare. La figura seguente evidenzia tale passo.

| Area riservata         | Presentazione offerta                                                 |
|------------------------|-----------------------------------------------------------------------|
| Benvenuto/a prova !    | DATI ANAGRAFICI FORMA DI PARTECIPAZIONE                               |
| Area personale   Esci  |                                                                       |
| Informazioni           | Selezionare i lotti di gara per i quali si intende inviare l'offerta. |
| Accesso area riservata | T and                                                                 |
| Istruzioni e manuali   |                                                                       |
| F.A.Q.                 | Seleziona tutti i lotti                                               |
| Accessibilità          | Lotto 1 - lotto 1                                                     |
| Assistenza tecnica     | Lotto 2 - lotto 2                                                     |
| News                   |                                                                       |

**ATTENZIONE**: A differenza di quanto descritto al paragrafo 4.1, in caso di gara a lotti, se si presenta offerta in forma singola, nella scheda "Forma di partecipazione" non è possibile indicare la forma di partecipazione alla procedura in quanto tale scelta è già stata fatta in precedenza cliccando su "Aggiungi offerta come singola"; solo cliccando su "Aggiungi offerta in RTI" sarà possibile definire nel dettaglio la denominazione e la composizione del Raggruppamento.

| Presentazion                                                                         | e offerta                                                                                                    |                                                 |                                                        |                                                                       |
|--------------------------------------------------------------------------------------|----------------------------------------------------------------------------------------------------|-------------------------------------------------|--------------------------------------------------------|-----------------------------------------------------------------------|
| DATI ANAGRAFICI >                                                                    | FORMA DI PARTECIPAZIONE                                                                                                    | LOTTI                                           | RIEPILOGO                                              |                                                                       |
| (i) Se previsto da<br>operazioni di i<br>specificando "<br>I campi contrassegnati co | l bando, è possibile presentare offerta c<br>inserimento dati nel presente sito web v<br>Si" nella casella sotto riportata ed indio<br>on (*) sono obbligatori. | come raggrup<br>rengano effett<br>candone la de | pamento tempora<br>tuate dall'impresa<br>enominazione. | neo. In tal caso è necessario che le<br>mandataria del raggruppamento |
| – Forma di partecipazi                                                               | one                                                                                                    |                                                 |                                                        |                                                                       |
| L'impresa partecipa o<br>mandataria per il rag<br>temporaneo *                       | ome NO<br>gruppamento                                                                                                    |                                                 |                                                        |                                                                       |
|                                                                                      | < INDIETRO                                                                                                    | AVANTI >                                        | ANNULLA                                                |                                                                       |

Una volta scelti i lotti per i quali si intende partecipare, nella Busta tecnica (quando prevista per ciascun lotto) e nella Busta economica sarà possibile inserire dati e caricare documenti solo per i lotti selezionati (come illustrato al seguente paragrafo 7.3).

**ATTENZIONE:** dopo aver scelto i lotti, qualora si siano caricati documenti nelle buste amministrativa, tecnica o economica, nel caso si desideri cambiare i lotti a cui partecipare sarà necessario ripetere il passo "Inizia compilazione offerta". In tal caso **tutti i dati e documenti caricati nelle varie buste verranno eliminati** e si dovranno reinserire per i nuovi lotti scelti.

### 7.3 Buste per i vari lotti

Nel caso di procedure a lotti, dopo avere scelto per quali lotti si intende partecipare, si procede con la predisposizione delle buste amministrativa, tecnica (quando almeno un lotto lo prevede) ed economica.

La **Busta amministrativa è unica per tutta la gara**, pertanto dovrà essere allegata tutta la documentazione richiesta in unica soluzione, esattamente come per il caso del lotto unico descritto al paragrafo 4.2.

Relativamente alla **Busta tecnica** e alla **Busta economica** invece la piattaforma presenterà l'elenco dei lotti scelti e l'Operatore economico dovrà svolgere le operazioni di cui ai paragrafi 4.3 per ciascun lotto tra quelli scelti che preveda la Busta tecnica e le operazioni di cui al paragrafo 4.4 per ciascun lotto scelto.

A titolo esemplificativo si illustra di seguito la compilazione dell'offerta economica a lotti, evidenziando i passi differenti rispetto al lotto unico.

Accedendo alla "Busta economica" (vedi paragrafo 4.4) la piattaforma presenterà la lista dei lotti scelti come descritto al precedente paragrafo 7.1.

Nella colonna "Pronto per l'invio" della lista dei lotti verrà visualizzato un check dopo aver compilato l'offerta di ciascun lotto, in modo da tenere facilmente in evidenza in quali lotti si sono inseriti dati e documenti e in quali ancora no.

| nco dei lotti selezionati per cui è richiesta la busta economica. Selezionare il c<br>camento della documentazione relativa e dell'offerta economica. Una volta in | collegamento sull'oggetto del lotto per attivare il |
|----------------------------------------------------------------------------------------------------|-----------------------------------------------------|
| una anacifica latta compara la counta pella colonna "Dronto por l'imuio"                                                                                           | nserita e salvata tutta la documenta. Fichiesta     |
| uno specifico totto compare la spunta nella colonna "Pronto per i Invio".                                                                                          |                                                     |
|                                                                                                    |                                                     |
| Oggetto                                                                                                    | Pronto per l'invio                                  |
| to 1                                                                                                    |                                                     |
| to 2                                                                                                    |                                                     |
|                                                                                                    |                                                     |
| t                                                                                                    | Oggetto tto 1 tto 2                                 |

Cliccando sul titolo del lotto si proseguirà con l'inserimento dell'offerta per tale lotto (vedi figura seguente), in maniera identica a quanto descritto al precedente paragrafo 4.4.1.

| envenuto/a <i>prova</i> !                          | OFFERTA           | SCARICA OFFERTA             | DOCUMENTI              |                                                           |
|----------------------------------------------------|-------------------|-----------------------------|------------------------|-----------------------------------------------------------|
| rea personale   Esci                               |                   |                             |                        |                                                           |
| Informazioni                                       | Inseri            | re l'offerta complessiva in | termini di importo o r | ibasso ed indicare i costi di sicurezza propri aziendali. |
| Accesso area riservata                             | L campi contrasse | emati con (*) sono obbli    | zatori                 |                                                           |
| istruzioni e manuali                               |                   |                             | Jucorr.                |                                                           |
| F.A.Q.                                             | Dati della gar    | a                           |                        |                                                           |
| Accessibilità                                      | Titolo :          |                             | Gara a lotti           |                                                           |
| Assistenza tecnica                                 | Lotto :           |                             | 1 - lotto 1            |                                                           |
| Vews                                               | Importo a bas     | e di gara :                 | 100.000,00€            |                                                           |
| Informazioni sulle singole<br>procedure in formato | Offerta econo     | mica                        |                        |                                                           |
| tabellare                                          |                   |                             |                        |                                                           |
| rospetti annuali (a                                | Ribasso perce     | ntuale : *                  | 16.88                  | (Indicare un massimo di 9 decimali)                       |
|                                                    | Costi sicurezz    | a aziendale : *             | 13                     | €                                                         |
| Riepilogo contratti                                | Costi manodo      | pera : *                    | 14                     | €                                                         |

Concluso l'inserimento dell'offerta, si ritornerà all'elenco dei lotti e sarà quindi visualizzato il check nella colonna "Pronto per l'invio".

| Area riservata                                      | Buste economiche : elenco lotti                                                                                                    |                                                                                                    |
|-----------------------------------------------------|----------------------------------------------------------------------------------------------------|----------------------------------------------------------------------------------------------------|
| Benvenuto/a <i>prova</i> !<br>Area personale   Esci | Elenco dei lotti selezionati per cui è richiesta la busta economica. Sel<br>caricamento della documentazione relativa e dell'offerta economica.<br>per uno specifico lotto compare la spunta nella colonna "Pronto per l | ezionare il collegamento sull'oggetto del lotto per attivare il<br>Una volta inserita e salvata tutta la documentazioni iniesta<br>'invio". |
| Informazioni<br>Accesso area riservata              | Lista lotti                                                                                                    |                                                                                                    |
| Istruzioni e manuali                                | Oggetto                                                                                                    | Pronto per l'invio                                                                                                    |
| F.A.Q.                                              | Lotto 1 - lotto 1                                                                                                    | *                                                                                                    |
| Accessibilità                                       | Lotto 2 - lotto 2                                                                                                    |                                                                                                    |
| Assistenza tecnica                                  |                                                                                                    |                                                                                                    |
| News                                                |                                                                                                    | Torna al mer                                                                                                    |

# 7.4 Riepilogo documenti per lotto

La pagina di riepilogo (vedi precedente paragrafo 4.5) a supporto del controllo della documentazione complessivamente predisposta verranno visualizzati tutti i documenti allegati raggruppati per lotto.

| Area riservata                     | Riepilogo Offerte Dist           | inte                                                                                                    |
|------------------------------------|----------------------------------|----------------------------------------------------------------------------------------------------|
| Benvenuto/a prova !                |                                  | n e centre de la composition de la composition de la composition de la composition de la composition de la comp |
| Area personale   Esci              |                                  | auegati caricati. Attenzione: i aati risuitano saivati ma non ancora inviati aiiAmministrazione.                |
| Informazioni                       | Dati anaratara annumira          |                                                                                                    |
|                                    |                                  |                                                                                                    |
| Accesso area riservata             | Oggetto :                        | Gara a lotti                                                                                                    |
| Istruzioni e manuali               | Operatore economico :            | prova                                                                                                    |
| F.A.Q.                             | Legali rappresentanti :          | Rossi Mario dal 01/01/2017                                                                                      |
| Accessionita<br>Assistenza tecnica | Direttori tecnici :              | nd.                                                                                                    |
| News                               | Partecipa come mandataria RTI :  | No                                                                                                    |
| T. C                               |                                  |                                                                                                    |
| procedure in formato               | Busta amministrativa             |                                                                                                    |
| tabellare                          | Documenti inseriti :             | Nessun documento ancora inserito.                                                                               |
| Prospetti annuali (art. 1 c. 32    | Documenti obbligatori mancanti 🖉 | ✓                                                                                                    |
| L.190 del 6/11/2012)               |                                  |                                                                                                    |
| Riepilogo contratti                | Lotto 1                          |                                                                                                    |
| Atti delle amministrazioni         | Oggetto:                         | lotto 1                                                                                                    |
| aggiudicatrici e degli enti        | Broots and and a                 |                                                                                                    |
| aggiudicatori distintamente        | busta economica                  |                                                                                                    |
| per ogni procedura                 | Documenti inseriti (1) :         | Offerta economica (Offerta_economica.p7m)                                                                       |
| Gare e procedure in corso          | Documenti obbligatori mancanti : | ✓                                                                                                    |

# 7.5 Presentazione offerta in forme diverse in gara suddivisa in lotti

Come indicato nell'ultimo capoverso del paragrafo 7.1, nella pagina "Lista offerte" è possibile indicare la volontà di presentare offerta in forme diverse, dunque per uno o più lotti di gara presentare in forma singola, mentre per i restanti lotti presentare offerta in forma associata in qualità di mandataria di un RTI.

A seconda se si sia già presentato offerta in forma singola o in forma associata, nella pagina "Lista offerte" saranno visualizzabili le offerte già inviate o in corso di compilazione, come nelle schermate di esempio riportate qui sotto.

| Area riservata                                                                                                    | Lista offerte                                                                                                    |                                                                                                    |
|----------------------------------------------------------------------------------------------------|----------------------------------------------------------------------------------------------------|----------------------------------------------------------------------------------------------------|
| envenuto/a <i>Ditta Pasquetti</i> !                                                                                                    | (i) Lista offerte telematiche                                                                                                    |                                                                                                    |
| rea personale   Esci                                                                                                    |                                                                                                    |                                                                                                    |
| Informazioni                                                                                                    | Lista offerte                                                                                                    |                                                                                                    |
| Accesso area riservata                                                                                                    | # Concorrente Modalità di partecipazione                                                                                                    | Lotti Stato offerta Azion                                                                                                    |
| Istruzioni e manuali                                                                                                    | 1 Ditta Pasquetti Singola Lot                                                                                                    | tto 1<br>Inviata                                                                                                    |
| F.A.Q.                                                                                                    | Lot                                                                                                    | tto 2                                                                                                    |
| Accessibilità                                                                                                    |                                                                                                    |                                                                                                    |
| Assistenza operatori economici                                                                                                    |                                                                                                    |                                                                                                    |
| News                                                                                                    |                                                                                                    | Torna alla proce                                                                                                    |
| Informazioni sulle singole<br>procedure in formato                                                                                                    |                                                                                                    |                                                                                                    |
| tabellare                                                                                                    |                                                                                                    |                                                                                                    |
| /02/2021 16:50                                                                                                    | A A A GRAFICA TESTO ALTO CONTRASTO MAPPA SITO                                                                                                    | CERCA: OK                                                                                                    |
| qui: Home » Atti delle amministrazioni aggiuc<br>Area riservata                                                                                                    | A A A GRAFICA TESTO ALTO CONTRASTO MAPPA SITO<br>dicatric » Gare e procedure in corso<br>Presenta offerta                                                                                                    | CERCA: OK                                                                                                    |
| qui: Home » Atti delle amministrazioni aggiuo<br>Area riservata<br>Benvenuto/a Ditta Pasquetti !                                                                                                    | A A A GRAFICA TESTO ALTO CONTRASTO MAPPA SITO<br>dicatric » Gare e procedure in corso<br>Presenta offerta                                                                                                    | CERCA: OK                                                                                                    |
| qui: Home » Atti delle amministrazioni aggiu<br>Area riservata<br>Benvenuto/a Ditta Pasquetti !<br>Area personale   Esci                                                                                                    | A A A GRAFICA TESTO ALTO CONTRASTO MAPPA SITO<br>idicatric » Gare e procedure in corso<br>Presenta offerta<br>i Loperatore economico che ha accesso alla piattaforma può compilare l'offerta como<br>gruppo/mandataria per conto di un raggruppamento temporaneo di imprese "RTF.<br>Nelle gare a lotti è possibile concorrere in forme diverse in lotti diversi. È possibile p                                                                                                    | СЕRCA: ок<br>e "impresa singola" oppure come capo<br>presentare una sola offerta, come singolo o                                                                                                    |
| qui: Home » Atti delle amministrazioni aggiu<br>Area riservata<br>Benvenuto/a Ditta Pasquetti !<br>Area personale   Esci<br>Informazioni                                                                                                    | A A A GRAFICA TESTO ALTO CONTRASTO MAPPA SITO<br>adicatric » Gare e procedure in corso<br>Presenta offerta<br>i Eoperatore economico che ha accesso alla piattaforma può compilare l'offerta com-<br>gruppo/mandataria per conto di un raggruppamento temporaneo di imprese "RTI".<br>Nelle gare a lotti è possibile concorrere in forme diverse in lotti diversi. È possibile p<br>per conto dello stesso RTI, per uno più lotti. È ad esempio possibile presentare offer<br>come RTI ad un altro lotto/i. È altresì ammessa la possibilità di partecipare come a                                                                                                    | СЕRCA: ок<br>e "impresa singola" oppure come capo<br>presentare una sola offerta, come singolo o<br>rta come impresa singola ad un lotto/i e<br>iltro RTI ad altro lotto/i.                                                                                                    |
| qui: Home > Atti delle amministrazioni aggiur<br>Area riservata<br>Benvenuto/a Ditta Pasquetti !<br>Area personale   Esci<br>Informazioni<br>Accesso area riservata                                                                                                    | A A A GRAFICA TESTO ALTO CONTRASTO MAPPA SITO<br>dicatric » Gare e procedure in corso<br>Presenta offerta<br>i Coperatore economico che ha accesso alla piattaforma può compilare l'offerta com<br>gruppo/mandataria per conto di un raggruppamento temporaneo di imprese "RTT.<br>Nelle gare a lotti è possibile concorrere in forme diverse in lotti diversi. È possibile p<br>per conto dello stesso RTI, per uno più lotti. È ad esempio possibile presentare offer<br>come RTI ad un altro lotto/i. È altresi ammessa la possibilità di partecipare come a<br>Per ogni offerta viene quindi creato un "plico digitale" abbinato al concorrente (sing<br>ATTENZIONE: nel caso di offerta su invito, rimangono sempe visibili i plichi digita                                                                                                    | CERCA: ок<br>e "impresa singola" oppure come capo<br>presentare una sola offerta, come singolo o<br>rta come impresa singola ad un lotto/i e<br>altro RTI ad altro lotto/i.<br>golo o RTI) per uno o più lotti.<br>ali per ogni forma di invito ricevuta.                                                  |
| qui: Home » Atti delle amministrazioni aggius<br>Area riservata<br>Benvenuto/a Ditta Pasquetti !<br>Area personale   Esci<br>Informazioni<br>Accesso area riservata<br>Istruzioni e manuali                                                                                                    | A A A GRAFICA TESTO ALTO CONTRASTO MAPPA SITO<br>idicatric» Gare e procedure in corso<br>Presenta offerta<br>i Deperatore economico che ha accesso alla piattaforma può compilare l'offerta com<br>gruppo/mandataria per conto di un raggruppamento temporaneo di imprese "RTT.<br>Nelle gare a lotti è possibile concorrere in forme diverse in lotti diversi. È possibile p<br>per conto dello stesso RTI, per uno più lotti. È ad esempio possibile presentare offer<br>come RTI ad un altro lotto/i. È altresi ammessa la possibilità di partecipare come a<br>Per ogni offerta viene quindi creato un "plico digitale" abbinato al concorrente (sing<br>ATTENZIONE: nel caso di offerta su invito, rimangono sempre visibili i plichi digita                                                                                                    | CERCA: OK<br>e "impresa singola" oppure come capo<br>presentare una sola offerta, come singolo o<br>rta come impresa singola ad un lotto/i e<br>iltro RTI ad altro lotto/i.<br>golo o RTI) per uno o più lotti.<br>ali per ogni forma di invito ricevuta.                                                  |
| Area riservata         Benvenuto/a Ditta Pasquetti !         Area personale   Esci         Informazioni         Accesso area riservata         Istruzioni e manuali         F.A.Q.                                                                                                    | A A A GRAFICA TESTO ALTO CONTRASTO MAPPA SITO<br>dicatric » Gare e procedure in corso<br><b>Presenta offerta</b><br>(i) Loperatore economico che ha accesso alla piattaforma può compilare l'offerta come<br>gruppo/mandataria per conto di un raggruppamento temporaneo di imprese "RTT.<br>Nelle gare a lotti è possibile concorrere in forme diverse in lotti diversi. È possibile p<br>per conto dello stesso RTI, per uno più lotti. È ad esempio possibile presentare offer<br>come RTI ad un altro lotto/i. È altresì ammessa la possibilità di partecipare come a<br>Per ogni offerta viene quindi creato un "plico digitale" abbinato al concorrente (sing<br>ATTENZIONE: nel caso di offerta su invito, rimangono sempre visibili i plichi digita                                                                                                    | CERCA: ок<br>e "impresa singola" oppure come capo<br>presentare una sola offerta, come singolo o<br>rta come impresa singola ad un lotto/i e<br>altro RTI ad altro lotto/i.<br>golo o RTI) per uno o più lotti.<br>ali per ogni forma di invito ricevuta.                                                  |
| Area riservata         Benvenuto/a Ditta Pasquetti !         Area personale   Esci         Informazioni         Accesso area riservata         Istruzioni e manuali         F.A.Q.         Accessibilità                                                                                                    | A A A GRAFICA TESTO ALTO CONTRASTO MAPPA SITO<br>didicatric» Gare e procedure in corso<br>Presenta offerta<br>i Coperatore economico che ha accesso alla piattaforma può compilare l'offerta como<br>gruppo/mandataria per conto di un raggruppamento temporaneo di imprese "RTT.<br>Nelle gare a lotti è possibile concorrere in forme diverse in lotti diversi. È possibile p<br>per conto dello stesso RTI, per uno più lotti. È ad esempio possibile presentare offer<br>come RTI ad un altro lotto/i. È altresi ammessa la possibilità di partecipare come a<br>Per ogni offerta viene quindi creato un "plico digitale" abbinato al concorrente (sing<br>ATTENZIONE: nel caso di offerta su invito, rimangono sempre visibili i plichi digita<br>Lista offerte<br># Concorrente Modalità di partecipazione Lotti                                                  | секса: ок<br>e "impresa singola" oppure come capo<br>presentare una sola offerta, come singolo o<br>rta come impresa singola ad un lotto/i e<br>altro RTI ad altro lotto/i.<br>golo o RTI) per uno o più lotti.<br>ali per ogni forma di invito ricevuta.                                                  |
| Area riservata         Benvenuto/a Ditta Pasquetti !         Area personale   Esci         Informazioni         Accesso area riservata         Istruzioni e manuali         F.A.Q.         Accessibilità         Assistenza operatori economici                                                                                                    | A A A GRAFICA TESTO ALTO CONTRASTO MAPPA SITO                                                                                                    | с секса: ок<br>e "impresa singola" oppure come capo<br>presentare una sola offerta, come singolo o<br>rta come impresa singola ad un lotto/i e<br>altro RTI ad altro lotto/i.<br>golo o RTI) per uno o più lotti.<br>ali per ogni forma di invito ricevuta.<br>i Stato offerta Azioni<br>Inviata           |
| Area riservata         gui: Home » Atti delle amministrazioni aggiut         Area riservata         Benvenuto/a Ditta Pasquetti !         Area personale   Esci         Informazioni         Accesso area riservata         Istruzioni e manuali         F.A.Q.         Accessibilità         Assistenza operatori economici         News                                                                 | A A A GRAFICA TESTO ALTO CONTRASTO MAPPA SITO  didicatric » Gare e procedure in corso  Presenta offerta  (i)  Loperatore economico che ha accesso alla piattaforma può compilare l'offerta com gruppo/mandataria per conto di un raggruppamento temporaneo di imprese "RTF. Nelle gare a lotti è possibile concorrere in forme diverse in lotti diversi. È possibile p per conto dello stesso RTI, per uno più lotti. È ad esempio possibili pratecipare come a Per ogni offerta viene quindi creato un "plico digitale" abbinato al concorrente (sing ATTENZIONE: nel caso di offerta su invito, rimangono sempre visibili i plichi digita  Lista offerte  # Concorrente Modalità di partecipazione Lotti 1 RTI Maggioli Ditta X Lotto 3                                                                                                    | CERCA: OK<br>e "impresa singola" oppure come capo<br>presentare una sola offerta, come singolo o<br>rta come impresa singola ad un lotto/i e<br>altro RTI ad altro lotto/i.<br>golo o RTJ) per uno o più lotti.<br>ali per ogni forma di invito ricevuta.<br>i Stato offerta Azioni<br>Inviata             |
| Area riservata         gui: Home » Atti delle amministrazioni aggiut         Area riservata         Benvenuto/a Ditta Pasquetti !         Area personale   Esci         Informazioni         Accesso area riservata         Istruzioni e manuali         F.A.Q.         Accessibilità         Assistenza operatori economici         News         Informazioni sulle singole         procedure in formato | A A A GRAFICA TESTO ALTO CONTRASTO MAPPA SITO                                                                                                    | CERCA: OK e "impresa singola" oppure come capo presentare una sola offerta, come singolo o rta come impresa singola ad un lotto/i e iltro RTI ad altro lotto/i. golo o RTI) per uno o più lotti. ali per ogni forma di invito ricevuta. i Stato offerta Azioni Inviata DFFERTA IN RTI                      |
| Area riservata         Benvenuto/a Ditta Pasquetti !         Area personale   Esci         Informazioni         Accesso area riservata         Istruzioni e manuali         F.A.Q.         Accessibilità         Assistenza operatori economici         News         Informazioni sulle singole procedure in formato tabellare                                                                            | A A A GRAFICA TESTO ALTO CONTRASTO MAPPA SITO  addicatric » Gare e procedure in corso  Dresenta offerta  (i)  Loperatore economico che ha accesso alla piattaforma può compilare l'offerta como gruppo/mandataria per conto di un raggruppamento temporaneo di imprese "RTT. Nelle gare a lotti è possibile concorrere in forme diverse in lotti diversi. È possibile p per conto dello stesso RTI, per uno più lotti. È ad esempio possibile presentare offer come RTI ad un altro lotto/i. È altresì ammessa la possibilità di partecipare come a Per ogni offerta viene quindi creato un "plico digitale" abbinato al concorrente (sing ATTENZIONE: nel caso di offerta su invito, rimangono sempre visibili i plichi digita  Lista offerte  # Concorrente Modalità di partecipazione Lotti 1 RTI Maggioli Ditta X Lotto 3  AGGIUNGI OFFERTA COME SINGOLA AGGIUNGI O | CERCA: OK e "impresa singola" oppure come capo presentare una sola offerta, come singolo o rta come impresa singola ad un lotto/i e iltro RTI ad altro lotto/i. golo o RT!) per uno o più lotti. ali per ogni forma di invito ricevuta. i Stato offerta Azioni Inviata DFFERIA IN RTI Torna alla procedura |

| 02/2021 16:48                                                                                                    | A A A GRAFICA TESTO                                                                                                    | O ALTO CONTRASTO MAPPA SITO                                                                                                    |                                                                                                    | CERCA:                                                                                                    |                                                                                       |
|----------------------------------------------------------------------------------------------------|----------------------------------------------------------------------------------------------------|----------------------------------------------------------------------------------------------------|----------------------------------------------------------------------------------------------------|----------------------------------------------------------------------------------------------------|---------------------------------------------------------------------------------------|
| ui: Home » Atti delle amministrazioni aggio                                                                                                    | udicatric » Gare e procedure in corso                                                                                                    |                                                                                                    |                                                                                                    |                                                                                                    |                                                                                       |
| Area riservata                                                                                                    | Presenta offerta                                                                                                    |                                                                                                    |                                                                                                    |                                                                                                    |                                                                                       |
| Benvenuto/a Ditta Pasquetti !<br>Area personale   Esci                                                                                                    | Loperatore economico<br>gruppo/mandataria p<br>Nelle gare a lotti è po                                                                                                    | o che ha accesso alla piattaforma può compilare<br>er conto di un raggruppamento temporaneo di i<br>ssibile concorrere in forme diverse in lotti diversi                                                                                                    | l'offerta come "i<br>mprese "RTI".<br>i. È possibile pre                                                                                                    | impresa singola" oppure co<br>sentare una sola offerta, co                                                                                                    | me capo<br>ome singolo                                                                |
| Informazioni<br>Accesso area riservata<br>Istruzioni e manuali                                                                                                    | per conto dello stesso<br>come RTI ad un altro<br>Per ogni offerta viene<br>ATTENZIONE: nel ca                                                                                                    | R11, per uno più iotti. E da esempio possibile pr<br>lotto/i. È altresì ammessa la possibilità di parte<br>quindi creato un "plico digitale" abbinato al cono<br>so di offerta su invito, rimangono sempre visibili                                                                                                    | esentare offerta<br>cipare come altre<br>corrente (singolo<br>i i plichi digitali                                                                                              | come impresa singoia ad u<br>o RTI ad altro lotto/i.<br>o o RTI) per uno o più lotti.<br>per ogni forma di invito ric                                                                                                    | n lotto/l e<br>evuta.                                                                 |
| F.A.Q.                                                                                                    | Lista offerte                                                                                                    |                                                                                                    |                                                                                                    |                                                                                                    |                                                                                       |
| Accessibilità                                                                                                    | Lista offerte                                                                                                    |                                                                                                    |                                                                                                    |                                                                                                    |                                                                                       |
| Assistenza operatori economici                                                                                                    | # Concorrente                                                                                                    | Modalità di partecipazione                                                                                                    | Lotti                                                                                                    | Stato offerta                                                                                                    | Azioni                                                                                |
| News                                                                                                    | 1 Ditta Pasquetti                                                                                                    | Singola                                                                                                    | Lotto 1<br>Lotto 2                                                                                                    | Inviata                                                                                                    |                                                                                       |
| Informazioni sulle singole                                                                                                    | 2 RTI Maggioli                                                                                                    | Ditta X                                                                                                    | Lotto 3                                                                                                    | Inviata                                                                                                    |                                                                                       |
| tabellare Prospetti annuali (art. 1 c. 32 L.190 del 6/11/2012) Riepilogo contratti Appalti&Cont                                                                                                    | tratti                                                                                                    | AGGIUNGI OFFERTA IN                                                                                                    | IRTI                                                                                                    | Torna a                                                                                                    | lla proced                                                                            |
| tabellare Prospetti annuali (art. 1 c. 32 L190 del 6/11/2012) Riepilogo contratti  Appalti&Cont e-Procurement Portale  D2/2021 16:58 ui: Home                                                                                                    | Tratti<br>Appalti<br>A A A GRAFICA TEST<br>Presenta offerta                                                                                                    | AGGIUNGI OFFERTA IN<br>0 ALTO CONTRASTO MAPPA SITO                                                                                                    | I RTI                                                                                                    | Torna a<br>CERCA:                                                                                                    | lla proced                                                                            |
| tabellare Prospetti annuali (art. 1 c. 32 L 190 del 6/11/2012) Riepilogo contratti  Appalti & Cont e-Procurement Portale  D2/2021 16:58 ui: Home Area riservata                                                                                                    | t <b>ratti</b><br>Appalti<br>A A A GRAFICA TEST<br>Presenta offerta                                                                                                    | AGGIUNGI OFFERTA IN<br>O ALTO CONTRASTO MAPPA SITO                                                                                                    | I RTI                                                                                                    | Torna a                                                                                                    | lla proced                                                                            |
| tabellare Prospetti annuali (art. 1 c. 32 L190 del 6/11/2012) Rienilozo contratti  Appalti & Cont e-Procurement Portale  D2/2021 16:58 ul: Home  Area riservata Benvenuto/a Ditta Pasquetti ! Area personale   Esci  Informazioni Accesso area riservata Istruzioni e manuali                                                                                                    | A A A GRAFICA TEST<br>A A A GRAFICA TEST<br>Presenta offerta<br>(i) Loperatore economic<br>gruppo/mandataria<br>Nelle gare a lotti è pu<br>per conto dello stessa<br>come RTI ad un altre<br>Per ogni offerta viene<br>ATTENZIONE: nel c                                                                                                    | AGGIUNGI OFFERTA IN<br>O ALTO CONTRASTO MAPPA SITO<br>To che ha accesso alla piattaforma può compilan<br>per conto di un raggruppamento temporaneo di<br>per conto di un raggruppamento temporaneo di<br>possibile concorrere in forme diverse in lotti diver<br>o RTI, per uno più lotti. È ad esempio possibile p<br>lotto/i. È altresì ammessa la possibilità di part<br>e quindi creato un "plico digitale" abbinato al co<br>aso di offerta su invito, rimangono sempre visib                                                                                                    | re l'offerta come<br>imprese "RTT.<br>si. È possibile pu<br>rresentare offert<br>ecipare come ali<br>ncorrente (singe<br>ili i plichi digital                                  | Torna a<br>CERCA:<br>"impresa singola" oppure o<br>resentare una sola offerta,<br>ta come impresa singola ad<br>tro RTI ad altro lotto/i.<br>olo o RTI) per uno o più lott<br>li per ogni forma di invito r                                                                                                    | lla procedu<br>come capo<br>come singo<br>l un lotto/i c<br>ti.<br>;icevuta.          |
| tabellare Prospetti annuali (art. 1 c. 32 L.190 del 6/11/2012) Riepilogo contratti  Appalti & Conti e-Procurement Portale D2/2021 16:58 ui: Home Area riservata Benvenuto/a Ditta Pasquetti ! Area personale   Esci Informazioni Accesso area riservata Istruzioni e manuali F.A.Q.                                                                                                    | A A A GRAFICA TEST Appalti A A A GRAFICA TEST Dresenta offerta                                                                                                    | AGGIUNGI OFFERTA IN<br>O ALTO CONTRASTO MAPPA SITO<br>to che ha accesso alla piattaforma può compilai<br>per conto di un raggruppamento temporaneo di<br>pesibile concorrere in forme diverse in lotti diver<br>o RTI, per uno più lotti. È ad esempio possibile p<br>lotto/i. È altresì ammessa la possibilità di part<br>e quindi creato un "plico digitale" abbinato al co<br>aso di offerta su invito, rimangono sempre visib                                                                                                    | re l'offerta come<br>imprese "RTT.<br>si. È possibile pu<br>resentare offert<br>ecipare come alu<br>ncorrente (singco<br>li i plichi digital                                   | Torna a<br>CERCA:<br>"impresa singola" oppure a<br>resentare una sola offerta,<br>ta come impresa singola aa<br>tro RTI ad altro lotto/i.<br>olo o RTJ) per uno o più lotto<br>li per ogni forma di invito r                                                                                                    | lla proced<br>come capo<br>come singo<br>l un lotto/i d<br>ti.<br>icevuta.            |
| tabellare Prospetti annuali (art. 1 c. 32 L190 del 6/11/2012) Rienilozo contratti CONTRATIONO CONTRATIONO RIENILOZO CONTRATIONO RIENILOZO CONTRATIONO RIEN | A A A GRAFICA TEST A A A GRAFICA TEST Presenta offerta                                                                                                    | AGGIUNGI OFFERTA IN<br>O ALTO CONTRASTO MAPPA SITO<br>to che ha accesso alla piattaforma può compilat<br>per conto di un raggruppamento temporaneo di<br>per conto di un raggruppamento temporaneo di<br>per conto di un                                                                                                    | re l'offerta come<br>imprese "RTI".<br>si. È possibile pu<br>rresentare offert<br>ecipare come ali<br>ncorrente (singo<br>ili i plichi digital                                 | Torna a<br>CERCA:<br>"impresa singola" oppure d<br>resentare una sola offerta,<br>ta come impresa singola ad<br>tro RTI ad altro lotto/i.<br>olo o RTI) per uno o più lot<br>li per ogni forma di invito r                                                                                                    | lla procedu<br>come capo<br>come singo<br>l un lotto/i e<br>ti.<br>cicevuta.          |
| tabellare Prospetti annuali (art. 1 c. 32 L.190 del 6/11/2012) Riepilogo contratti Contratti Con | A A A GRAFICA TEST<br>A A A GRAFICA TEST<br>Presenta offerta<br>(i) Loperatore economic<br>gruppo/mandataria,<br>Nelle gare a lotti è pi<br>per conto dello stessa<br>come RTI ad un altra<br>Per ogni offerta viena<br>ATTENZIONE: nel co<br>Lista offerte<br># Concorrente                                                                                                    | AGGIUNGI OFFERTA IN<br>O ALTO CONTRASTO MAPPA SITO<br>to che ha accesso alla piattaforma può compilar<br>per conto di un raggruppamento temporaneo di<br>pssibile concorrere in forme diverse in lotti diver<br>p RTI, per uno più lotti. È ad esempio possibile p<br>lotto/i. È altresì ammessa la possibilità di part<br>e quindi creato un "plico digitale" abbinato al co<br>aso di offerta su invito, rimangono sempre visib<br>Modalità di partecipazione                                                                                                    | re l'offerta come<br>imprese "RTT.<br>si. È possibile pi<br>resentare offert<br>ecipare come ali<br>ncorrente (singo<br>ili i plichi digital<br>Lotti                          | CERCA:<br>"impresa singola" oppure di<br>resentare una sola offerta,<br>a come impresa singola ad<br>tro RTI ad altro lotto/i.<br>olo o RTI) per uno o più lotto<br>li per ogni forma di invito r<br>Stato offerta                                                                                                    | lla procedu<br>come capo<br>come singo<br>l un lotto/i d<br>ti.<br>icevuta.           |
| tabellare Prospetti annuali (art. 1 c. 32 L190 del 6/11/2012) Rienilozo contratti Contratti Cont | A A A GRAFICA TEST         A A A GRAFICA TEST <b>Presenta offerta</b> (i)       Loperatore economic<br>gruppo/mandataria,<br>Nelle gare a lotti è pu<br>per conto dello stessa<br>come RTI ad un altro<br>Per ogni offerta vieno<br>ATTENZIONE: nel control         Lista offerte       #         (1)       RTI Maggioli                                                                    | AGGIUNGI OFFERTA IN<br>O ALTO CONTRASTO MAPPA SITO<br>To che ha accesso alla piattaforma può compilati<br>per conto di un raggruppamento temporaneo di<br>per conto di un raggruppamento temporaneo di<br>per conto di u                                                                                                    | re l'offerta come<br>imprese "RTI".<br>si. È possibile pu<br>rresentare offert<br>ecipare come alu<br>ncorrente (singo<br>ili i plichi digital<br>Lotti<br>Lotti<br>Lotto 3    | CERCA:<br>CERCA:<br>CERCA: | lla procedu<br>come capo<br>come singo<br>l un lotto/i e<br>ti.<br>:icevuta.<br>Azion |
| tabellare Prospetti annuali (art. 1 c. 32 L.190 del 6/11/2012) Riepilogo contratti  Appalti & Contta e-Procurement Portale D2/2021 16:58 UI: Home Area riservata Area riservata Benvenuto/a Ditta Pasquetti ! Area personale   Esci Informazioni Accesso area riservata Istruzioni e manuali F.A.Q. Accessibilità Assistenza operatori economici News Informazioni sulle singole                                                                                                    | A A A GRAFICA TEST         A A A GRAFICA TEST         Presenta offerta         (i)       Loperatore economic<br>gruppo/mandataria<br>Nelle gare a lotti è pu<br>per conto dello stessa<br>come RTI ad un altra<br>Per ogni offerta viena<br>ATTENZIONE: nel control         Lista offerte       #         1       RTI Maggioli         2       RTI Maggioli         3       Ditta Pasquetti | AGGIUNGI OFFERTA IN<br>AGGIUNGI OFFERTA IN<br>AGGIUNGI | re l'offerta come<br>imprese "RTT.<br>si. È possibile pu<br>resentare offert<br>ecipare come ali<br>ncorrente (singo<br>lii i plichi digitali<br>Lotto 1<br>Lotto 2<br>Lotto 1 | CERCA:<br>CERCA:<br>CER                                                                                                    | lla procedu<br>come capo<br>come singo.<br>l un lotto/i e<br>ti.<br>icevuta.          |

Per presentare offerta con una diversa modalità di partecipazione, cliccare sul tasto "Aggiungi offerta come singola" (presente in caso l'offerta sia già stata presentata in forma associata) o sul tasto "Aggiungi offerta in RTI" (presente in caso l'offerta sia già stata presentata in forma singola, oppure se si vuole presentare offerta nuovamente in forma associata, ma con un diverso RTI).

Le offerte che hanno come stato offerta "In compilazione" potranno essere eliminate cliccando sull'icona

presente nella colonna "Azioni".

Le offerte in stato "Inviata" potranno essere annullate prima della scadenza del termine di presentazione dell'offerta, cliccando in corrispondenza della descrizione del concorrente che ha inviato offerta; l'operatore economico verrà così reindirizzato al dettaglio dell'offerta presentata, dove in fondo alla pagina è presente il tasto "Annulla e ripresenta offerta", come da immagine riportata qui sotto.

| Riepilogo dei dati inseriti con<br>Nel caso in cui i termini di pro<br>procedere all'annullamento d<br>offerta". | Riepilogo dei dati inseriti con possibilità di verificare le informazioni caricate nelle buste dell'offerta presentata.<br>Nel caso in cui i termini di presentazione offerta siano ancora aperti e la domanda inviata non è corretta, è possibile<br>procedere all'annullamento dell'invio effettuato e reinserire i dati/allegati corretti mediante il pulsante "Annulla e ripresenta<br>offerta". |  |  |  |
|----------------------------------------------------------------------------------------------------|----------------------------------------------------------------------------------------------------|--|--|--|
| Dati operatore economico                                                                                         |                                                                                                    |  |  |  |
| Oggetto :                                                                                                    | Test procedura divisa in lotti con RTI miste                                                                                                    |  |  |  |
| Operatore economico :                                                                                            | Ditta Pasquetti                                                                                                    |  |  |  |
| Legali rappresentanti :                                                                                          | Pasquetti Amilcare dal 11/08/2017                                                                                                    |  |  |  |
| Direttori tecnici :                                                                                              | n.d.                                                                                                    |  |  |  |
| Partecipa come mandataria RTI :                                                                                  | SI, per conto di RTI Maggioli                                                                                                    |  |  |  |
| Documentazione allegata                                                                                          |                                                                                                    |  |  |  |

| Busta amministrativa : | DGUE (OffertaTecnica.pdf)                    |  |
|------------------------|----------------------------------------------|--|
| Lotto 3                |                                              |  |
| Oggetto :              | Lotto 3                                      |  |
| Busta tecnica :        | • Offerta tecnica (OffertaTecnica (4).pdf)   |  |
| Busta economica :      | Offerta economica (OffertaEconomica (4).pdf) |  |

ANNULLA E RIPRESENTA OFFERTA

Torna alla procedura

ATTENZIONE: non sarà possibile presentare offerta per gli stessi lotti di gara sia in forma singola che in forma associata; nel caso in cui, ad esempio, si provasse a presentare offerta in forma singola per un lotto di gara per il quale è già stata presentata offerta come mandataria di un RTI, comparirà l'avviso riportato nella schermata riportata qui sotto.

# Presenta offerta

L'operatore economico che ha accesso alla piattaforma può compilare l'offerta come "impresa singola" oppure come capo gruppo/mandataria per conto di un raggruppamento temporaneo di imprese "RTT".
 Nelle gare a lotti è possibile concorrere in forme diverse in lotti diversi. È possibile presentare una sola offerta, come singolo o per conto dello stesso RTI, per uno più lotti. È ad esempio possibile presentare offerta come impresa singola ad un lotto/i e come RTI ad un altro lotto/i. È altresì ammessa la possibilità di partecipare come altro RTI ad altro lotto/i.
 Per ogni offerta viene quindi creato un "plico digitale" abbinato al concorrente (singolo o RTI) per uno o più lotti.
 ATTENZIONE: nel caso di offerta su invito, rimangono sempre visibili i plichi digitali per ogni forma di invito ricevuta.

#### Avvisi:

Il lotto 2 è presente in più di una offerta (#2,#3).

#### Lista offerte

| # | Concorrente     | Modalità di partecipazione | Lotti   | Stato offerta Azioni |
|---|-----------------|----------------------------|---------|----------------------|
| 1 | RTI Maggioli    | Ditta X                    | Lotto 3 | Inviata              |
| 2 | RTI Maggioli1   | test                       | Lotto 2 | Inviata              |
| 3 | Ditta Pasquetti | Singola                    | Lotto 2 | In compilazione      |
|   |                 |                            |         |                      |

AGGIUNGI OFFERTA IN RTI

# 8 Comunicazioni tra Stazione Appaltante e Operatore economico

Tutte le comunicazioni tra la Stazione Appaltante e l'Operatore economico **avvengono in modalità** telematica mediante il Portale Appalti e con l'ausilio di notifiche mail/PEC.

Per comunicazioni si intendono tutte quelle effettuate nel corso della procedura di affidamento quali:

- comunicazione della seduta pubblica di apertura offerte
- richiesta di chiarimenti o documenti per il soccorso istruttorio
- comunicazione dell'esclusione dei concorrenti
- comunicazione del sorteggio dei concorrenti e della richiesta documenti per comprova requisiti
- comunicazione dell'aggiudicazione definitiva e dello svincolo della cauzione provvisoria alle ditte non aggiudicatarie
- comunicazione della data di avvenuta stipulazione del contratto
- ecc.

Dal Portale Appalti l'Operatore economico potrà consultare le comunicazioni della Stazione Appaltante, rispondere direttamente o inviare proprie comunicazioni inerenti la procedura.

Dalla pagina di dettaglio della procedura (vedi paragrafi 2.1 e 2.2), nella sezione "**Comunicazioni riservate al concorrente**" è possibile visualizzare le comunicazioni **ricevute** (lette o non lette), visualizzare le comunicazioni già **inviate** alla Stazione Appaltante e inviarne di nuove. È presente inoltre la lista delle comunicazioni **archiviate** (la piattaforma telematica sposta le comunicazioni da ricevute ad archiviate automaticamente dopo un periodo predefinito, di default di 30 giorni).

| Avvisi pubblici in corso<br>Avvisi pubblici scaduti | <ul> <li>Atti e documenti (art.29 c.1 DLgs 50/2016)</li> </ul> |                  |
|-----------------------------------------------------|----------------------------------------------------------------|------------------|
| Avvisi di aggiudicazione, esiti e<br>affidamenti    | DOCUMENTAZIONE DI GARA                                         |                  |
|                                                     | 🖞 prova                                                        |                  |
|                                                     | DOCUMENTAZIONE RICHIESTA AI CONCORRENTI                        |                  |
|                                                     | Busta tecnica                                                  |                  |
|                                                     | prova 2                                                        |                  |
|                                                     | COMUNICAZIONI DELL'AMMINISTRAZIONE                             |                  |
|                                                     | Nessuna comunicazione dell'amministrazione                     |                  |
|                                                     | COMUNICAZIONI RISERVATE AL CONCORRENTE                         |                  |
|                                                     | 1 comunicazioni ricevute                                       |                  |
|                                                     | 0 comunicazioni archiviate                                     |                  |
|                                                     | Invia una nuova comunicazione                                  |                  |
|                                                     |                                                                |                  |
|                                                     | PRESENTA OFFERTA                                               |                  |
|                                                     |                                                                | Torna alla lista |

Cliccando su "comunicazioni ricevute" si accede alla lista dove sono evidenziate quelle non ancora lette. Cliccando sull'oggetto della comunicazione è possibile accedere alla scheda di dettaglio della comunicazione per leggerla nella sua completezza.

| Area riservata                                      | Lista comunicazioni rice                                             | evute                                                           |                                    |
|-----------------------------------------------------|----------------------------------------------------------------------|-----------------------------------------------------------------|------------------------------------|
| Benvenuto/a <i>prova</i> !<br>Area personale   Esci | Elenco delle comunicazioni ricevute d<br>comunicazione di interesse. | lall'Amministrazione. Per consultare i dettagli di una comunico | azione selezionare l'oggetto della |
| Informazioni                                        |                                                                      | La ricerca ha restituito 1 risultati.                           |                                    |
| Accesso area riservata<br>Istruzioni e manuali      |                                                                      |                                                                 |                                    |
| N                                                   | OGGETTO                                                              | RICEVUTO IL                                                     | STATO                              |
| F.A.Q.<br>Accessibilità                             | R: Richiesta di chiarimenti                                          | 17/10/2017 11:34:30                                             | Letta                              |
| Assistenza tecnica                                  |                                                                      |                                                                 | Torna alla procedu                 |

Nella scheda di dettaglio oltre al testo del messaggio sono presente anche eventuali allegati (vedi immagine seguente). Inoltre, qualora sia previsto (a seconda del tipo di comunicazione), nella scheda di dettaglio è presente anche il pulsante "Rispondi" che consente all'Operatore di rispondere direttamente ad eventuali richieste della Stazione Appaltante.

| Area riservata                                                  | Dettaglio comu     | nicazione ricevuta                                                                   |
|-----------------------------------------------------------------|--------------------|--------------------------------------------------------------------------------------|
| Benvenuto/a <i>prova</i> !<br>Area personale   Esci             | Di seguito vengono | presentati i dati della comunicazione ricevuta con gli eventuali documenti allegati. |
| Informazioni                                                    | Dettaglio          |                                                                                      |
| Accesso area riservata                                          | Oggetto :          | R: Richiesta di chiarimenti                                                          |
| Istruzioni e manuali                                            | Testo :            | Comunichiamo che                                                                     |
| F.A.Q.                                                          | Data invio:        | 17/10/2017 11:34:30                                                                  |
| Accessionita<br>Assistenza tecnica                              | Data lettura:      | 17/10/2017 11:35:31                                                                  |
| News                                                            | Allegati :         | Nessun allegato presente.                                                            |
| Informazioni sulle singole<br>procedure in formato<br>tabellare |                    | RISPONDI<br>Torna alla list                                                          |

In caso di risposta l'oggetto della comunicazione viene predefinito. È possibile quindi inserire il corpo del messaggio sul campo "Testo" (vedi immagine sotto).

| Area riservata                                                                                                 | Nuova comunicaz                     | ione                                                            |
|----------------------------------------------------------------------------------------------------|-------------------------------------|-----------------------------------------------------------------|
| Benvenuto/a prova !                                                                                            | TESTO COMUNICAZIONE                 | ALLEGATI RIEPILOGO                                              |
| Area personale   Esci                                                                                          |                                     |                                                                 |
| Informazioni                                                                                                   | Inserire l'oggetto e il test        | to della comunicazione.                                         |
| Accesso area riservata                                                                                         |                                     |                                                                 |
| Istruzioni e manuali                                                                                           | I campi contrassegnati con (*) sono | o obbligatori.                                                  |
| F.A.Q.                                                                                                    | Testo                               |                                                                 |
| Accessibilità                                                                                                  | Oggetto : *                         | R: R: Richiesta di chiarimenti                                  |
| Assistenza tecnica                                                                                             | Testo : *                           | Richiedo chiarimenti in merito alla suddetto procedura di gara. |
| News                                                                                                    |                                     | Grazie.<br>Distinti Saluti.                                     |
| Informazioni sulle singole<br>procedure in formato<br>tabellare                                                |                                     | PROVA S.p.A.                                                    |
| Prospetti annuali (art. 1 c. 32<br>L.190 del 6/11/2012)                                                        |                                     |                                                                 |
| Riepilogo contratti                                                                                            |                                     |                                                                 |
| Atti delle amministrazioni<br>aggiudicatrici e degli enti<br>aggiudicatori distintamente<br>per ogni procedura |                                     |                                                                 |
| Gare e procedure in corso                                                                                      |                                     |                                                                 |
| Gare e procedure scadute                                                                                       |                                     |                                                                 |
| Avvisi pubblici in corso                                                                                       |                                     |                                                                 |
| Avvisi pubblici scaduti                                                                                        |                                     | AVANTI > ANNULLA                                                |

Nella pagina "Allegati" possono essere inseriti uno o più allegati facendo sempre attenzione ai limiti posti per singolo file e complessivi evidenziati nella pagina stessa.

| Area riservata                                                       | Nuova comunicazione                                                                                                    |
|----------------------------------------------------------------------|----------------------------------------------------------------------------------------------------|
| Benvenuto/a <i>prova</i> !                                           | TESTO COMUNICAZIONE ALLEGATI RIEPILOGO                                                                                                    |
| Area personale   Esci                                                |                                                                                                    |
| Informazioni<br>Accesso area riservata                               | Inserire gli eventuali allegati alla comunicazione.<br>Per aggiungere documenti alla lista occorre prima specificarne la "descrizione" e poi caricare il file correlato premendo il<br>pulsante "Sfoglia". |
| Istruzioni e manuali                                                 | Allegati                                                                                                    |
| F.A.Q.                                                               |                                                                                                    |
| Accessibilità                                                        | Descrizione Allegato                                                                                                    |
| Assistenza tecnica                                                   | Sfogla Nessun file selezionato.                                                                                                    |
| Informazioni sulle singole<br>procedure in formato                   | Puoi caricare un allegato della dimensione massima pari a 2048 KB.<br>Hai caricato documenti per 0 KB, e puoi caricare documenti per altri 5120 KB.                                                        |
| tabellare<br>Prospetti annuali (art. 1 c. 32<br>L.190 del 6/11/2012) | < INDIETRO AVANTI > ANNULLA                                                                                                    |
| Riepilogo contratti                                                  |                                                                                                    |

Infine è possibile visualizzare l'anteprima del messaggio con la lista degli allegati e quindi completare l'operazione cliccando sul pulsante "**Invia comunicazione**".

| Area riservata                                           | Nuova comunicazione                                                                                                |  |
|----------------------------------------------------------|----------------------------------------------------------------------------------------------------|--|
| Benvenuto/a <i>prova</i> !                               | TESTO COMUNICAZIONE                                                                                                |  |
| Area personale   Esci                                    |                                                                                                    |  |
| Informazioni                                             | Verificare i dati inseriti e proseguire confermando ed inviando i dati mediante il pulsante "Invia comunicazione". |  |
| Accesso area riservata                                   | Tarta                                                                                                    |  |
| Istruzioni e manuali                                     |                                                                                                    |  |
| F.A.Q.                                                   | Oggetto : R: R: Richiesta di chiarimenti                                                                           |  |
| Accessibilità                                            | Testo : Richiedo chiarimenti in merito alla suddetto procedura di gara. Grazie. Distinti Saluti. PROVA S.p.A.      |  |
| Assistenza tecnica                                       |                                                                                                    |  |
| News                                                     | Allegati                                                                                                    |  |
| Informazioni sulle singole                               | Documenti inseriti : Nessun documento inserito.                                                                    |  |
| procedure in formato                                     |                                                                                                    |  |
| tabellare                                                |                                                                                                    |  |
| Prospetti annuali (art. 1 c. 32<br>L. 190 del 6/11/2012) |                                                                                                    |  |
| Riepilogo contratti                                      |                                                                                                    |  |

Il processo si conclude con la notifica dell'avvenuto invio della comunicazione con tracciatura della data e ora di invio (e nel caso sia previsto, anche con il riferimento al numero di protocollo assegnato alla comunicazione dalla Stazione Appaltante). La notifica di trasmissione viene inviata anche all'operatore economico tramite mail/PEC.

| Area riservata             | Invio nuova comunicazione                                |
|----------------------------|----------------------------------------------------------|
| Benvenuto/a <i>prova</i> ! | Richiesta effettuata con successo.                       |
| Area personale   Esci      | La sua richiesta è stata inviata il 19/10/2017 14:37:23. |
|                            | TORNA ALLO STEP PRECEDENTE                               |

# 9 Espletamento della gara (telematica)

È possibile seguire le attività di espletamento delle procedure telematiche direttamente dalla piattaforma, fase per fase.

Nel caso di procedura telematica nella scheda di dettaglio della procedura (vedi paragrafo 2) è disponibile la sezione "Espletamento della gara" e relativo collegamento "Visualizza le fasi di gara", come sotto illustrato.

| Titolo : Fornitore lotto unico sistema compatibile di provette e dispositivi - CIG : 78255074AA - CIG : 78255074AA |
|----------------------------------------------------------------------------------------------------|
| Tipo appalto : Forniture                                                                                           |
| Procedura di gara : Procedura aperta                                                                               |
| Criterio di aggiudicazione : Offerta economicamente più vantaggiosa                                                |
| Importo a base di gara : 1.582.483,00 €                                                                            |
| Data pubblicazione : 16/05/2019                                                                                    |
| Data scadenza : 16/05/2019 entro le 10:00                                                                          |
| Riferimento procedura : G2394                                                                                      |
| Stato : In aggiudicazione                                                                                          |
| ➡ Lotti                                                                                                    |
| Atti e documenti (art.29 c.1 DLgs 50/2016)                                                                         |
| DOCUMENTAZIONE DI GARA                                                                                             |
| 🔁 Bando di gara                                                                                                    |
| DOCUMENTAZIONE RICHIESTA AI CONCORRENTI                                                                            |
| Busta amministrativa                                                                                               |
| DGUE                                                                                                    |
| Busta tecnica                                                                                                    |
| Relazione tecnica                                                                                                  |
| Busta economica                                                                                                    |
| Offerta economica                                                                                                  |
| ESPLETAMENTO DELLA GARA                                                                                            |
| Visualizza le fasi di gara                                                                                         |
| COMUNICAZIONI DELLA STAZIONE APPALTANTE                                                                            |
| Nessuna comunicazione della stazione appaltante                                                                    |
| COMUNICAZIONI RISERVATE AL CONCORRENTE                                                                             |
| 0 comunicazioni ricevute                                                                                           |

Cliccando sul collegamento "Visualizza le fasi di gara" è possibile accedere alle fasi di espletamento della procedura, dall'apertura delle buste amministrative fino alla graduatoria.

| Espletamento<br>Di seguito ven<br>per accedere a | o <b>della gara</b><br>gono presentate le diverse fasi di espletamento della procedu<br>illa consultazione delle informazioni pubblicate agli operator | ira di gara. Selezionare la fase di interesse<br>i economici partecipanti. |
|--------------------------------------------------|----------------------------------------------------------------------------------------------------|----------------------------------------------------------------------------|
|                                                  | Apertura doc. amministrativa                                                                                                    | $\odot$                                                                    |
|                                                  | Valutazione tecnica                                                                                                    | $\odot$                                                                    |
|                                                  | Offerte economiche                                                                                                    | $\odot$                                                                    |
|                                                  | Graduatoria                                                                                                    | $\odot$                                                                    |
|                                                  |                                                                                                    | Torna alla procedur                                                        |

Per ogni fase è disponibile l'elenco dei concorrenti, lo stato di apertura della busta, l'eventuale ammissione/esclusione del concorrente nella fase ed altre specifiche della fase (ad esempio il punteggio, l'importo offerto, ecc.).

| offe<br>bus<br>sing<br>Atte<br>per | rta economica. Per o<br>ta economica, il valo<br>golo plico è possibile d<br>enzione: in caso di fa<br>richiedere un aggiori | gni plico viene riport<br>re della propria offer<br>accedere ai dati di de<br>se di apertura docun<br>namento della lista v | ato l'operatore econo<br>ta, ed a fase conclus<br>ettaglio.<br>nentazione economic<br>isualizzata. | nico oppure il raggrup<br>a l'ammissione alla fase<br>a ancora in corso, è disț | pamento, lo stato re<br>successiva. Selezior<br>ponibile il pulsante "2 | lativo alla<br>nando il<br>Aggiorna" |
|------------------------------------|----------------------------------------------------------------------------------------------------|----------------------------------------------------------------------------------------------------|----------------------------------------------------------------------------------------------------|---------------------------------------------------------------------------------|-------------------------------------------------------------------------|--------------------------------------|
| Numero<br>Dlico                    | Codice<br>fiscale                                                                                                    | Ragione<br>sociale                                                                                                    | Busta<br>economica                                                                                 | Punteggio<br>economico                                                          | Ammissione                                                              | Azioni                               |
| L                                  | 08106710158                                                                                                    | Caseificio La<br>Gioconda                                                                                                   | Aperta                                                                                             | 30.0                                                                            | Si                                                                      |                                      |

È anche possibile visualizzare l'elenco dei file allegati e contenuti della busta (non è possibile scaricare i file, ma solo visualizzare se i file presentati sono congrui a quelli richiesti).

# Offerta economica

Dettaglio della busta economica relativa al plico selezionato, riportante i dati dell'operatore economico oppure la composizione del raggruppamento, la lista dei documenti allegati ed il valore della propria offerta.

| Numero plico :        | 1                                         |
|-----------------------|-------------------------------------------|
| Codice fiscale:       | 08106710158                               |
| Ragione sociale:      | Caseificio La Gioconda                    |
| Documenti allegati :  | Offerta economica (Documentazionexxx.pdf) |
| Punteggio economico : | 30.0                                      |
| Ammissione :          | Si                                        |
|                       |                                           |

Torna indietro

L'ultima fase riporta la graduatoria delle offerte.

| Graduator<br>Elenco de<br>il raggruț<br>Attenzior<br>richieder | ia<br>gli operatori economic<br>opamento, il valore del<br>ne: in caso di definizion<br>e un aggiornamento de | i ammessi alla graduatoria. Per<br>la propria offerta e la graduato<br>ne della graduatoria non ancora<br>Ila lista visualizzata. | ogni plico viene riportato l<br>ria.<br>ultimata, è disponibile il p | 'operatore economico oppure<br>ulsante "Aggiorna" per |
|----------------------------------------------------------------|----------------------------------------------------------------------------------------------------|----------------------------------------------------------------------------------------------------|----------------------------------------------------------------------|-------------------------------------------------------|
| Numero plico                                                   | Codice fiscale                                                                                                | Ragione sociale                                                                                                    | Punteggio totale                                                     | Graduatoria                                           |
| 1                                                              | 08106710158                                                                                                   | Caseificio La Gioconda                                                                                                    | 79.0                                                                 | Prima ditta classificata                              |
|                                                                |                                                                                                    | AGGIORNA                                                                                                    |                                                                      | Torna indietro                                        |

# 10 Esito della procedura

L'avanzamento e l'esito della procedura viene notificato all'Operatore economico mediante le comunicazioni di cui al precedente paragrafo 8.

Nell'area pubblica del Portale Appalti viene inoltre pubblicato l'esito della procedura come previsto dal D.Lgs. 36/2023.

| Area riservata                                      | Elenco esiti di gara                                                                                                    |  |  |
|-----------------------------------------------------|----------------------------------------------------------------------------------------------------|--|--|
| Benvenuto/a <i>prova</i> !<br>Area personale   Esci | All'interno di questa sezione è possibile consultare gli esiti di gara secondo i tempi previsti dalla normativa dei contratti.<br>Lobbligo di pubblicazione degli esiti di gara è previsto dall'art. 29 del D.Lgs. 50/2016.                                                                                            |  |  |
| Informazioni<br>Accesso area riservata              | I dati di dettaglio delle procedure pubbliche sono consultabili selezionando il collegamento "Visualizza Scheda", mentre in caso di<br>presenza del collegamento "Tabella informativa d'indicizzazione" è possibile inoltre accedere alla consultazione dei dati di dettaglio<br>previsti dal DPCM del 26 Aprile 2011. |  |  |
| Istruzioni e manuali                                | Criteri di ricerca                                                                                                    |  |  |
| F.A.Q.                                              |                                                                                                    |  |  |
| Accessibilita                                       | Stazione appaltante : Scegli una stazione appaltante 💌                                                                                                    |  |  |
| Assistenza tecnica                                  | Titolo :                                                                                                    |  |  |
| News                                                | CIG :                                                                                                    |  |  |
| Informazioni sulle singole                          | Tipologia : Scegli una tipologia di appalto 💌                                                                                                    |  |  |
| procedure in formato<br>tabellare                   | Data pubblicazione esito : dal : al : (gg/mm/aaaa)                                                                                                    |  |  |
| Prospetti annuali (art 1 c 32                       | Procedura telematica :                                                                                                    |  |  |
| L.190 del 6/11/2012)                                | PROCEDI                                                                                                    |  |  |
| Riepilogo contratti                                 | CONTENIITO ACCIODIATO AL 19/10/2                                                                                                    |  |  |
| Atti delle amministrazioni                          |                                                                                                    |  |  |
| aggiudicatrici e degli enti                         | La ricerca ha restituito 1 risultati.                                                                                                    |  |  |
| aggiudicatori distintamente                         |                                                                                                    |  |  |
| per ogni proceduru                                  | Stazione appaltante : comune di metropolis                                                                                                    |  |  |
| Gare e procedure in corso                           | Tipo appalto : Lavori                                                                                                    |  |  |
| Gare e procedure scadute                            | Data pubblicazione esito : 19/10/2017                                                                                                    |  |  |
| Avvisi pubblici in corso                            | Riferimento procedura : G00018                                                                                                    |  |  |
| Avvisi pubblici scaduti                             | Stato : Conclusa - Aggiudicata                                                                                                    |  |  |
| Avvisi di aggiudicazione, esiti e                   | Visualizza scheda                                                                                                    |  |  |
| affidamenti                                         |                                                                                                    |  |  |

| Area riservata                                                                                                    | Dettaglio esito di gara                                                                                                    |  |  |
|----------------------------------------------------------------------------------------------------|----------------------------------------------------------------------------------------------------|--|--|
| envenuto/a <i>prova</i> !<br>rea personale   Esci                                                                                                 | Questa funzionalità permette di visualizzare i dati di dettaglio dell'esito di gara selezionato, compresi i documenti. Premendo il pulsante "Lotti" si accede alle informazioni di dettaglio dei lotti facenti parte della gara, mentre premendo il pulsante "Bando di gara" si accede al dettaglio del bando correlato all'esito in ozzetto. |  |  |
| Informazioni                                                                                                    |                                                                                                    |  |  |
| Accesso area riservata                                                                                                    | CONTENUTO AGGIORNATO AL 19/10/2017                                                                                                    |  |  |
| struzioni e manuali                                                                                                    | STAZIONE APPALTANTE                                                                                                    |  |  |
| .A.Q.                                                                                                    | Denominazione : comune di metropolis                                                                                                    |  |  |
| Accessibilità                                                                                                    | Responsabile unico procedimento : pitton nicola                                                                                                    |  |  |
| Assistenza tecnica                                                                                                    |                                                                                                    |  |  |
| lews                                                                                                    | DATI GENERALI                                                                                                    |  |  |
|                                                                                                    | Titolo : Gara a lotti                                                                                                    |  |  |
| Informazioni sulle singole<br>procedure in formato                                                                                                | Tipo appalto : Lavori                                                                                                    |  |  |
| tabellare                                                                                                    | Data pubblicazione esito : 19/10/2017                                                                                                    |  |  |
| rospetti annuali (art. 1 c. 32                                                                                                    | Stato : Conclusa - Aggiudicata                                                                                                    |  |  |
| 2.190 del 6/11/2012)                                                                                                    | Riferimento procedura : G00018                                                                                                    |  |  |
| Riepilogo contratti                                                                                                    | • Lotti                                                                                                    |  |  |
| Atti delle amministrazioni<br>aggiudicatrici e degli enti                                                                                         | Atti e documenti (art.29 c.1 DLgs 50/2016)                                                                                                    |  |  |
| aggiudicatori distintamente<br>per ogni procedura                                                                                                 | DOCUMENTAZIONE ESITO DI GARA                                                                                                    |  |  |
| Care e procedure in corso<br>Care e procedure scadute<br>Avvisi pubblici in corso<br>Avvisi pubblici scaduti<br>Avvisi di aggiudicazione, esiti e | esto<br>BANDO DI GARA<br>Torna alla lista                                                                                                    |  |  |

# 11 Sicurezza delle informazioni

Al fine di garantire elevati standard di sicurezza delle informazioni il sistema telematico è dotato di una serie di accorgimenti a livello infrastrutturale e applicativo.

Di seguito vengono elencati alcuni elementi significativi.

Per garantire la segretezza delle offerte, i dati (ribassi e importi) e i documenti digitali caricati (upload) tramite il "Portale Appalti" vengono cifrati (mediante un sistema a chiave asimmetrica con chiave di sessione) e conservati solo all'interno del database del sistema.

Le operazioni di cifratura vengono effettuate in maniera "trasparente" all'utente direttamente dal software senza la richiesta di particolari dispositivi hardware/software.

Il software non consente la decifratura dei dati e dei documenti prima della scadenza del termine di presentazione delle offerte ovvero di apertura dei plichi, adottando come data e ora di sistema quella ufficiale del servizio nazionale, mediante protocollo NTP.

All'invio dell'offerta il sistema registra la data e ora (hh:mm:ss) ufficiale e mostra a video ed invia automaticamente al concorrente una notifica PEC contenente i riferimenti dell'offerta e la data e ora di invio (in caso di integrazione con il sistema di protocollo dell'Amministrazione viene anche inviato il numero di ufficiale di protocollo).

Il concorrente, dopo aver trasmesso l'offerta, ha sempre la possibilità di visualizzare il "Riepilogo" della medesima che riporta l'elenco dei documenti allegati con evidenza, per ciascuno di questi, del codice hash che può confrontare con quello dei propri files per assicurarsi del corretto ed integrale upload dei documenti.

Tutte le operazioni critiche (in particolare login/logout, presentazione delle buste, rilascio delle chiavi di decifratura, apertura delle buste, ecc.) vengono tracciate e memorizzate sui log di sistema.

Vengono adottati sistemi di controllo per garantire che venga caricata (upload) l'offerta in formato PDF generata dal sistema (quando prevista), coerente con i dati di ribasso/importo/prezzi unitari inseriti "a video".

Gli elementi sopra indicati riguardano le sole funzionalità applicative e intrinseche al software applicativo "Appalti&Contratti e-Procurement" al quale si sommano dispositivi e procedure infrastrutturali e relative misure di sicurezza (amministrazione e monitoraggio del sistema, test periodici di vulnerabilità, adozione sistema antivirus, firewall, backup, disaster recovery, clustering/HA, monitoraggio e conservazione dei file di log, adozione certificato ssl/https, aggiornamenti dei sistemi di base, ecc.).

# 12 Assistenza tecnica

Nel caso di problemi tecnici o malfunzionamenti della piattaforma telematica è possibile ottenere supporto tecnico andando nella sezione "Assistenza tecnica" del Portale Appalti, oppure dall'area personale "Richieste di assistenza".

Per le modalità di erogazione del servizio ed ulteriori canali disponibili si rimanda al documento 1 "Modalità tecniche per l'utilizzo della piattaforma telematica e accesso all'Area Riservata del Portale Appalti".

Per richieste di chiarimenti e supporto sulle procedure di affidamento utilizzare invece le funzionalità descritte al precedente paragrafo 3.